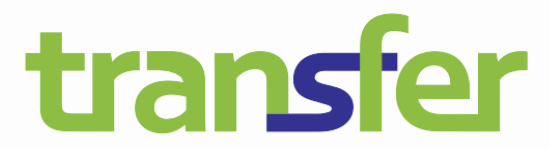

Reducing emissions. Preventing pollution. Sharing expertise.

# **UPUTSTVO ZA KORIŠTENJE SOFTVERA**

# Registar ispuštanja i prenosa zagađujućih materija (PRTR)

(Registar zagađivača i zagađenja okoliša FBiH)

# **ZA OPERATERE**

Juli 2024

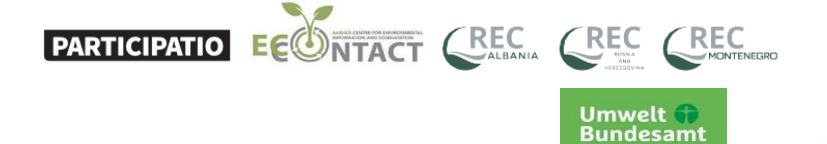

Izradu ovog materijala podržao je projekat "Poboljšanje registara ispuštanja i prijenosa zagađujućih materija (PRTR) u zemljama zapadnog Balkana i Republici Moldaviji", koji je finansiralo Savezno ministarstvo za okoliš, zaštitu prirode i nuklearnu sigurnost Njemačke i Njemačka savezna agencija za okoliš, u okviru Programa savjetodavne pomoći (AAP) za zaštitu okoliša u zemljama Centralne i Istočne Evrope , Kavkaza i Srednje Azije. Nadgledala ga je Njemačka savezna agencija za okoliš (UBA), a implementirali Participatio LTD. u partnerstvu sa Eco Contractt, REC Albanija, REC BiH i REC Crna Gora.

# Sadržaj

| Registracija korisnika                  | 3  |
|-----------------------------------------|----|
| Odobrenje zahtjeva za registraciju      | 10 |
| Inicijalno prijavljivanje na aplikaciju | 10 |
| Kreiranje lozinke                       |    |
| Zaboravljena lozinka                    |    |
| Prvo prijavljivanje                     |    |
| Meni sa komandama                       |    |
| Korisnička podešavanja                  |    |
| Unos podataka                           |    |
| Kreiranje korisnika                     |    |
| Kreiranje postrojenja                   |    |
| Dodavanje izvora emisije                | 22 |
| Izvještavanje                           |    |
| Unos općih podataka o postrojenju       | 30 |
| Dodavanje proizvoda                     | 33 |
| Emisija u zrak                          |    |
| Emisija u vodu                          |    |
| Emisija u zemljište                     | 47 |
| Generisanje otpada                      |    |

# Registracija korisnika

Registraciju korisnika možete započeti odlaskom na web-stranicu <u>https://prtrregistar.fmoit.gov.ba/</u> ili klikom na link stranice PRTR portala <u>https://prtrportal.fmoit.gov.ba/</u>.

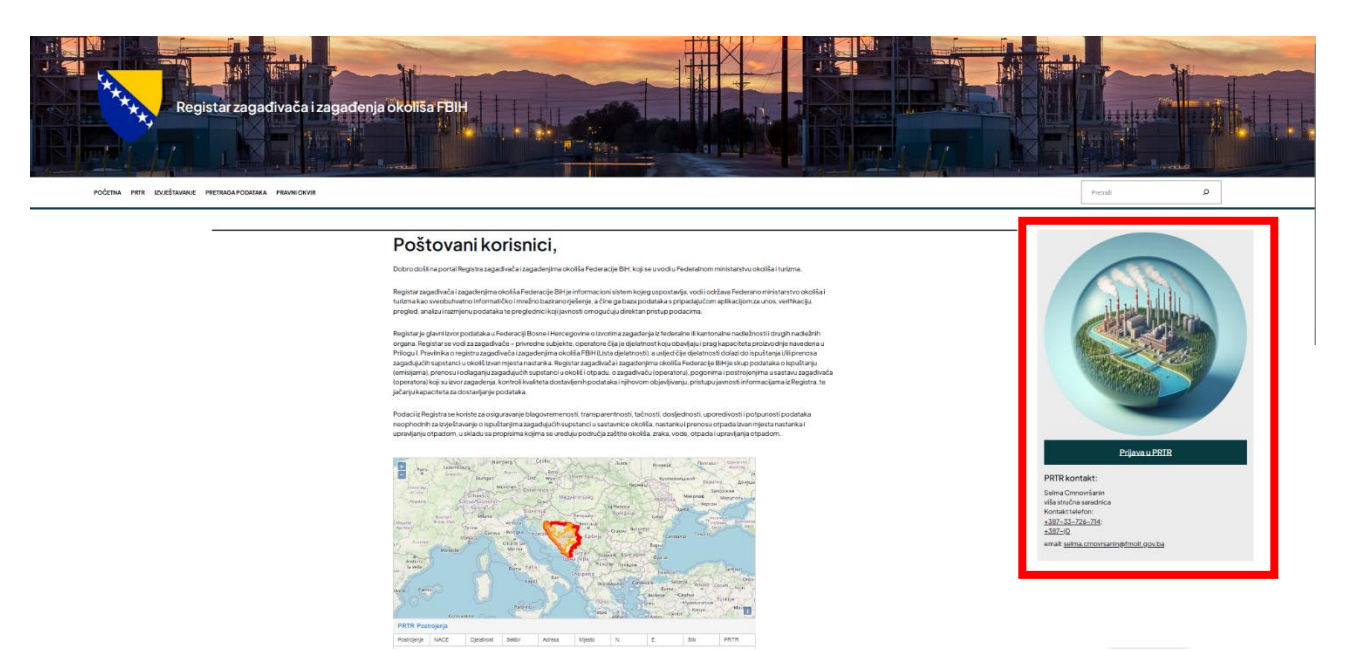

Sl. 1. Naslovna stranica PRTR portala označenog linkom ka PRTR aplikaciji

Nakon što ste izabrali jedan od načina na koji ćete pristupiti PRTR aplikaciji, dobit će te sljedeću stranicu:

|                                                                                                    | E-PRTR                                                                                                    |                                                      |
|----------------------------------------------------------------------------------------------------|----------------------------------------------------------------------------------------------------|------------------------------------------------------|
|                                                                                                    |                                                                                                    | Prijava na servis                                    |
|                                                                                                    |                                                                                                    | Registar ispuštanja i prijenosa zagađujućih materija |
| Ovaj sistem napravljen je uz finansijsku p<br>prijenosa zagađujućih materija (PRTR) u zer                                               | oodršku projekta 'Poboljšanje registara ispuštanja i<br>nljama zapadnog Balkana i Republici Moldaviji', koji je                                                        | I connecto me                                        |
| finansiran od strane Federalnog ministarstv<br>potrošača i Federalne agencija za okoli<br>implementirali Participatio Ltd. (Mađarska) t | a okoliša, zaštite prirode, nuklearne sigurnosti i zaštite<br>š Savezne Republike Njemačke koji su zajednički<br>u partnerstvu sa REC Albanija, REC BIH, REC Crne Gore | Lozinka 💩                                            |
| i ECO Con                                                                                                    | tactom iz Moldavije                                                                                                    | Zaboravljena lozinka                                 |
|                                                                                                    |                                                                                                    | ✓ Potvrdi                                            |
|                                                                                                    |                                                                                                    | Prvo prijavljivanje Registracija korisnika           |
| Umwelt 🎲<br>Bundesamt                                                                                                    | Federal Ministry<br>for the Environment, Nature Conservation,<br>Nuclear Safety and Consumer Protection                                                                |                                                      |

Sl. 2. Naslovna stranica PRTR aplikacije

Na stranici se nalaze sljedeća polja:

- 1. Polje u koje se unosi korisničko ime
- 2. Polje u koje se unosi korisnička lozinka
- 3. Link za promjenu zaboravljene lozinke
- 4. Link za registraciju korisnika
- 5. Link za inicijalnu prijavu
- 6. Dugme za prijavu korisnika

| Prijava na servis                              |                                                      |   |   |  |  |  |
|------------------------------------------------|------------------------------------------------------|---|---|--|--|--|
|                                                | Registar ispuštanja i prijenosa zagađujućih materija |   |   |  |  |  |
|                                                | Korisničko ime                                       | 1 | • |  |  |  |
|                                                |                                                      |   |   |  |  |  |
|                                                | Lozinka                                              | 2 | 2 |  |  |  |
| 3 Zaboravljena lozinka                         |                                                      |   |   |  |  |  |
| 6 🗸 Potvrdi                                    |                                                      |   |   |  |  |  |
| 5 Prvo prijavljivanje 4 Registracija korisnika |                                                      |   |   |  |  |  |

Sl. 3. Prikaz funkcija na stranici za prijavu u PRTR aplikaciju

Registracija korisnika podrazumijeva dvije stvari:

- 1. Registraciju poslovnog subjekta koji je obveznik PRTR izvještavanja
- 2. Registraciju korisnika koji predstavlja poslovnog subjekta i koji će biti tehnički kontakt u ime poslovnog subjekta zadužen za izvještavanje prema PRTR-u i koji će komunicirati sa institucijom nadležnom za PRTR

U procesu registracije unose se osnovni podaci o poslovnom subjektu, podaci o odgovornom licu poslovnog subjekta koje će potpisivati godišnji izvještaj i licu koje će u poslovnom subjektu biti zaduženo za PRTR izvještavanje.

Osoba koja je u poslovnom subjektu zadužena za PRTR izvještavanje dobija status administratora poslovnog subjekta (u daljem tekstu AK). Zaduženja AK su kreiranje i deaktiviranje korisnika aplikacije i definisanje postrojenja koja vrše emisije ili generišu otpad.

Proces registracije korisnika započinje se klikom na link *REGISTER* (pozicija br. 4) nakon čega se otvara prozor kao na sl. 4.

#### Registracija

Podaci o korisniku PRTR registra Federalnog ministarstva okoliša i turizma

| Naziv poslovnog subjekta                   |     |                       |            | Privredna djelatnost |                            | 2  | • |
|--------------------------------------------|-----|-----------------------|------------|----------------------|----------------------------|----|---|
| JIB                                        | 3   | MBS                   | 4          |                      |                            |    |   |
| Adresa                                     |     |                       |            | 5                    |                            |    |   |
| Ulica                                      |     |                       |            | Broj                 |                            |    |   |
| Općina                                     | 6 • | Mjesto                | 7          | •                    | Poštanski broj postrojenja | 8  | Ŧ |
| Faks                                       | 9   | Telefon               | 10         |                      | E-mail adresa              | 11 |   |
| Odgovorno lice                             |     |                       |            |                      |                            |    |   |
| Ime i prezime                              | 12  | Telefon               | 13         |                      | E-mail adresa              | 14 |   |
| Odgovorno lice za PRTR                     |     |                       |            |                      |                            |    |   |
| Ime i prezime                              | 15  | Telefon               | 16         |                      | E-mail adresa              | 17 |   |
| Dokumentacija                              |     |                       |            |                      |                            |    |   |
| Rješenje o registraciji poslovnog subjekta | 18  |                       |            | 0 Okolišna dozvola   |                            | 19 |   |
|                                            |     | <ul> <li>✓</li> </ul> | PREDAJ ZAH | TJEV ZA REGISTRACIJU |                            |    |   |

Primit ćete e-mail od nadležne institucije sa detaljima za registraciju nakon uspješne predaje zahtjeva za registraciju

#### Sl. 4. Stranica za unos podataka neophodnih za registraciju poslovnog subjekta

# Prijedlog je da se svi podaci unose isključivo na latiničnom pismu, zbog unificiranosti baze podataka.

Podaci koji se unose prilikom registracije podijeljeni su u tri grupe:

- Podaci koji se odnose na identifikaciju poslovnog subjekta
- Podaci o odgovornom licu poslovnog subjekta
- Podaci o licu zaduženom za PRTR izvještavanje

#### Podaci o poslovnom subjektu:

- 1. Naziv poslovnog subjekta
- 2. Osnovna privredna djelatnost postrojenja
- 3. Matični ili registracioni broj poslovnog subjekta
- 4. Poreski identifikacioni broj poslovnog subjekta PIB
- 5. Adresa poslovnog subjekta (uključuje ulicu i broj)
- 6. Općina na čijoj se teritoriji nalazi sjedište poslovnog subjekta
- 7. Naselje na čijoj se teritoriji nalazi sjedište poslovnog subjekta
- 8. Poštanski broj
- 9. Faks broj
- 10. Telefonski broj
- 11. Adresa elektronske pošte ovdje se unosi adresa elektronske pošte poslovnog subjekta za koju je provjerom moguće utvrditi da pripada poslovnom subjektu.

#### Podaci o odgovornom licu

Pod odgovornim licem podrazumijeva se osoba koja može da snosi zakonsku odgovornost u pogledu ispunjavanja obaveze izvještavanja poslovnog subjekta prema PRTR-u i osoba koja je potpisnik godišnjeg izvještaja za PRTR.

Podaci koji se prikupljaju o odgovornoj osobi (sl. br. 4) u procesu registracije su:

- 12. Ime i prezime odgovornog lica
- 13. Broj telefona
- 14. Lična adresa elektronske pošte koju koristi za poslovnu komunikaciju

#### Podaci o administratoru

Pod administratorom se podrazumijeva osoba koja je na strani poslovnog subjekta zadužena za PRTR.

Podaci koji se prikupljaju o administratoru, licu zaduženom za PRTR izvještavanje (sl. br. 4):

- 15. Ime i prezime osobe zadužene za PRTR izvještavanje
- 16. Broj telefona
- 17. Lična adresa elektronske pošte

Pored podataka o poslovnom subjektu i licu zaduženom za PRTR izvještavanje, neophodno je da se dostave sljedeća dokumenta u *ADOBE PDF* formatu:

- 18. Rješenje o registraciji poslovnog subjekta
- 19. Okolišna dozvola izdata postrojenju od strane nadležnog organa

Navedena dokumenta služe u svrhu provjere autentičnosti postrojenja koje se registruje.

Prilikom unosa podataka u registracionu formu vrši se veći broj provjera podataka. Sva polja u formularu se smatraju obaveznim i ukoliko neko od polja nije popunjeno, bit će označeno crvenom bojom i neće biti moguće nastaviti sa procesom registracije.

| Naziv poslovnog subjekta                     |                            | Privredna djelatnost              |                                             |
|----------------------------------------------|----------------------------|-----------------------------------|---------------------------------------------|
| "Naziv poslovnog subjekta" obavezno polje    |                            | "Privredna djelatnost" obavezno p | oolje                                       |
| JIB                                          | MBS                        |                                   |                                             |
| "JIB" obavezno polje                         | "MBS" obavezno polje       |                                   | ~                                           |
| dresa                                        |                            |                                   |                                             |
| Ulica                                        |                            | Broj                              |                                             |
| "Ulica" obavezno polje                       |                            | "Broj" obavezno polje             | _                                           |
| Općina                                       | <ul> <li>Mjesto</li> </ul> | *                                 | Poštanski broj postrojenja                  |
| 'Općina' obavezno polje                      | "Mjesto" obavezno polje    |                                   | "Poštanski broj postrojenja" obavezno polje |
| Faks                                         | Telefon                    |                                   | E-mail adresa                               |
|                                              | "Telefon" obavezno polje   |                                   | "E-mail adresa" obavezno polje              |
|                                              | Telefon                    |                                   | E-mail adresa                               |
| 'Ime i prezime" obavezno polie               | "Telefon" obavezno polie   |                                   | "E-mail adresa" obavezno polie              |
| )dgovorno lice za PRTR                       |                            |                                   |                                             |
| Ime i prezime                                | Telefon                    |                                   | E-mail adresa                               |
| "Ime i prezime" obavezno polje               | "Telefon" obavezno polje   |                                   | "E-mail adresa" obavezno polje              |
| okumentacija                                 |                            |                                   |                                             |
| ) Rješenje o registraciji poslovnog subjekta |                            | 0 Okolišna dozvola                |                                             |
| Dokument je obavezno polje                   |                            | Dokument je obavezno pol          | lje                                         |

Sl. 5. Polja čije je popunjavanje obavezno, a nisu popunjena, bit će označena crvenom bojom prilikom pokušaja podnošenja zahtjeva za registraciju (u navedenom primjeru sva polja su ostavljena prazna)

Ako se u neko polje unese neispravna vrijednost, nakon prelaska u drugo polje to polje će biti označeno crvenom bojom, ukazujući da uneseni podatak nije ispravan (sl. 6).

| E-mail adresa<br>prtr@fmoit |  |
|-----------------------------|--|
| E-mail adresa nije ispravna |  |

Sl. 6. Primjer pogrešno ili nepotpuno unesenog podatka u neko polje

U poljima koja sadrže strelicu (sl. 7a), klikom na strelicu otvara se lista na kojoj biramo jednu od ponuđenih vrijednosti.

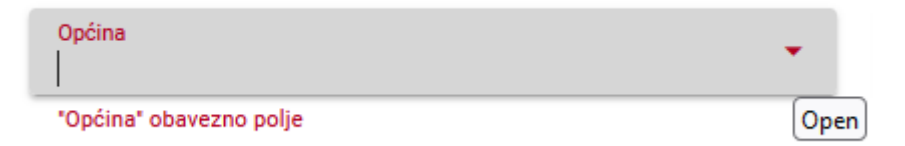

Sl. 7a. Polje kod koga se vrši izbor jedne od ponuđenih vrijednosti

| Općina<br>         | *     |
|--------------------|-------|
| Novi Grad Sarajevo | Close |
| Neum               |       |
| Grad Bihać         |       |

Sl. 7b. Izgled polja za izbor jedne od ponuđenih vrijednosti nakon klika na strelicu

U određenim slučajevima više polja u kojima je moguće izabrati jednu od ponuđenih vrijednosti može biti međusobno zavisno. Na primjer: polja koja se odnose na općinu, naselje i poštanski broj međusobno su zavisna; izborom općine u poljima koja se odnose na naselje i poštanski broj moguće je izabrati samo naselje i poštanski broj koji pripada izabranoj općini.

Da bi postrojenje podnijelo zahtjev za registraciju, neophodno je kliknuti na zeleno dugme (*PREDAJ ZAHTJEV ZA REGISTRACIJU*) na dnu stranice (sl. 8).

#### Registracija

Podaci o korisniku PRTR registra Federalnog ministarstva okoliša i turizma

| Naziv poslovnog subjekta<br>CEMENTARA                                |                          | Privi<br>23. | edna djelatnost<br>69 - BOS: Proizvodnja ost | alih proizvoda od betona, cementa i gipsa    |
|----------------------------------------------------------------------|--------------------------|--------------|----------------------------------------------|----------------------------------------------|
| JIB<br>1234567890123                                                 | MBS<br>1234567890        |              |                                              |                                              |
| Adresa                                                               |                          |              |                                              |                                              |
| Ulica<br>Cementna ulica                                              |                          | Broj<br>BB   |                                              |                                              |
| Općina<br>Grad Bihać                                                 | Mjesto<br>MARTIN BROD    |              | •                                            | Poštanski broj postrojenja<br>77207          |
| Faks<br>+387123456789                                                | Telefon<br>+387123456789 |              |                                              | E-mail adresa<br>office@vcementara.ba        |
| Odgovorno lice                                                       |                          |              |                                              |                                              |
| Ime i prezime<br>Odgovorno Lice                                      | Telefon<br>+387123456789 |              |                                              | E-mail adresa<br>odgovorno.lice@cementara.ba |
| Odgovorno lice za PRTR                                               |                          |              |                                              |                                              |
| Ime i prezime<br>Prtr Lice                                           | Telefon<br>+387123456789 |              |                                              | E-mail adresa<br>prtr.lice@cementara.ba      |
| Dokumentacija                                                        |                          |              |                                              |                                              |
| Rješenje o registraciji poslovnog subjekta<br>privredni registar.pdf | 8                        | U            | Okolišna dozvola<br>okolisna dozvola.pdf     |                                              |
|                                                                      | ✓ PREDAJ ZAHTJI          | EV ZA RI     | GISTRACIJU                                   |                                              |

Primit ćete e-mail od nadležne institucije sa detaljima za registraciju nakon uspješne predaje zahtjeva za registraciju

Sl. 8. Dugme za podnošenje zahtjeva za registraciju postrojenja

U slučaju da se pojavi greška nakon što se klikne na zeleno dugme za podnošenje zahtjeva za registraciju, u gornjem desnom uglu ekrana pojaviće se crveno upozorenje (sl. 9).

| Registracija<br>Podaci o korisniku PRTR registra Federalnog ministarstva okoliša i | turizma              |   | 🗴 Nepoznata greška |
|------------------------------------------------------------------------------------|----------------------|---|--------------------|
| Naziv poslovnog subjekta                                                           | Privredna djelatnost | • |                    |

Sl. 9. Greška nastala u procesu nakon što je podnesen zahtjev za registraciju

Ovakve greške se javljaju u slučajevima kada je prošlo više od 15 minuta od posljednjeg klika u formi za registraciju. U takvom slučaju neophodno je ponoviti proces unosa podataka, odnosno zatvoriti internet pretraživač i ponoviti postupak od početka.

Ako je zahtjev uspješno poslat, korisnik će biti vraćen na početni ekran aplikacije. U gornjem desnom uglu pojavit će se poruka o uspješnoj registraciji (sl. 10).

| <b>N</b>                                                                                                    | E-PRTR                                                                                                    | Registracija uspješno završena                                                                                                    |
|----------------------------------------------------------------------------------------------------|----------------------------------------------------------------------------------------------------|----------------------------------------------------------------------------------------------------|
| Ovaj sistem napravljen je uz finansijsku po<br>zagodujućih materija (PRTR) u zemljana zapa<br>Federalno ministarstva okoliša, zaštite prirode,<br>okoliš Savezne Republike Njemačke koji su zaje<br>sa REC Albanija, REC BIH, RI | tršku projekta "Poboljšanje registara ispuštanja i prijenosa<br>Inog Balkana i Republici Moddavijf, koji je finanstran od strane<br>nuklearne sigunosti i zašite potroška i Federalne agencija za<br>rikčki implementinali Participatio Ltd. (Mađarska) u partnerstvu<br>C: Crne Gore i ECD Contactom iz Moldavije | Prijava na servis<br>Rejistari ispuštanja i prijenosa zagađujucih materija<br>Kranstiša ime<br>1 Lozinka (Rejistari Secondarija Secondarija Seconda |
| Umwelt 🌍<br>Bundesamt                                                                                                    | Federal Ministry<br>for the Environment, Nature Conservation,<br>Nuclear Safety and Consumer Protection                                                                                                    | Prvo prijavljivanje Registracija korisnika                                                                                                    |

Sl. 10. Uspješno predat zahtjev za registraciju poslovnog subjekta

Nakon predatog zahtjeva na adresu elektronske pošte koja je unesena u polje br. 8 (sl. 4) stići će poruka sa potvrdom o prijemu zahtjeva za registraciju (sl. 11).

# PRTR obavještenje o registraciji kompanije

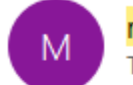

<mark>mailman</mark> <mailman@prtrregistar.fmoit.gov.ba> To Dej Odg

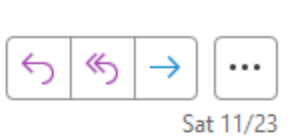

Poštovani,

Uspješno ste poslali zahtjev za registraciju u PRTR servis. Vaš zahtjev je evidentiran pod brojem 200000004 za poslovni subjekat GIS Kovačnica.

Po odobrenju Vaše registracije od strane nadležne institucije bićete obaviješteni putem emaila.

--PRTR FEDERALNO MINISTARSTVO OKOLIŠA I TURIZMA FEDERACIJA BOSNE I HERCEGOVINE

Sl. 11. Poruka sa potvrdom o podnesenom zahtjevu za registraciju

# Odobrenje zahtjeva za registraciju

Uspješno podnesen zahtjev za registraciju poslovnog subjekta prosljeđuje se nadležnoj instituciji koja će isti odobriti ili odbiti u slučaju da nije potvrđena autentičnost postrojenja koje je podnijelo zahtjev.

Nakon što nadležna institucija odobri zahtjev za registraciju na adresu elektronske pošte poslovnog subjekta, stići će poruka sa obavještenjem o prihvatanju zahtjeva za registraciju (Sl. 12).

## PRTR obavještenje o odobrenju registracije ≪) 6 mailman <mailman@prtrregistar.fmoit.gov.ba> To Dej Odg Sat 11/23 Poštovani, Registracija GIS Kovačnica kompanije je odobrena. Da bi ste koristili PRTR servis potrebnoje da putem linka Inicijalni pristup PRTR servisu aktivirate nalog za administratora kompanije. Nakon aktivacije administratosrkog naloga dobićete email obavještenje sa uputstvom za pristup PRTR servisu. Po kreiranju lozinke mozete pristupiti sistemu sa administratorskim kridencijalima vaše kkompanije. Vaš administratorski nalog je: dej.adm6 ---PRTR FEDERALNO MINISTARSTVO OKOLIŠA I TURIZMA FEDERACIJA BOSNE I HERCEGOVINE

12. Poruka koja se dobija nakon odobrene registracije

U poruci se nalazi link za pristup stranici za inicijalno prijavljivanje (sl.12, polje br. 1) i korisničko ime koje je dodijeljeno osobi koja će biti zadužena za dostavljanje PRTR podataka (sl. 12, polje br. 2).

## Inicijalno prijavljivanje na aplikaciju

Funkcija inicijalnog prijavljivanja je da se kreirani korisnički nalog aktivira u razumnom roku. Ako se nalog ne aktivira u predviđenom roku, isti će biti arhiviran zajedno sa podacima o poslovnomsubjektu, u kom slučaju poslovni subjekat mora da ponovi proces registracije.

Klikom na link iz poruke o odobrenju registracije (sl.12, polje br. 1) ili klikom za inicijalno logovanje (sl. 3, polje br. 5) otvara nam se nova stranica gdje unosimo dodijeljeno korisničko ime.

SI.

| Prvo prijavljivanje |           |   |                   |
|---------------------|-----------|---|-------------------|
| – Korisničko ime –  |           |   |                   |
|                     |           | 1 |                   |
|                     |           |   |                   |
|                     |           | 2 |                   |
|                     | V Potvrdi |   |                   |
|                     |           |   | Prijava na servis |

Sl. 13. Forma za inicijalno prijavljivanje

Nakon unošenja dodijeljenog korisničkog imena (sl. 12, polje br. 2 u polje br.1 na sl.13) potrebno je potvrditi prijavu klikom na zeleno dugme (sl. 13, polje br. 2).

Ako se unese neispravno korisničko ime u gornjem dijelu stranice, pojavit će se upozorenje da je došlo do greške.

Ako je korisničko ime ispravno uneseno, nakon klika na zeleno dugme na ekranu će se pojaviti početni ekran aplikacije sa zelenom porukom u gornjem desnom uglu stranice o uspješnoj registraciji korisnika.

### Kreiranje lozinke

Nakon uspješnog inicijalnog prijavljivanja korisniku će na adresu elektronske pošte, koja je prijavljena prilikom registracije korisnika, stići poruka sa linkom za kreiranje korisničke lozinke.

| PRTR obavještenje o aktivaciji                                                                                                    |                                                                              |
|----------------------------------------------------------------------------------------------------|------------------------------------------------------------------------------|
| M mailman <mailman@prtrregistar.fmoit.gov.ba><br/>To Dej Adm</mailman@prtrregistar.fmoit.gov.ba>                                                                                                    | $\begin{array}{c c} &  & & \\ \hline & & \\ & \\ & \\ & \\ & \\ & \\ & \\ &$ |
| Poštovani,                                                                                                    |                                                                              |
| Uspešno ste aktivirali korisnika sa korisničkim nalogom: dej.adm6                                                                                                    |                                                                              |
| Kako biste započeli da koristite <u>PRTR</u> servis:                                                                                                    |                                                                              |
| <ol> <li>Sledite aktivacioni link koji se nalazi na dnu poruke; (link je v</li> <li>Unesite i potvrdite korisničku lozinku;</li> <li>Odaberite opciju "Prijava" na zaglavlju aplikacije i prijavite se korisničkim kredencijalima;</li> </ol> | validan 48 sati)<br>e na sistem sa dodeljenim                                |
| Aktivacioni link <u>kliknite ovde</u> 1                                                                                                    |                                                                              |
| <br>PRTR                                                                                                    |                                                                              |
| FEDERALNO MINISTARSTVO OKOLIŠA I TURIZMA<br>FEDERACIJA BOSNE I HERCEGOVINE                                                                                                    |                                                                              |
| Sl. 14. Poruka sa linkom za kreiranje                                                                                                    | lozinke                                                                      |

Klikom na link u polju br. 1 (sl. 14) otvorit će se forma za kreiranje korisničke lozinke.

| <b>dej.san</b><br>Lozinka                                                                            |                                                                                                    |                                                                                                    |                                                                                           |
|----------------------------------------------------------------------------------------------------|----------------------------------------------------------------------------------------------------|----------------------------------------------------------------------------------------------------|-------------------------------------------------------------------------------------------|
| Lozinka                                                                                              |                                                                                                    |                                                                                                    |                                                                                           |
|                                                                                                    | 1                                                                                                    | Ø                                                                                                    |                                                                                           |
| Potvrdi lozinku                                                                                      | 2                                                                                                    | Ø                                                                                                    |                                                                                           |
| na bar 8 znakova<br>drži bar jedan broj<br>drži bar jedno veliko slovo<br>drži bar jedan simbol<br>3 |                                                                                                    |                                                                                                    | 4                                                                                         |
|                                                                                                    | Potvrdi lozinku<br>na bar 8 znakova<br>drži bar jedan broj<br>drži bar jedno veliko slovo<br>drži bar jedan simbol<br>3 | Potvrdi lozinku 2<br>na bar 8 znakova<br>drži bar jedan broj<br>drži bar jedan veliko slovo<br>drži bar jedan simbol<br>3 | Potvrdi lozinku 2<br>a bar 8 znakova<br>drži bar jedan broj<br>drži bar jedan simbol<br>3 |

Sl. 15. Forma za definisanje korisničke lozinke

U polja br. 1 i br. 2 na sl. 15 potrebno je unijeti željenu lozinku. Lozinka mora da ima bar osam znakova, da ima bar jedno malo slovo, bar jedno veliko slovo, bar jedan broj i jedan znak.

Sadržaj polja br. 1. i br. 2 na sl. 15 mora biti identičan. Ako se razlikuje, polja će biti označena crvenom bojom kao na sl. 5.

Kad je lozinka uspješno unesena i ponovljena, potrebno je kliknuti na zeleno dugme (polje br. 4, sl. 15) da bi se ista kreirala.

Nakon uspješno kreirane lozinke korisnik će biti vraćen na prvi ekran aplikacije, a u gornjem desnom uglu ekrana pojavit će se zelena poruka o uspješnoj aktivaciji korisnika.

Polje br. 3 na sl. 15 sadrži pravila kojih se treba pridržavati prilikom kreiranja lozinke.

Lozinka treba da sadrži isključivo slova iz engleskog alfabeta (bez ć, č, đ, š, ž - po mogućnosti koristiti englesku tastaturu).

## Zaboravljena lozinka

U slučaju da korisnik zaboravi lozinku, neophodno je da na početnom ekranu aplikacije klikne na link **Zaboravljena lozinka** (polje br. 3, sl. 3) i bit će preusmjeren na formu u kojoj treba da unese svoje korisničko ime.

| Zaboravljena lozinka                                                                                          |          |
|----------------------------------------------------------------------------------------------------|----------|
| Nakon podnošenja prijave, e-mail poruka bit će poslana na e-n<br>adresu sa instrukcijama za kreiranje lozinke | nail     |
| C Korisničko ime                                                                                              | •        |
| ✓ Pošalji                                                                                                    |          |
| Prijava n                                                                                                    | a servis |

Sl. 16. Forma za zahtjev za promjenu lozinke

Nakon što se unese korisničko ime i klikne na zeleno dugme, zahtjev za promjenu lozinke bit će proslijeđen sistemu. Korisnik će biti vraćen na početni ekran aplikacije gdje će u gornjem desnom uglu biti vidljivo obavještenje da je lozinka resetovana i da je elektronska poruka sa instrukcijama za promjenu lozinke poslata.

# PRTR promjena korisničke lozinke

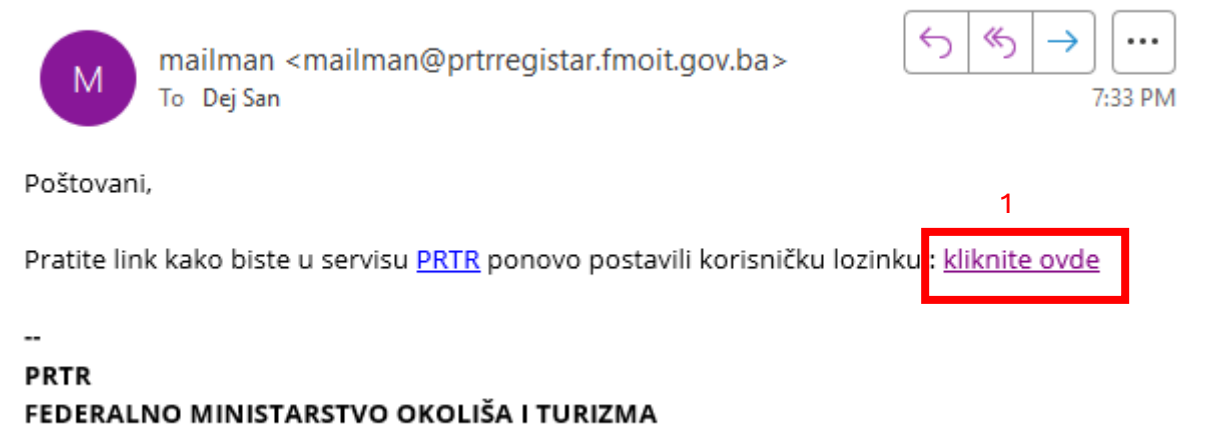

#### FEDERACIJA BOSNE I HERCEGOVINE

Sl. 17. Poruka koja se dobije kada se podnese zahtjev za promjenu zaboravljene lozinke

Klikom na link u polju br.1 na sl. 17 dobija se ekran kao i prilikom kreiranja lozinke na sl. 15. Procedura i pravila koja su važila za kreiranje lozinke važe i za promjenu lozinke.

Ako korisnik želi da promijeni lozinku, može sam da pokrene proceduru za zaboravljenu lozinku i kreiranje nove lozinke.

# Prvo prijavljivanje

Nakon što je korisnička lozinka uspješno kreirana, završen je proces kreiranja korisnika aplikacije.

| Prijava na servis                                    |         |                   |  |  |  |  |
|------------------------------------------------------|---------|-------------------|--|--|--|--|
| Registar ispuštanja i prijenosa zagađujućih materija |         |                   |  |  |  |  |
| - Korisničko ime                                     |         |                   |  |  |  |  |
| 1                                                    | 1       | <b>.</b>          |  |  |  |  |
|                                                      |         | )                 |  |  |  |  |
| Lozinka                                              | 2       | 8                 |  |  |  |  |
|                                                      | Zab     | oravljena lozinka |  |  |  |  |
| 🗸 Potvrdi                                            |         |                   |  |  |  |  |
| Prvo prijavljivanje                                  | Registr | acija korisnika   |  |  |  |  |

#### Sl.16. Forma za logovanje korisnika

Da bi se pristupilo aplikaciji, neophodno je unijeti korisničko ime u polje br.1 (sl. 16) i lozinku u polje br. 2 (sl. 16). Ako korisničko ime ili lozinka nisu dobri, u gornjem desnom uglu ekrana pojaviće se obavještenje da je došlo do greške.

| 8   | FEDERACIJA BOSNE I HERCEGOVINE<br>Federalno ministarstvo okoliša i tu | RZMA PRTR           | Dokumentacija | DS dej.san - |
|-----|-----------------------------------------------------------------------|---------------------|---------------|--------------|
| ·   | Početna strana                                                        | Dobrodošli, Dej San |               |              |
| cal | Postrojenja                                                           |                     |               |              |
| Ŀ.  | Izvještavanje >                                                       |                     | 3             |              |
| 120 | Administracija >                                                      |                     |               |              |
|     | 1                                                                     | 2                   |               |              |
|     |                                                                       |                     |               |              |
|     | к                                                                     |                     |               |              |

Sl. 17. Početni ekran aplikacije nakon uspješnog prijavljivanja

Tri bitna dijela na ekranu su:

- 1. Meni sa komandama aplikacije
- 2. Centralni dio ekrana, namijenjen za prikaz obavještenja za korisnika nakon što se prijavi, i dio za prikaz polja za unos i pregled podataka
- 3. Korisnička podešavanja

### Meni sa komandama

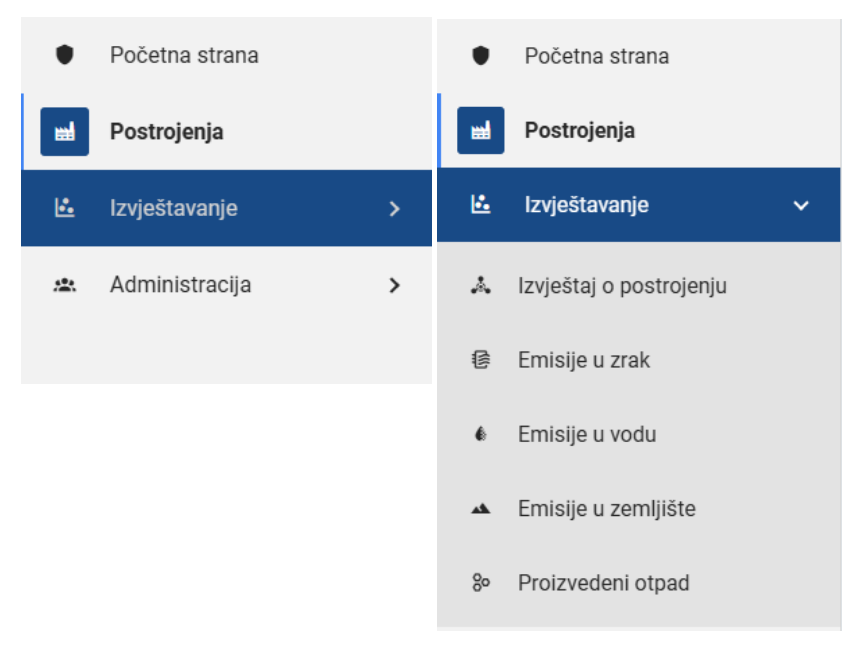

Sl. 18. Prikaz funkcija u meniju

Meni sa komandama omogućava korisniku da izabere funkcije za unos ili pregled podataka. Klikom na poziciju na meniju prikazuje se opcija podmenija (sl.18).

Klik na neku od opcija podmenija mijenja izgled središnjeg dijela ekrana (sl. 17, polje br. 2), u zavisnosti od namjene odabrane opcije podmenija.

| a DS dej.san - |
|----------------|
|                |
|                |
|                |
|                |
|                |

Sl. 19. Izgled središnjeg dijela ekrana prije klika na neku od stavki podmenija

| <b>N</b> | FEDERACIJA BOSNE I HERCEGOVIN<br>FEDERALNO MINISTARSTVO OKOL | IE<br>IŠA I TURIJ |                   |                                       |  |         |   |                       |   |               | Da          | kumentacija | DS dej.san + |
|----------|--------------------------------------------------------------|-------------------|-------------------|---------------------------------------|--|---------|---|-----------------------|---|---------------|-------------|-------------|--------------|
| ٠        | Početna strana                                               |                   | Postrojenja       | strojenja + KREU                      |  |         |   |                       |   | + KREIRANJE   | NOVOG POST  | IROJENJA    |              |
| 뻷        | Postrojenja                                                  |                   | Naziv postrojenja | <ul> <li>Poslovni subjekat</li> </ul> |  | Status  | • | Glavna PRTR aktivnost | • | Prijavljeno 🔺 | Odobrio     |             | Odobreno     |
| Ŀ.       | Izvještavanje                                                | >                 |                   |                                       |  |         |   |                       |   | Za            |             |             | Za Ca        |
|          | Administracija                                               | >                 | GIS ENERGANA      | GIS Solutions                         |  | AKTIVAN |   | 1.(c)                 |   | 22.11.2024    | Suada Numić |             | 22.11.2024   |
|          |                                                              |                   | GIS KAMENOLOM     | GIS Solutions                         |  | AKTIVAN |   | 2.(d)                 |   | 22.11.2024    | Suada Numić |             | 22.11.2024   |
|          |                                                              |                   | GIS HEMIJA        | GIS Solutions                         |  | AKTIVAN |   | 1.(b)                 |   | 24.11.2024    | Suada Numić |             | 24.11.2024   |

Sl. 20. Izgled središnjeg dijela ekrana nakon klika na neku od stavki podmenija

### Korisnička podešavanja

U dijelu za korisnička podešavanja nalaze se funkcije za:

- 1. Prestanak rada u aplikaciji ili napuštanje aplikacije
- 2. Izbor jezika, u zavisnosti od toga koliko službenih jezika se koristi u zemlji korisnika (može biti jedan jezik ili više njih)
- 3. Izbor izgleda ekrana, tamna ili svijetla tema

| Dokumentac      | ija DS dej.san 🗸           |  |  |  |  |
|-----------------|----------------------------|--|--|--|--|
|                 | Profil                     |  |  |  |  |
| EIRANJE NOVOG F | <sup>F</sup> Odjavljivanje |  |  |  |  |
| rio 🔺           | Bosanski                   |  |  |  |  |
|                 | Srpski                     |  |  |  |  |
| Numić           | 2<br>Hrvatski              |  |  |  |  |
| Numić           | Engleski                   |  |  |  |  |
| Numić           | Svijetla tema              |  |  |  |  |
|                 | Tamna tema                 |  |  |  |  |
|                 |                            |  |  |  |  |

Sl. 21. Opcije na meniju za korisnička podešavanja

Izbor opcije br. 1 na sl. 21 završava rad u aplikaciji i vraća korisnika na početni ekran aplikacije (sl. 2).

# Unos podataka

Proces unosa podataka koji se odnose na PRTR odvija se u nekoliko koraka: prvo se unose podaci o postrojenjima, nakon postrojenja unose se podaci o izvorima emisije u vodu, vazduh i zemljište.

PRTR vodi računa o PRTR aktivnosti postrojenja na određenoj lokaciji, zbog čega je neophodno da nadležni organ odobri kreiranje svakog novog postrojenja.

Sa stanovišta PRTR-a, ako je neko postrojenje promijenilo vlasnika, ali nije mijenjalo svoje PRTR aktivnosti, radi se o istom PRTR postrojenju. Zbog takvih situacija neophodno je da nadležna institucija odobri svako kreiranje novog postrojenja.

Tek nakon kreiranja novog postrojenja korisnik može pristupiti kreiranju izvora za to postrojenje. U zavisnosti od veličine poslovnog subjekta i broja postrojenja, administrator poslovnog subjekta može da kreira jednog ili više korisnika aplikacije i da svakom pojedinačno dodijeli postrojenja za koja će unositi podatke. Jedan korisnik može da unosi podatke za jedno postrojenje ili više njih i ima mogućnost da vidi podatke samo za postrojenja koja su mu dodijeljena.

lako redoslijed kreiranja postrojenja, izvora i korisnika aplikacije na strani poslovnog subjekta nije bitan, preporuka je da se prvo kreiraju korisnici aplikacije pa da se nakon toga pristupi kreiranju postrojenja i izvora.

## Kreiranje korisnika

Korisnik koji je kreiran prilikom registracije poslovnog subjekta postaje administrator poslovnog subjekta za PRTR aplikaciju. Administrator poslovnog subjekta može da kreira jednog ili više korisnika aplikacije. Novokreiranom korisniku administrator poslovnog subjekta može da dodijeli administratorska prava, u suprotnom novokreirani korisnik ima samo prava unosa podataka. Korisnik se kreira tako što se nakon klika na meni *Administracija* (sl. 22, polje br. 1) klikne na podmeni *Korisnici* (sl. 22, polje br. 2).

| <b>N</b> | FEDERACIJA BOSNE I HERCEGOVINE<br>FEDERALNO MINISTARSTVO OKOLI | E<br>ŠA I TURIZ | <b></b>   | FEDERACIJA BOSNE I HERCEGO<br>FEDERALNO MINISTARSTVO O | IVINE<br>Koliša i turiz |
|----------|----------------------------------------------------------------|-----------------|-----------|--------------------------------------------------------|-------------------------|
| ٠        | Početna strana                                                 |                 | ٠         | Početna strana                                         |                         |
| 뻝        | Postrojenja                                                    |                 | ▦         | Postrojenja                                            |                         |
| <b>.</b> | Izvještavanje                                                  | >               | <b>!:</b> | Izvještavanje                                          | >                       |
| *        | Administracija                                                 | >               | *         | Administracija                                         | ~                       |
|          |                                                                |                 | Ē         | Poslovni subjekti                                      |                         |
|          |                                                                |                 | ÷         | Korisnici                                              |                         |
|          |                                                                |                 |           |                                                        |                         |

Sl. 22. Prikaz koraka za dodavanje korisnika

Nakon što se izabere funkcija za dodavanje korisnika, na ekranu se dobija lista kreiranih korisničkih naloga koji su povezani sa poslovnim subjektom.

Koliko će korisničkih naloga biti kreirano, zavisi od potreba poslovnog subjekta. Osoba koja unosi podatke za postrojenje treba da je upoznata sa tehnologijom i načinom rada postrojenja da bi mogla da unese podatke na ispravan način.

| N FE  | DERACIJA BOSNE I HERCEGOV<br>DERALNO MINISTARSTVO OKO | INE<br>DLIŠA I TURIZ |               |                |                                       |           |                                  |             | Dokumentacija DS dej.san - |
|-------|-------------------------------------------------------|----------------------|---------------|----------------|---------------------------------------|-----------|----------------------------------|-------------|----------------------------|
| • P   | očetna strana                                         |                      | Korisnici     |                |                                       |           |                                  |             | 7 + NOVI KORISNIK ?        |
| mel P | ostrojenja                                            |                      | Ime i prezime | Korisničko ime | <ul> <li>Poslovni subjekat</li> </ul> | Status    | Uloga                            | Kreirao     |                            |
| 🗠 la  | zvještavanje                                          | >                    |               | 2              | 3                                     | 4         | 5                                | 6           |                            |
| A A   | dministracija                                         | >                    | Sandic Dejan  | sandic.dejan   | GIS Solutions                         | NEAKTIVAN | Administrator poslovnog subjekta | Suada Numić |                            |
|       |                                                       |                      | Dej San       | dej.san        | GIS Solutions                         | AKTIVAN   | Administrator poslovnog subjekta | Suada Numić |                            |
|       |                                                       |                      | Pera Peric    | pera.peric     | GIS Solutions                         | NEAKTIVAN | Administrator poslovnog subjekta | Dej San     |                            |
|       |                                                       |                      | Nikola Protic | nikola.protic  | GIS Solutions                         | NEAKTIVAN | Administrator poslovnog subjekta | Dej San     |                            |

Sl. 23. Pregled kreiranih korisničkih naloga

Na formi sa listom korisnika (sl. 23) nalaze se polja od broja 1 do broja 6. Ova polja omogućavaju da se filtriraju korisnici po sljedećim kriterijumima:

- 1. Imenu i prezimenu korisnika (u polje je dovoljno unijeti dio imena korisnika da bi se prikazali svi korisnici sa tim imenom)
- 2. Korisničkom nalogu
- 3. Nazivu poslovnog subjekta
- 4. Statusu korisnika (da li je aktivan ili neaktivan)
- 5. Privilegiji korisnika (da li je administrator ili običan korisnik)
- 6. Imenu osobe koja ga je kreirala

Da bi se dodao novi korisnik, neophodno je kliknuti na dugme za dodavanje korisnika (sl. 23, polje br. 7). Nakon klika na ovo dugme otvara se nova forma za dodavanje korisnika (sl. 24).

| <b>N</b> | FEDERACIJA BOSNE I HERCEGOVIN<br>FEDERALNO MINISTARSTVO OKOL | E<br>ŠA I TURIZN | M PRTR        |     |                            |            |         |   | Dokumentaciji | dej.san <del>-</del> |
|----------|--------------------------------------------------------------|------------------|---------------|-----|----------------------------|------------|---------|---|---------------|----------------------|
| ٠        | Početna strana                                               |                  | Novi korisnik |     |                            |            |         |   |               | 0                    |
| ml       | Postrojenja                                                  |                  |               |     | 2                          |            |         |   |               |                      |
| Ŀ.       | Izvještavanje                                                | >                | Uloga         | 1 - | Obavijesti korisnika o reg | jistraciji |         |   |               |                      |
| <b>.</b> | Administracija                                               | >                |               |     |                            |            |         |   |               |                      |
|          |                                                              |                  | Ime i prezime | 3   | E-mail adresa              | 4          | Telefon | 5 | Faks          | 6                    |
|          |                                                              |                  |               |     |                            |            |         |   | 😵 Odustani    | 7<br>✓ Potvrdi       |

Sl. 24. Forma za dodavanje novog korisnika aplikacije

Administrator poslovnog subjekta unosi sljedeće podatke o korisniku:

- Prava korisnika se dodjeljuju biranjem ponuđenih vrijednosti iz liste (polje br. 1, sl. 24); administrator može novom korisniku da dodijeli administratorska prava ili da dozvoli da korisnik može samo da unosi podatke
- 2. Administrator može da odabere da li će se korisniku poslati mejl sa obavještenjem o kreiranju naloga i linkom za kreiranje lozinke ili ne (polje br. 2, sl. 24)
- 3. Ime i prezime zaposlenog se unosi u polje br. 3 (sl. 24)
- 4. Polja br. 4, 5, 6 na sl. 25 predstavljaju kontakt podatke korisnika
- 5. Da bi se korisnik kreirao, neophodno je kliknuti na zeleno dugme (polje br. 7, sl. 24)

### Kreiranje postrojenja

Prvi korak prilikom unošenja podataka je kreiranje postrojenja koja su sastavni dio nekog poslovnog subjekta.

Postrojenja u bazu podataka može da doda samo osoba koja je administrator poslovnog subjekta. Smatra se da je administrator poslovnog subjekta upoznat sa organizacijom poslovnog subjekta i da će kreirati sva postrojenja koja imaju obavezu izvještavanja u PRTR.

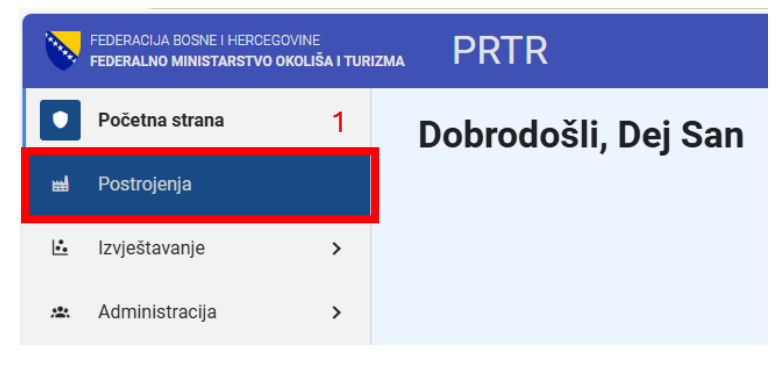

Sl. 25. Izbor funkcije za dodavanje novog postrojenja

Da bi se kreiralo postrojenje, na glavnom meniju je neophodno izabrati opciju **Postrojenja** (sl. 25, polje br. 1).

| Postrojenja       | 1                                     |          |                                           | 3                         | + KREIRANJE NO | VOG POSTROJENJA      |
|-------------------|---------------------------------------|----------|-------------------------------------------|---------------------------|----------------|----------------------|
| Naziv postrojenja | <ul> <li>Poslovni subjekat</li> </ul> | ▲ Status | <ul> <li>Glavna PRTR aktivnost</li> </ul> | Prijavljeno A<br>Od<br>Za | Odobrio 🔺      | Odobreno<br>Od<br>Za |
| GIS ENERGANA      | GIS Solutions                         | AKTIVAN  | 1.(c)                                     | 22.11.2024                | Suada Numić    | 22.11.2024           |
| GIS KAMENOLOM     | GIS Solutions                         | AKTIVAN  | 2.(d)                                     | 22.11.2024                | Suada Numić    | 22.11.2024           |

Sl. 26. Forma za pregled postojećih postrojenja i dodavanje novih

Nakon što se klikne na meni **Postrojenja**, na ekranu se dobija forma koja prikazuje sva kreirana postrojenja (sl. 26).

U polju br. 1 (sl. 26) nalazi se filter za pravljenje upita nad kreiranim postrojenjima. U polju br. 2 (sl. 26) nalazi se lista kreiranih postrojenja. Ako je polje br. 2 (sl. 26) prazno, za poslovni subjekat nije kreirano nijedno postrojenje.

Postrojenje može da kreira isključivo administrator tog poslovnog subjekta. Administrator poslovnog subjekta može da vidi samo postrojenja koja pripadaju poslovnom subjektu čiji je administrator. Zaposleni u nadležnoj instituciji mogu da vide sva kreirana postrojenja, ali ne mogu da dodaju nova postrojenja drugim poslovnim subjektima.

Klikom na plavo dugme u gornjem desnom uglu forme (polje br. 3, sl. 26) otvara se forma za dodavanje novog postrojenja.

| Kreiranje novog postrojenja<br><sup>Vlasnik postojenja</sup><br>GIS SOLUTIONS 1 |                        | (<br>×                                                                                        |  |  |  |  |  |
|---------------------------------------------------------------------------------|------------------------|-----------------------------------------------------------------------------------------------|--|--|--|--|--|
| Naziv postrojenja                                                               |                        |                                                                                               |  |  |  |  |  |
| Općina -                                                                        | Ijesto                 | ▼ Poštanski broj postrojenja ▼                                                                |  |  |  |  |  |
| Adrese potrojenja<br>Ulica                                                      | <sup>3roj</sup> 2      | 2                                                                                             |  |  |  |  |  |
| E-mail adresa                                                                   | Telefon                | Faks                                                                                          |  |  |  |  |  |
| Geo lokacija<br>Geografska širina<br>Geografska dužina                          | 3                      | Postojenje je:<br>  Velika ložišta<br>  Sistem za vodosnabdijevanje<br>  Kanalizacioni sistem |  |  |  |  |  |
| Glavna PRTR aktivnost 🔹                                                         | Ostale PRTR aktivnosti | •                                                                                             |  |  |  |  |  |
| Odgovorno lice   Lice zaduženo za PRTR  4                                       |                        |                                                                                               |  |  |  |  |  |
|                                                                                 |                        |                                                                                               |  |  |  |  |  |

Sl. 27. Dodavanje novog postrojenja

Na vrhu forme (polje br. 1, sl. 27) ispisan je naziv poslovnog subjekta za koji je korisnik aplikacije definisan kao administrator.

Zbog velikog broja podataka koji se unose za postrojenje podaci su podijeljeni u grupe:

- Grupa Osnovni podaci (polje br. 2, sl. 27)
- Grupa *Dodatni podaci* (polje br. 3, sl. 27)
- Grupa Autorizacija (polje br. 4, sl. 27)

Da bi se sačuvao unos novog postrojenja, nakon što se unesu svi podaci, neophodno je da se klikne na zeleno dugme u donjem desnom uglu forme (polje br. 5, sl. 27).

Klikom na traku sa nazivom grupe, odabrana grupa sa podacima se može otvoriti i zatvoriti.

#### Grupa: Osnovni podaci

U grupi Osnovni podaci unose se osnovni podaci o postrojenju koji ga identifikuju.

| Kreiranje novog postrojenja          |   |          |         |                    |                 |                                       |   | 0         |
|--------------------------------------|---|----------|---------|--------------------|-----------------|---------------------------------------|---|-----------|
| Vlasnik postrojenja<br>GIS SOLUTIONS |   |          |         |                    |                 |                                       |   | ×         |
| Naziv postrojenja                    | 1 |          |         |                    |                 |                                       |   |           |
| Općina                               | 2 | ✓ Mjesto |         | 3                  | •               | Poštanski broj postrojenja            | 4 | Ŧ         |
| Adresa potrojenja                    |   |          |         |                    |                 |                                       |   |           |
| Ulica                                |   | 5 Broj   |         |                    |                 |                                       |   |           |
| E-mail adresa                        |   | 8        | Telefon |                    | 6               | Faks                                  | 7 |           |
| Geo lokacija                         |   |          |         |                    | Postrojenje je: |                                       |   |           |
| Geografska širina                    |   |          |         |                    | 🗌 Velika I      | ožišta                                |   |           |
| Geografska dužina                    |   |          |         |                    | Sistem          | za vodosnabdijevanje<br>acioni sistem |   |           |
| Glavna PRTR aktivnost                |   | •        | Osta    | le PRTR aktivnosti |                 |                                       |   |           |
|                                      |   |          |         |                    |                 |                                       |   | 🗸 Potvrdi |

Sl. 28. Dodavanje postrojenja – grupa Osnovni podaci

- 1. Naziv postrojenja
- 2. Općina na čijoj se teritoriji nalazi postrojenje (bira se iz ponuđene liste općina)
- 3. Naselje na čijoj se teritoriji nalazi postrojenje (bira se iz ponuđene liste naselja)
- 4. Poštanski broj naselja (bira se iz ponuđene liste poštanskih brojeva)
- 5. Adresa postrojenja ulica i broj
- 6. Broj telefona postrojenja
- 7. Broj faksa postrojenja
- 8. Elektronska pošta postrojenja

Kao i kod podnošenja zahtjeva za registraciju, postoji međusobna povezanost između izbora općine, naselja i poštanskog broja. Nakon izbora općine moguće je izabrati samo naselja koja postoje na teritoriji općine i samo poštanski broj koji postoji u toj općini.

#### Grupa: Dodatni podaci

U grupi *Dodatni podaci* unose se podaci koji se odnose na preciznu lokaciju postrojenja, glavnu i sporedne PRTR aktivnosti i dodatne opise funkcija postrojenja.

Lokacija postrojenja se unosi u geografskim koordinatama (polja br. 1, 2; sl. 29). Geografska širina i dužina moraju biti unesene u decimalnom obliku sa 6 decimala (npr. *Long: 17.73493 Lat: 43.273902*). Koordinatni sistem u kome se očitava položaj postrojenja je *WGS84*. Za određivanje koordinata postrojenja može se koristiti program *GOOGLE EARTH DESKTOP*.

Aplikacija prilikom unosa postrojenja provjerava da li su navedene koordinate postrojenja unutar teritorije općine na kojoj se nalazi postrojenje. U slučaju da podatak nije tačan, postrojenje neće moći da se doda u bazu podataka.

| Kreiranje novog postrojenja          |                        |                                                             |
|--------------------------------------|------------------------|-------------------------------------------------------------|
| Vlasnik postrojenja<br>GIS SOLUTIONS |                        | 6                                                           |
| Naziv postrojenja                    |                        |                                                             |
| Općina 👻                             | Mjesto                 | ✓ Poštanski broj postrojenja ✓                              |
| Adresa potrojenja                    |                        |                                                             |
| Ulica                                | Broj                   |                                                             |
| E-mail adresa                        | Telefon                | Faks                                                        |
| Geo lokacija                         |                        | Postrojenje je:                                             |
| Geografska širina 1                  |                        | 5 Velika ložišta                                            |
| Geografska dužina                    |                        | 6 □ Sistem za vodosnabdijevanje<br>7 □ Kanalizacioni sistem |
| Glavna PRTR aktivnost 3 -            | Ostale PRTR aktivnosti | 4                                                           |
|                                      |                        | 🗸 Potvro                                                    |

Sl. 29. Dodavanje postrojenja – grupa dodatnih podataka

Glavna PRTR aktivnost postrojenja dodaje se izborom iz liste (polje br. 3, sl. 29). Postrojenje može da ima samo jednu glavnu PRTR aktivnost.

Dodatne PRTR aktivnosti se biraju iz padajuće liste (polje br. 4, sl. 29), pri čemu je moguće dodati više od jedne dodatne PRTR aktivnosti.

Polja br. 5, 6, 7 (sl. 29) označe se u sljedećim slučajevima:

- Polje br. 5: ako postrojenje ima bar jedan kotao snage 50 MW ili više
- Polje br. 6: ako postrojenje proizvodi vodu za piće
- Polje br. 7: ako postrojenje vrši tretman kanalizacionih voda

Ako se prilikom kreiranja postrojenja potvrde polja br. 6 i br. 7, za to postrojenje će biti potrebno unijeti podatke o vodovodu i kanalizaciji.

#### Grupa: Autorizacija

U grupi *Autorizacija* definišu se odgovorna osoba u postrojenju i osobe koje će unositi podatke koji se odnose na to postrojenje.

| Kreiranje novog postrojenja          |                                     | 0                             |
|--------------------------------------|-------------------------------------|-------------------------------|
| Vlasnik postrolenja<br>GIS SOLUTIONS |                                     | ×                             |
| Adresa potrojenja<br>Ulica           | Broj                                |                               |
| E-mail adresa                        | Telefon                             | Faks                          |
| Geo lokacija<br>Geografska širina    | Postrojenje je:<br>☐ Velika ložišt: | a                             |
| Geografska dužina                    | Sistem za vo                        | odosnabdijevanje<br>ni sistem |
| Glavna PRTR aktivnost 🗸              | Ostale PRTR aktivnosti              | *                             |
| Odgovorno lice 1 -                   | Lice zaduženo za PRTR 2             | •                             |
|                                      |                                     | 3 🗸 Potvrdi                   |

Sl. 30. Dodavanje postrojenja – grupa podataka za autorizaciju

U polju br. 1 (sl. 30) moguće je izabrati samo jednu osobu čiji korisnički nalog pripada poslovnom subjektu za koji se kreira novo postrojenje. U polju br. 2 (sl. 30) može se izabrati više od jedne osobe koja može da unosi podatke koji se odnose na to postrojenje.

Moguće je da odgovorna osoba u postrojenju bude i osoba koja unosi podatke o postrojenju.

## Dodavanje izvora emisije

Nakon što se doda postrojenje, ispod linije sa poljima za filtriranje biće prikazana sva kreirana postrojenja sa osnovnim podacima.

| Постројења          |                     |             |                        |                           | l               | + унеси ново ?       |
|---------------------|---------------------|-------------|------------------------|---------------------------|-----------------|----------------------|
| Назив постројења    | Пословни субјекат   | Статус 🔺 Гл | павна ПРТР активност 🔺 | Пријављено од<br>Од<br>За | обрио           | Одобрено<br>Од<br>За |
| Produkcija          | APP produkt         | НЕАКТИВАН   | 1.(a)                  | 03.07.2024                |                 |                      |
| Postrojenja         |                     |             |                        |                           | + KREIRANJE NOV | OG POSTROJENJA       |
| Naziv postrojenja 🔺 | Poslovni subjekat 🔺 | Status 🔺    | Glavna PRTR aktivnost  | Prijavljeno Od            | Odobrio 🔺       | Odobreno<br>Od<br>Za |
| GIS ENERGANA        | GIS Solutions       | AKTIVAN     | 1.(c)                  | 22.11.2024                | Suada Numić     | 22.11.2024           |
| GIS KAMENOLOM       | GIS Solutions       | AKTIVAN     | 2.(d)                  | 22.11.2024                | Suada Numić     | 22.11.2024           |
| GIS HEMIJA          | GIS Solutions       | AKTIVAN     | 1.(b)                  | 24.11.2024                | Suada Numić     | 24.11.2024           |
| GIS ANTIKOR         | GIS Solutions       | NEAKTIVAN   | 1.(d)                  | 30.11.2024                |                 |                      |

Sl. 31. Lista kreiranih postrojenja

Po unosu postrojenje ima status *NEAKTIVNO* (polje br.1, sl. 31). Postrojenje dobija status *AKTIVNO* nakon odobrenja od strane nadležne institucije, nakon čega je moguće dodavati izvore emisije.

| Постројења        |                                       |            |                         |                           |                | + унеси ново ?       |
|-------------------|---------------------------------------|------------|-------------------------|---------------------------|----------------|----------------------|
| Назив постројења  | <ul> <li>Пословни субјекат</li> </ul> | 🔺 Статус 🔺 | Главна ПРТР активност 🔺 | Пријављено 🖍 🗘 🗖 🗍 🦳      | Одобрио        | Одобрено 🖍           |
| Produkcija        | APP produkt                           | АКТИВАН    | 1.(a)                   | 03.07.2024                | Ranka Radić    | 03.07.2024           |
| Postrojenja       |                                       |            |                         |                           | + KREIRANJE NO | VOG POSTROJENJA 🕐    |
| Naziv postrojenja | <ul> <li>Poslovni subjekat</li> </ul> | Status 🔺   | Glavna PRTR aktivnost   | Prijavljeno d<br>Od<br>Za | Cdobrio        | Odobreno<br>Od<br>Za |
| GIS ENERGANA      | GIS Solutions                         | AKTIVAN    | 1.(c)                   | 22.11.2024                | Suada Numić    | 22.11.2024           |
| GIS KAMENOLOM     | GIS Solutions                         | AKTIVAN    | 2.(d)                   | 22.11.2024                | Suada Numić    | 22.11.2024           |
| GIS HEMIJA        | GIS Solutions                         | AKTIVAN    | 1.(b)                   | 24.11.2024                | Suada Numić    | 24.11.2024           |
| GIS ANTIKOR       | GIS Solutions                         | aktivan 1  | 1.(d)                   | 30.11.2024                | Suada Numić    | 30.11.2024           |

Sl. 32. Izgled forme sa odobrenim postrojenjem

Da bi se započeo proces dodavanja izvora emisija u odobrenom postrojenju, potrebno je kliknuti na postrojenje za koje želimo da dodamo podatke o izvorima emisije.

| Postrojenje: GIS ANTI                                                 | KOR AKTIVAN                            |                       |                                               |                                          | ? |
|-----------------------------------------------------------------------|----------------------------------------|-----------------------|-----------------------------------------------|------------------------------------------|---|
| 🕍 DETALJI O POSTROJENJU                                               | 餐 IZVORI EMISIJE U ZRAK (              | IZVOR EMISIJE U VODU  | A IZVOR EMISIJE U ZEMLJIŠTE                   |                                          |   |
| Vlasnik postrojenja<br>GIS Solutions                                  | 2                                      | 3                     | 4                                             |                                          |   |
| <sup>Općina</sup><br>Neum                                             | Mjesto<br>GRADAC                       |                       | Poštanski broj postrojenja<br>88392           | Adresa potrojenja<br>Kamenolom BB        |   |
| Geo lokacija<br><sup>Geografska širina</sup><br>43.766167511375826    | Geografska dužina<br>18.05593515258091 | Glavna PRTR aktivnost | Ostale PRTR aktivnost                         | i                                        |   |
| Postrojenje je:<br>🗙 Velika ložišta                                   | Odgovorno lice<br><b>Dej San</b>       |                       | E-mail adresa<br>GIS.KAMENOLOM@GISSOLUTIONS.R | Telefon<br>S +387123456                  |   |
| <ul> <li>Sistem za vodosnabd</li> <li>Kanalizacioni sistem</li> </ul> | ijevanje <sup>Faks</sup><br>+387123458 | 3                     | Datum kreiranja<br>30.11.2024 12:36:06        | Datum aktiviranja<br>30.11.2024 12:37:44 |   |
|                                                                       |                                        |                       |                                               |                                          |   |

Sl. 33. Forma u kojoj se dodaju podaci o izvorima emisija

Otvorena forma prikazuje osnovne podatke o postrojenju: naziv postrojenja, adresu, odgovorno lice, PRTR aktivnosti (crvenom bojom je označena glavna PRTR aktivnost a ljubičastom sporedne)...

Na vrhu forme (polja br. 1, 2, 3, 4; sl. 33) nalazi se meni na kome biramo koju vrstu izvora emisije želimo da dodamo.

Za postrojenje je moguće dodati:

- 1. Opće podatke klikom na ovo polje vraćamo se na opće podatke o postrojenju
- 2. Izvore emisija u zrak otvara se forma za pregled i dodavanje izvora emisija u zrak
- 3. Izvore emisija u vode otvara se forma za pregled i dodavanje izvora emisija u vodu
- 4. Izvore emisija u zemljište otvara se forma za dodavanje izvora emisija u zemljište

Na formi ne postoji opcija dodavanja otpada, jer za razliku od izvora emisija koji su stalni tokom vremena, generisanje otpada može da se razlikuje u određenim periodima.

#### Izvori emisija u zrak

Izborom polja br. 2 na sl. 33 dobija se forma kao na slici br. 34, koja omogućava pregled definisanih i dodavanje novih izvora u zrak.

| Postrojenje: GIS ENERGANA AKTIVAN |                         |      |                  |     |                 |             |         |  |                       |                   |
|-----------------------------------|-------------------------|------|------------------|-----|-----------------|-------------|---------|--|-----------------------|-------------------|
| 🖬 DETALJI O POSTROJENJU           | 參 IZVORI EMISIJE U ZRAK | 🌢 1Z | VOR EMISIJE U VO | DDU | A IZVOR EMISIJE | U ZEMLJIŠTE |         |  |                       |                   |
|                                   |                         |      |                  |     |                 |             |         |  | + IZVOR               | RI EMISIJE U ZRAK |
| Naziv iz                          | rvora                   | •    | Vrsta izvora     |     | Status          |             | Kreirao |  | Prijavljeno 🖍 Od 🖂 Za | 2                 |
| GE1                               | 1                       |      | Energy           |     | AKTIVAN         |             | Dej San |  | 24.11.2024            |                   |

Sl. 34. Forma za pregled i dodavanje izvora emisije u zrak

Da bi se dodao novi izvor emisija, neophodno je kliknuti na dugme *DODAJ IZVOR EMISIJE* (polje br. 2, sl. 34). Nakon klika na ovo dugme dobija se forma kao na sl. 35.

| Postrojenje: GIS ENERGANA               | AN                               |        |                        |   |                                       | ?      |
|-----------------------------------------|----------------------------------|--------|------------------------|---|---------------------------------------|--------|
| 曲 DETALJI O POSTROJENJU 🤅 IZVORI EMISIJ | IE U ZRAK 🎄 IZVOR EMISIJE U VODU | 🔺 IZVO | DR EMISIJE U ZEMLJIŠTE |   |                                       |        |
| Novi izvor emisije u zrak               |                                  |        |                        |   |                                       | ×      |
| Naziv izvora                            |                                  | 1      | Vrsta izvora           | 2 | •                                     | 11     |
| Nadmorska visina (m) 3                  | oplotna snaga na ulazu (MW)      | 4      | Visina vrha izvora (m) | 5 | Unutrašnji prečnik izvora na vrhu (m) | 6      |
| Geo lokacija                            |                                  |        |                        |   |                                       |        |
| Geografska širina 7                     | Napomena korisnika<br>9          |        |                        |   |                                       |        |
| Geografska dužina 8                     |                                  |        |                        |   |                                       |        |
|                                         |                                  |        |                        |   |                                       |        |
|                                         |                                  |        |                        |   |                                       |        |
|                                         |                                  |        |                        |   |                                       |        |
|                                         |                                  |        |                        |   | <b>10</b>                             | OTVRDI |

Sl. 35. Forma za dodavanje izvora emisije u zrak

Na dobijenoj formi se unose podaci o izvoru u zrak:

- 1. Naziv izvora
- 2. Vrsta izvora (bira se ponuđena vrijednost iz liste)
- 3. Nadmorska visina u metrima
- 4. Termička snaga izvora
- 5. Visina izvora
- 6. Prečnik izvora na vrhu
- 7. Geografska dužina se unosi kao decimalni broj
- 8. Geografska širina se unosi kao decimalni broj
- 9. Polje za napomene služi da se unesu dodatne napomene koje bi razjasnile eventualne nejasnoće zaposlenima u nadležnoj instituciji

Za polja br. 7 i 8 (sl. 35) važe ista pravila kao i kod unošenja koordinata koje definišu položaj postrojenja u prostoru.

Da bi se dodao novi izvor emisija, po završetku unosa podataka potrebno je kliknuti na zeleno dugme u donjem desnom uglu forme (polje br. 10, sl. 35).

Ako korisnik želi napustiti formu za unos podataka o novom izvoru emisije u zrak, dovoljno je kliknuti na dugme *H* (polje br. 11, sl. 35) u gornjem desnom uglu forme.

Da bi se pregledali podaci o nekom izvoru, potrebno je kliknuti na red u tabeli u kojem se nalazi željeni izvor (sl. 34, polje br. 1), nakon čega se otvara forma sa unesenim podacima o izvoru (sl. 36).

| Postrojenje: GIS ENE                                               |                                           |                      |                                                            |                                                       | ?     |
|--------------------------------------------------------------------|-------------------------------------------|----------------------|------------------------------------------------------------|-------------------------------------------------------|-------|
| 🖬 DETALJI O POSTROJENJU                                            | 魯 IZVORI EMISIJE U ZRAK                   | IZVOR EMISIJE U VODU | 🔺 IZVOR EMISIJE U ZEMLJIŠTE                                |                                                       |       |
| Podaci o izvoru emisi                                              | ije u zrak                                |                      |                                                            |                                                       | ×     |
| Naziv izvora<br>GE1                                                |                                           | Status<br>AKTIVAN    | Datum kreiranja<br><b>24.11.2024</b><br>Kreirao<br>Dej San | Datum aktiviranja<br>24.11.2024<br>Odobrio<br>Dej San |       |
| Vrsta izvora<br><b>Energetski</b>                                  |                                           |                      |                                                            |                                                       |       |
| Nadmorska visina (m)<br>100                                        | Instalisana toplotna snaga na ulazu<br>35 | (MW)                 | Visina vrha izvora (m)<br>25                               | Unutrašnji prečnik izvora na vrhu (m)<br>1.1          |       |
| Geo lokacija<br><sub>Geografska širina</sub><br>43.867445293266094 | Geografska dužina<br>18.328325407527863   |                      |                                                            |                                                       |       |
|                                                                    |                                           |                      |                                                            |                                                       |       |
|                                                                    |                                           |                      |                                                            |                                                       |       |
|                                                                    |                                           |                      |                                                            |                                                       |       |
| 1<br>🗸 ažuriranje                                                  |                                           |                      |                                                            | 2<br>💿 deaktiv                                        | /IRAJ |

Sl. 36. Prikaz podataka o izvoru emisija u zrak

Na sl. 36 predstavljena je forma za prikaz podataka o izvoru emisije u zrak. Ukoliko treba ispraviti podatke o izvoru, potrebno je kliknuti na plavo dugme u donjem lijevom uglu forme (polje br. 1, sl. 36).

Ako postoji potreba da se izvor ukloni, neophodno je kliknuti na narandžasto dugme u donjem desnom uglu forme (polje br. 2, sl. 36).

Deaktivaciju bilo kog izvora treba da odobri nadležna institucija. Dok nadležna institucija ne odobri uklanjanje ili deaktivaciju izvora, on će biti vidljiv.

#### Izvori emisija u vode

Izborom polja br. 3. na sl. 33 dobija se forma kao na slici br. 37, koja omogućava pregled definisanih i dodavanje novih izvora emisije u vodu.

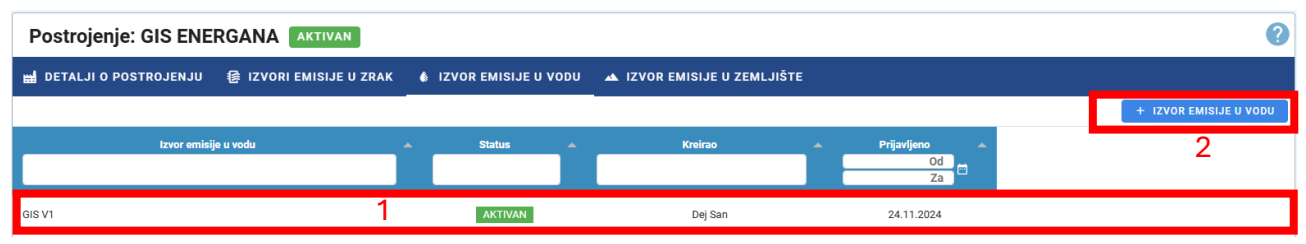

Sl. 37. Forma za pregled i dodavanje izvora emisija u vode

Da bi se pregledali podaci o nekom izvoru, potrebno je kliknuti na red u tabeli u kojem se nalazi željeni izvor (sl. 37, polje br. 1), nakon čega se otvara forma sa unesenim podacima o izvoru (sl. 37).

Da bi se dodao novi izvor emisije, neophodno je kliknuti na dugme *DODAJ IZVOR EMISIJE* (polje br. 2, sl. 37). Nakon klika na ovo dugme dobija se forma kao na sl. 38.

| Postrojenje: GIS ENE            |                        | /AN                  |               |                         |                                      |     | 0               |
|---------------------------------|------------------------|----------------------|---------------|-------------------------|--------------------------------------|-----|-----------------|
| 🚔 DETALJI O POSTROJENJU         | 🕼 IZVORI EMISI.        | JE U ZRAK 🍐 IZVOR EI | NISIJE U VODU | A IZVOR EMISIJE U ZEML. | IIŠTE                                |     |                 |
| Novi izvor emisije u vo         | du                     |                      |               |                         |                                      |     | ×               |
| Naziv izvora                    | 1                      |                      |               |                         | Projektovani kapacitet ispusta (I/s) | 2   | 12              |
| Vrsta recipijenta               | 3 .                    | Naziv recipijenta    | 4             |                         | Sliv                                 | 5 - |                 |
| Vrsta otpadne vode koja se ispu | šta                    | Geo lokacija         |               |                         |                                      |     |                 |
| ☐ Sanitarne ☐ Tehnološke        |                        | Geografska širina    | 7             | Napomena kori:          | snika                                | 9   |                 |
| Rashladne                       | 6                      | Geografska dužina    | 8             |                         |                                      |     |                 |
| Autosterske                     | ×                      |                      |               |                         |                                      |     |                 |
| 10 10 10                        | scavanje otpadnin voda | ?                    |               |                         |                                      |     |                 |
|                                 |                        |                      |               |                         |                                      |     |                 |
|                                 |                        |                      |               |                         |                                      |     |                 |
|                                 |                        |                      |               |                         |                                      |     | 11<br>v potvrdi |
|                                 |                        |                      |               |                         |                                      |     | 11<br>~ Potv    |

Sl. 38. Forma za dodavanje izvora emisija u vode

Na dobijenoj formi se unose podaci o izvoru emisije u vodu:

- 1. Naziv izvora
- 2. Projektovani kapacitet izvora u litrima na sat
- 3. Vrsta recipijenta (kanal, rijeka, jezero...) vrijednost se bira iz ponuđene liste
- 4. Naziv recipijenta
- 5. Naziv riječnog sliva na čijoj se teritoriji nalazi izvor (vrijednost se bira iz ponuđene liste)
- 6. Vrsta otpadne vode koja se ispušta iz izvora (moguće je izabrati jednu vrijednost ili više njih)
- 7. Geografska širina se unosi kao decimalni broj
- 8. Geografska dužinase unosi kao decimalni broj
- 9. Polje za napomene služi da se unesu dodatne napomene koje bi razjasnile eventualne nejasnoće zaposlenima u nadležnoj instituciji

Za polja br. 7 i 8 (sl. 38) važe ista pravila kao i kod unošenja koordinata koje definišu položaj postrojenja u prostoru.

Da bi se dodao novi izvor emisija, po završetku unosa podataka potrebno je kliknuti na zeleno dugme u donjem lijevom uglu forme, (polje br. 11, sl. 38).

Ako korisnik želi napustiti formu za unos podataka o novom izvoru emisije u vode, dovoljno je da klikne na dugme *H* (polje br. 12, sl. 38) u gornjem desnom uglu forme.

Ako se vrši tretiranje otpadne vode iz izvora prije ispuštanja otpadnih voda, neophodno je odabrati opciju u polju br. 10 (sl. 38).

| Da li postoji postrojenje za prečišćavanje otp                                                                                                    | adnih voda?                                                                                                    |                                                                                                    |                        |
|----------------------------------------------------------------------------------------------------|----------------------------------------------------------------------------------------------------|----------------------------------------------------------------------------------------------------|------------------------|
| Mehaničko prečišćavanje<br>Rešetka<br>Sito, mehanički filter<br>Peskolov<br>Aerisani peskolov<br>Taložnik - uzdužni<br>Taložnik - laminarni<br>Taložnik - radijalni<br>Separator masti i ulja | Hemijsko prečišćavanje<br>Uređaj za neutralizaciju<br>Uređaj za detoksikaciju<br>Jonska izmena<br>Hiorisanje<br>Ozonizacija<br>14 | Biološki tretman<br>Laguna<br>Aeracioni bazen<br>Bio-filter<br>Bio-disk<br>Nitrifikacija<br>Denitrifikacija<br>Fermentacija mulja<br>15 | Izmjenjivač toplote    |
| ☐ Peščani filter<br>13                                                                                                    |                                                                                                    |                                                                                                    | <b>11</b><br>✓ Potvrdi |

Sl. 39. Odabir načina tretmana otpadne vode prije ispuštanja iz nekog izvora emisija

Nakon klika na dugme u polju br. 10 (sl. 39 ili sl. 38) pojavljuju se četiri grupe za tretman otpadne vode prije ispuštanja:

- 13. Mehanički tretman otpadne vode
- 14. Hemijski tretman
- 15. Biološki tretman
- 16. Uređaji za izmjenjivanje toplote

U svakoj od ovih grupa moguće je izabrati više opcija.

Ponovni klik na dugme za tretman otpadnih voda (polje br. 10, sl. 39 ili sl. 38) uklanja elemente kojima se opisuje kako se vrši tretman otpadne vode prije ispuštanja.

#### Izvori emisija u zemljište

Izborom polja br. 4 na sl. 33 dobija se forma kao na slici br. 40, koja omogućava pregled definisanih i dodavanje novih izvora emisija u zemljište.

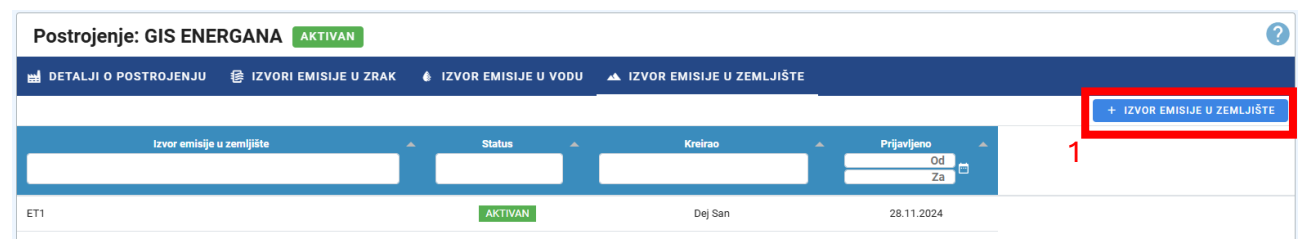

Sl. 40. Forma za pregled i dodavanje izvora emisija u zemljište

Da bi se dodao novi izvor emisija, neophodno je kliknuti na dugme *DODAJ IZVOR EMISIJE* (polje br. 1, sl. 40). Nakon klika na ovo dugme dobija se forma kao na sl. 41.

| Postrojenje: GIS ENE           | RGANA AKTIVAN           |                      |                             | 0                |
|--------------------------------|-------------------------|----------------------|-----------------------------|------------------|
| 🔡 DETALJI O POSTROJENJU        | 參 IZVORI EMISIJE U ZRAK | IZVOR EMISIJE U VODU | A IZVOR EMISIJE U ZEMLJIŠTE |                  |
| Novi izvor emisije u zel       | mljište                 |                      |                             | <mark>6</mark> × |
| Naziv lokacije na koju se odla | aže otpad               | 1                    |                             |                  |
| Geo lokacija                   |                         |                      |                             |                  |
| Geografska širina              | 2 Napom                 | ena korisnika        |                             |                  |
| Geografska dužina              | 3                       | 4                    |                             |                  |
|                                | 5                       |                      |                             |                  |
|                                |                         |                      |                             |                  |
|                                |                         |                      |                             |                  |
|                                |                         |                      |                             |                  |
|                                |                         |                      |                             |                  |
|                                |                         |                      |                             | _                |
|                                |                         |                      |                             | 5<br>V POTVRDI   |

Sl. 41. Forma za pregled i dodavanje izvora emisija u zemljište

Na dobijenoj formi se unose podaci o izvoru u zemljište:

- 1. Naziv izvora
- 2. Geografska širina dužina se unosi kao decimalni broj
- 3. Geografska dužina se unosi kao decimalni broj
- 4. Polje za napomene služi da se unesu dodatne napomene koje bi razjasnile eventualne nejasnoće zaposlenima u nadležnoj instituciji

Za polja br. 2 i 3 (sl. 41) važe ista pravila kao i kod unošenja koordinata koje definišu položaj postrojenja u prostoru.

Da bi se dodao novi izvor emisija, po završetku unosa podataka potrebno je kliknuti na zeleno dugme u donjem lijevom uglu forme (polje br. 5, sl. 41).

Ako korisnik želi napustiti formu za unos podataka o novom izvoru emisije u zemljište, dovoljno je da klikne na dugme *H* (polje br. 6, sl. 41) u gornjem desnom uglu forme.

# Izvještavanje

Nakon što se unesu osnovni podaci o postrojenju, izvorima emisije, energentima i sirovinama koje se koriste u postrojenju i proizvodima postrojenja, pristupa se unosu izvještajnih podataka.

Podaci koji se unose u sklopu godišnjeg izvještavanja su podaci koji mogu biti promjenljivi od godine do godine.

Na meniju aplikacije (sl. 42) bira se polje br. 1; nakon klika na polje za izvještavanje otvara se podmeni sa funkcijama za izvještavanje (sl. 43).

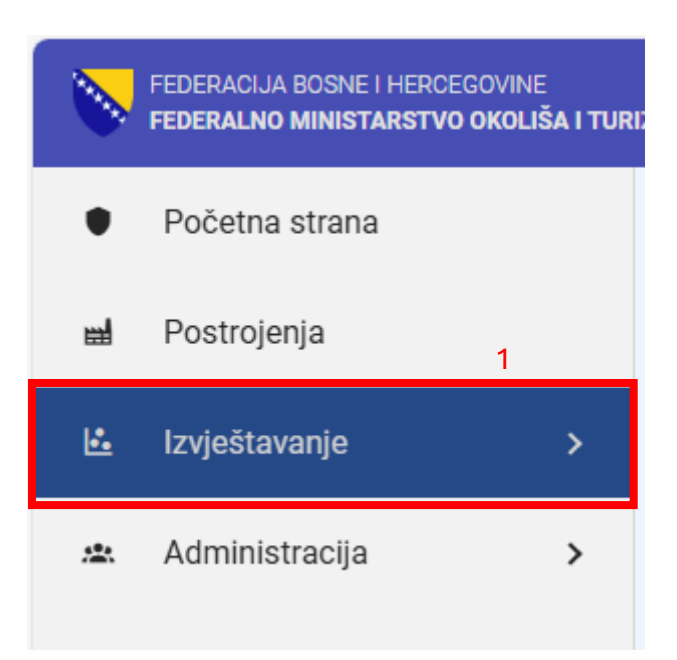

Sl. 42. Meni aplikacije na kome se biraju funkcije za izvještavanje

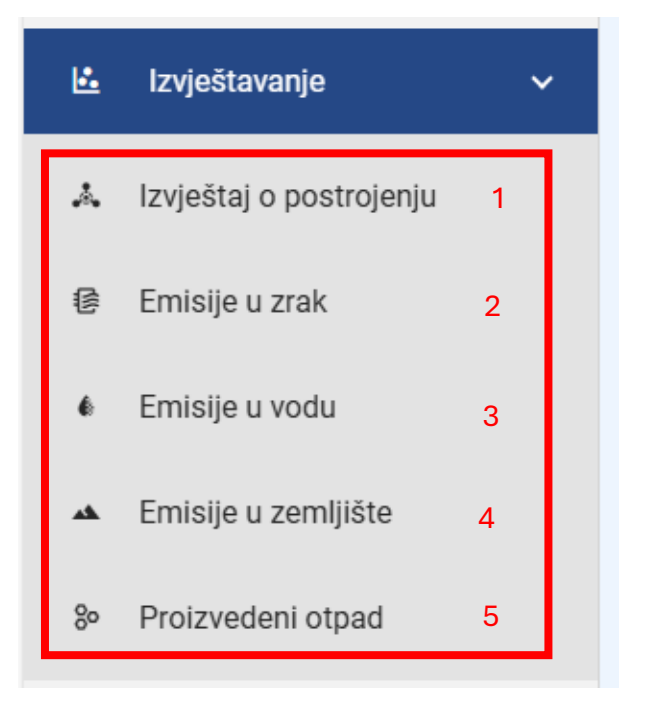

Sl. 43. Podmeni sa funkcijama za izvještavanje

Na podmeniju za izvještavanje moguće je izabrati:

- 1. Opći podaci
- 2. Emisije u zrak
- 3. Emisije u vodu
- 4. Emisije u zemljište
- 5. Generisanje otpada

# Unos općih podataka o postrojenju

Funkcija za unos općih podataka o postrojenju omogućava unos podataka o sirovinama, proizvodima, energentima koji se koriste u postrojenju, kao i o režimu rada postrojenja u izvještajnoj godini. Da bi se dobila forma za unos ovih podataka, neophodno je kliknuti na poziciju br. 1 (sl. 43).

| Izvješta | aj o postrojenju  |                                       |          |           |                           | _ |   |
|----------|-------------------|---------------------------------------|----------|-----------|---------------------------|---|---|
| Godina 🔺 | Poslovni subjekat | <ul> <li>Naziv postrojenja</li> </ul> | Status 🔶 | Kreirao 🔺 | Prijavljeno A<br>Od<br>Za | 1 | 3 |
| 2023     | GIS Solutions     | GIS ENERGANA                          | ZAVRŠEN  | Dej San   | 01.12.2024                | 2 |   |

Sl. 44. Početna forma za pregled i unos općih podataka o postrojenju

Polje br. 1 (sl. 44) služi za filtriranje postrojenja koja su vidljiva na listi postrojenja (polje br. 2, sl. 44). Kucanjem u bilo kom polju u dijelu za filtriranje podataka automatski se sužava lista postrojenja koja se nalaze na listi u okviru polja br. 2. Moguće je da se filtriranje obavlja unošenjem vrijednosti u više polja dijela za filtriranje kako bi se smanjio broj prikazanih postrojenja u polju br. 2.

Za dodavanje općih podataka za neko postrojenje potrebno je kliknuti na dugme u gornjem desnom uglu forme (pozicija br. 3, sl. 44).

#### Dodavanje postrojenja u godišnji izvještaj

Nakon što se klikne na dugme (polje br. 3, sl. 44) za dodavanje općih podataka o nekom postrojenju, dobija se forma kao na sl. 45.

| Izvještaj o postrojenju       |                        |                                |     |                                                          |    |                                 | (         | ? |
|-------------------------------|------------------------|--------------------------------|-----|----------------------------------------------------------|----|---------------------------------|-----------|---|
| Kreiranje izvještaja o postro | jenju                  |                                |     |                                                          |    |                                 | 14 ×      | ) |
| Godina<br>2023                | Naziv postrojenja      | I.                             | 1 - |                                                          |    |                                 |           |   |
| 15                            | "Naziv postrojenja" ob | avezno polje                   |     |                                                          |    |                                 |           |   |
| Režim rada                    | 2 -                    |                                |     |                                                          |    |                                 |           |   |
| "Režim rada" obavezno polje   |                        |                                |     |                                                          |    |                                 |           |   |
| Broj smjena dnevno            | 3 -                    |                                |     |                                                          |    |                                 |           |   |
|                               | 1                      | Dani andrži, dana – podžžaja   | 5   | Davi su da ile da su su su su su su su su su su su su su | •  | Desi sa da ika sati da susa     | 7         |   |
| Broj radnin dana - sedmicno   | 4                      | Broj radnin dana - godisnje    |     | Broj radnin dana - u sezoni                              | 6  | Broj radnih sati drievno        | /         |   |
| Stalno zaposleni              | 8                      |                                |     |                                                          |    |                                 |           |   |
|                               |                        |                                |     |                                                          |    |                                 |           |   |
| Privremeno zaposleni          | 9                      | Broj zaposlenih u prvoj smjeni | 10  | Broj zaposlenih u drugoj smjeni                          | 11 | Broj zaposlenih u trećoj smjeni | 12        |   |
|                               |                        |                                |     |                                                          |    |                                 |           |   |
|                               |                        |                                |     |                                                          |    |                                 |           |   |
|                               |                        |                                |     |                                                          |    |                                 |           |   |
|                               |                        |                                |     |                                                          |    |                                 | 13        |   |
|                               |                        |                                |     |                                                          |    |                                 | 🗸 POTVRDI |   |
|                               | Dedava                 | nia nastrojanja -              |     |                                                          |    |                                 |           |   |

Sl. 45. Dodavanje postrojenja za koje se dodaju opći podaci u izvještajnoj godini

Na dobijenoj formi sl. 45 se unose podaci koji se odnose na režim rada postrojenja i angažovanje ljudskih resursa, i to unošenjem podataka u sljedeća polja:

- 1. Odabir postrojenja
- 2. Režim rada izabranog postrojenja
- 3. Broj smjena u izabranom postrojenju
- 4. Broj radnih dana postrojenja u radnoj sedmici
- 5. Broj radnih dana postrojenja tokom godine
- 6. Broj radnih dana postrojenja u sezoni
- 7. Broj radnih sati postrojenja tokom godine
- 8. Broj stalno zaposlenih radnika u postrojenju
- 9. Broj povremeno zaposlenih radnika u postrojenju
- 10. Broj radnika u prvoj smjeni
- 11. Broj radnika u drugoj smjeni
- 12. Broj radnika u trećoj smjeni
- 13. Polje za snimanje unesenih podataka
- 14. Polje za prekid unosa podataka
- 15. Podatak o izvještajnoj godini

Na sl. 44 (polje br. 2) vidi se da su uneseni podaci za jedno postrojenje; ako se ponovo pokuša unos podataka za isto postrojenje, dobit će se poruka o grešci u gornjem desnom uglu forme.

Ako je neki od podataka koji se traži obavezan, a nije unesen, dobit će se poruka o grešci, kao na sl. 5; ako su podaci uneseni korektno, vratit će se forma kao na sl. 44; broj redova bit će uvećan za postrojenje koje smo dodali (sl. 46).

| Izvješt  | taj o postrojenju |            |                   |                   |         |         |                           |
|----------|-------------------|------------|-------------------|-------------------|---------|---------|---------------------------|
| Godina 🔺 | Poslovni s        | subjekat 🔺 | Naziv postrojenja |                   | Status  | Kreirao | Prijavljeno A<br>Od<br>Za |
| 2023     | GIS Solutions     |            | GIS ENERGANA      | Naziv postrojenja | ZAVRŠEN | Dej San | 01.12.2024                |
| 2023     | GIS Solutions     |            | GIS KAMENOLOM     |                   | ZAVRŠEN | Dej San | 01.12.2024                |

Sl. 46. Nakon uspješno dodatog postrojenja (u odnosu na sl. 44 postoji još jedan red)

Da bi se nastavilo sa unosom općih podataka za neko postrojenje, neophodno je da se klikne na red u kojem se nalazi to postrojenje (sl. 44, polje br. 23); klikom na željeno postrojenje otvara se forma kao na sl. 47.

| Izvještaj o post              | rojenju 2023 🖬 GIS ENERGA               | NA                                   |                                   |                                       |                         |                                       | ?        |
|-------------------------------|-----------------------------------------|--------------------------------------|-----------------------------------|---------------------------------------|-------------------------|---------------------------------------|----------|
| REŽIM RADA ENER               | GENTI PROIZVODI SIROVINE                | SISTEM ZA VODOSNABDIJEVANJE          | KANALIZACIONI SISTE               | M NAPOMENA                            |                         |                                       | 🗸 STATUS |
| Godina<br>2023                | Naziv poslovnog subjet<br>GIS Solutions | ta                                   | Naziv postrojenja<br>GIS ENERGANA |                                       |                         |                                       |          |
| Režim rada<br>Kontinualan     | Kraj sezone (mjes                       | sec)                                 | Početak sezone (mje:              | sec)                                  | Broj smjena dnevno<br>3 |                                       |          |
| Broj radnih dana - sedmi<br>7 | 10                                      | Broj radnih dana - godišnje<br>355   |                                   | Broj radnih dana - u sezoni           |                         | Broj radnih sati dnevno               |          |
| Stalno zaposleni<br>100       |                                         |                                      |                                   |                                       |                         |                                       |          |
| Privremeno zaposleni —<br>10  |                                         | Broj zaposlenih u prvoj smjeni<br>33 |                                   | Broj zaposlenih u drugoj smjeni<br>33 |                         | Broj zaposlenih u trećoj smjeni<br>45 |          |
| 🖍 AŽURIRANJE                  |                                         |                                      |                                   |                                       |                         |                                       |          |

Sl. 47. Forma za unos osnovnih podataka o postrojenju

| Izvještaj o postrojenju 2023 🖬 gis kamenolom<br>režim rada energenti proizvodi sirovine napomena |  |  |  |  |  |  |  |  |
|--------------------------------------------------------------------------------------------------|--|--|--|--|--|--|--|--|
| REZIM RADA ENERGENTI PROIZVODI SIROVINE NAPOMENA                                                 |  |  |  |  |  |  |  |  |
| 1 2 3 4 5<br>Godina Naziv poslovnog subjekta<br>2023 GIS Solutions                               |  |  |  |  |  |  |  |  |

Sl. 47a. Setovi podataka koji čine opće podatke c postrojenju

Sl. 47b. Status unesenih obaveznih podataka

Na sl. 47 prikazana je forma na kojoj se unose ili ispravljaju opći podaci o postrojenju; sa menija forme (sl. 47a) bira se set podataka koji će se unositi

Na meniju forme (sl. 47a, polja 1–5) može se izabrati koji se set podataka unosi:

- 1. Radni režim
- 2. Energenti
- 3. Proizvodi
- 4. Sirovine
- 5. Napomena

Na sl. 47b (polje br. 1) nalazi se pokazivač statusa unosa podataka; narandžasta boja pokazivača ukazuje da nisu uneseni svi obavezni podaci za postrojenje; unosom svih obaveznih podataka u prethodno nabrojanim setovima podataka ovo polje mijenja boju u zelenu.

#### Dodavanje energenta

Klikom na meni *ENERGENTI* (polje br. 2, sl. 47a) dobija se forma za unos/ispravljanje podataka o energentima (sl. 48) koji su korišteni u izabranom postrojenju u izvještajnoj godini.

| Izvještaj o postrojenju 2023 🖬 GIS KAMENOLOM |                            |                    |                     |                    |         |     |  |  |  |  |  |
|----------------------------------------------|----------------------------|--------------------|---------------------|--------------------|---------|-----|--|--|--|--|--|
| REŽIM RADA ENERGENTI                         | PROIZVODI SIROVINE NAPOMEN | A                  |                     |                    | ✓ STAT  | TUS |  |  |  |  |  |
|                                              | 5                          |                    |                     |                    | + DODAJ |     |  |  |  |  |  |
| Naziv energenta 个                            | Dnevna potrošnja           | Način skladištenja | Kapacitet skladišta | Prosječna količina |         |     |  |  |  |  |  |
| Aditivi                                      | 55.5                       | magacin 2          | 1000                | 200                | 3 🗸 🔹 4 | _   |  |  |  |  |  |

Sl. 48. Dodavanje novog energenta

Forma na sl. 48. omogućava dodavanje i ispravljanje novih energenata koji se koriste u postrojenju u izvještajnoj godini.

Polje br. 5 (sl. 48) sadrži listu energenata koja se koristi u postrojenju. Da bi se dodao novi energent, neophodno je kliknuti na dugme u gornjem desnom uglu forme (polje br. 1, sl. 48); klikom na dugme dobija se forma kao na sl. 49.

| Iz  | vještaj o postrojo           | enju 2023 🖬 gis kameno | DLOM                                 |                     |                    | 0        |
|-----|------------------------------|------------------------|--------------------------------------|---------------------|--------------------|----------|
| REŻ | IM RADA ENERGEN              | ITI PROIZVODI SIROVINE | NAPOMENA                             |                     |                    | ✓ STATUS |
| 1   | Dodavanje goriva             | / energenta            |                                      |                     |                    | ×        |
|     | Naziv energenta              | 1                      | <ul> <li>Dnevna potrošnja</li> </ul> | 2                   |                    | /        |
|     | "Naziv energenta" obavezno p | polje                  | "Dnevna potrošnja" obav              | vezno polje         |                    |          |
|     | Način skladištenja           | 3                      |                                      |                     |                    |          |
|     | Kapacitet skladišta          | 4                      | Prosječna količina 5                 |                     |                    |          |
|     |                              |                        |                                      |                     |                    |          |
|     | Naziv energenta              | Dnevna potrošnja       | Način skladištenja                   | Kapacitet skladišta | Prosječna količina |          |
|     | Aditivi                      | 55.5                   | magacin                              | 1000                | 200                | ×        |

Sl. 49. Forma za unos podataka o energentu koji se koristi u postrojenju

Za opis energenta koji se koristi u postrojenju koriste se sljedeći podaci:

- 1. Naziv energenta koji se koristi
- 2. Dnevna potrošnja energenta
- 3. Način čuvanja energenta

- 4. Kapacitet skladišta u kojem se čuva energent
- 5. Prosječna količina energenta u skladištu

Obavezna polja za unos su *naziv energenta* i *dnevna potrošnja energenta*; ako su svi podaci uneseni kako treba, nakon klika na dugme za snimanje podataka (polje br. 6, sl. 49) aplikacija će se vratiti na formu sa sl. 48, ali će broj redova u polju br. 5 (sl. 48) biti uvećan za jedan.

Ako se pokuša unos energenta koji je već unesen u gornjem desnom uglu forme, pojavit će se poruka o grešci.

Ako se želi odustati od dodavanja energenta, potrebno je kliknuti na znak X (polje br. 7, sl. 49).

Da bi se podaci o unesenom energentu ispravili, potrebno je kliknuti na simbol olovke (sl. 48, polje br. 3), nakon čega dobijamo formu kao na sl. 49, ali sa svim popunjenim poljima čije vrijednosti možemo da mijenjamo.

Da bismo obrisali energent koji smo ranije unijeli, potrebno je da kliknemo na simbol kante (polje br. 4, sl. 48). Nakon što se klikne na simbol kante, otvara se nova forma koja traži da potvrdimo brisanje unesenog energenta (sl. 50).

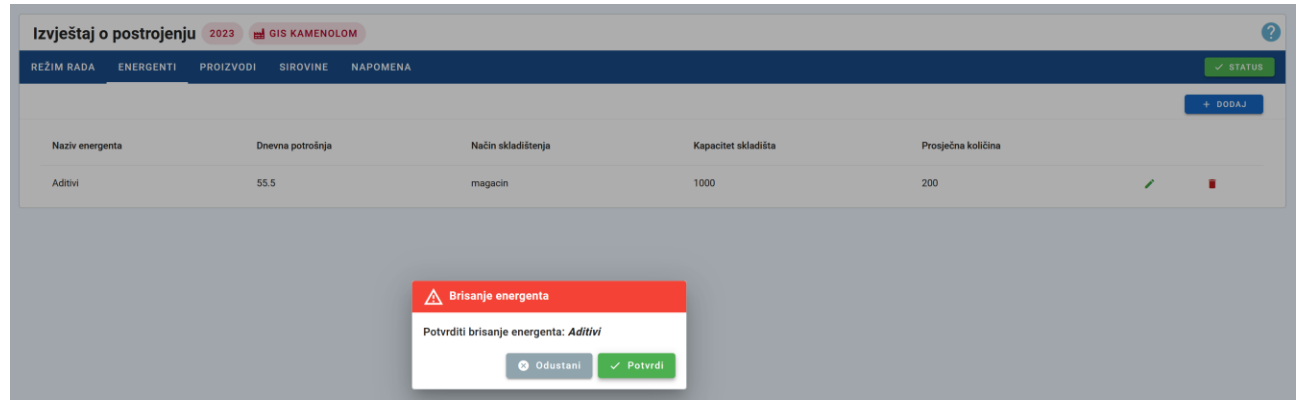

Sl. 50. Potvrda brisanja unesenog energenta

## Dodavanje proizvoda

Klikom na meni *PROIZVODI* (polje br. 3, sl. 47a) dobija se forma za unos/ispravljanje podataka o proizvodima (sl. 51) koji su rezultat rada izabranog postrojenja u izvještajnoj godini.

| Izvještaj o postrojenju 🛛 2023 🛛 📾 GIS KAMENOLOM |                    |                |                      |                       |                                |          |  |  |  |  |  |  |
|--------------------------------------------------|--------------------|----------------|----------------------|-----------------------|--------------------------------|----------|--|--|--|--|--|--|
| REŽIM RADA ENERGENTI                             | PROIZVODI SIROVINE | NAPOMENA       |                      |                       |                                | ✓ STATUS |  |  |  |  |  |  |
|                                                  |                    |                |                      |                       |                                | + DODAJ  |  |  |  |  |  |  |
| Šifra proizvoda                                  | Naziv proizvoda    | Jedinica mjere | Godišnja proizvodnja | Instalisani kapacitet | Prosječno angažovani kapacitet |          |  |  |  |  |  |  |
| 123                                              | drobljeni kamen    | tona           | 100                  | 150                   | 70                             | 2 - E    |  |  |  |  |  |  |

Sl. 51. Forma za pregled proizvoda koji nastaju u postrojenju

Polje br. 2 (sl. 51) sadrži listu proizvoda koji su nastali kao rezultat rada postrojenja tokom izvještajne godine. Da bi se dodao novi proizvod, neophodno je kliknuti na dugme u gornjem desnom uglu forme (polje br.1, sl. 51); klikom na dugme dobija se forma kao na sl. 52.

| Izvještaj o postrojen           | ju 2023 🔛 GIS KAMENO | LOM            |                                  |                       |                                 |             | 0      |
|---------------------------------|----------------------|----------------|----------------------------------|-----------------------|---------------------------------|-------------|--------|
| REŽIM RADA ENERGENTI            | PROIZVODI SIROVINE   | NAPOMENA       |                                  |                       |                                 |             | STATUS |
| Dodavanje proizvod              | a                    |                |                                  |                       |                                 | 12          | ×      |
| Šifra proizvoda                 | 1                    |                | Naziv proizvoda                  | 2                     | Jedinica mjere                  | 3           | -      |
| Onio                            | 1                    |                | "Naziv proizvoda" obavezno polje |                       | "Jedinica mjere" obavezno polje |             |        |
| Opis                            | 4                    |                |                                  |                       |                                 |             |        |
| Godišnja proizvodnja            | 5                    |                | Instalisani kapacitet            | 6                     | Prosječno angažovani kapacitet  | 7           |        |
| "Godišnja proizvodnja" obavezno | polje                |                |                                  |                       |                                 |             |        |
| Način skladištenja              | 8                    |                | Kapacitet skladišta              | 9                     | Prosječna količina              | 10          |        |
|                                 |                      |                |                                  |                       |                                 | ✓ POT<br>11 | IVRDI  |
| Šifra proizvoda                 | Naziv proizvoda      | Jedinica mjere | Godišnja proizvodnja             | Instalisani kapacitet | Prosječno angažovani kapacitet  |             |        |
| 123                             | drobljeni kamen      | tona           | 100                              | 150                   | 70                              | × •         |        |

Sl. 52. Forma za unos podataka o proizvodu

Za opis proizvoda postrojenja koriste se sljedeći podaci:

- 1. Oznaka proizvoda interna fabrička oznaka/kod proizvoda
- 2. Naziv proizvoda
- 3. Jedinica mjere proizvoda
- 4. Opis proizvoda
- 5. Godišnja proizvodnja
- 6. Instalirani kapacitet postrojenja
- 7. Iskorištenost instaliranog kapaciteta
- 8. Način skladištenja
- 9. Maksimalni kapacitet skladišta
- 10. Prosječna količina u skladištu

Obavezna polja za unos su *naziv proizvoda, jedinica mjere* i *godišnja proizvodnja* (polja označena crvenom bojom na sl. 52). Ako su svi podaci uneseni kako treba, nakon klika na dugme za snimanje podataka (polje br. 11, sl. 52) aplikacija će se vratiti na formu sa sl. 51, ali će broj redova u polju br. 2 (sl. 53) biti uvećan za jedan. Ako se želi odustati od dodavanja proizvoda, potrebno je kliknuti na znak X (polje br. 12, sl. 52).

| Izvještaj o pos | Izvještaj o postrojenju 2023 🖬 GIS KAMENOLOM 🕜 |                |                     |   |                       |                                |         |     |  |  |  |  |
|-----------------|------------------------------------------------|----------------|---------------------|---|-----------------------|--------------------------------|---------|-----|--|--|--|--|
| REŽIM RADA ENE  | GENTI PROIZVODI SIROVINE                       | NAPOMENA       |                     |   |                       |                                | ✓ STA   | TUS |  |  |  |  |
|                 |                                                |                |                     |   |                       |                                | + DODAJ |     |  |  |  |  |
| Šifra proizvoda | Naziv proizvoda                                | Jedinica mjere | Godišnja proizvodnj | a | Instalisani kapacitet | Prosječno angažovani kapacitet |         |     |  |  |  |  |
| 123             | drobljeni karnen                               | tona           | 100                 | 2 | 150                   | 70                             | / = 4   | 1   |  |  |  |  |
| 345             | agregat                                        | tona           | 333                 |   | 3333                  | 10                             | 3 / •   |     |  |  |  |  |

Sl. 53. Izgled polja br. 2 nakon dodavanja proizvoda

Da bi se podaci o unesenom energentu ispravili, potrebno je kliknuti na simbol olovke (sl. 53, polje br. 3), nakon čega dobijamo formu kao na sl. 52, sa svim popunjenim poljima čije vrijednosti možemo da mijenjamo.

Da bismo obrisali proizvod koji smo ranije unijeli, potrebno je da kliknemo na simbol korpe (polje br. 3, sl. 53). Nakon što se klikne na simbol korpe, otvara se nova forma koja traži da potvrdimo brisanje unesenog proizvoda (sl. 50).

#### Dodavanje sirovina

Klikom na meni *SIROVINE* (polje br. 4, sl. 47a) dobija se forma za pregled podataka o sirovinama koje su korištene u postrojenju u izvještajnoj godini (sl. 54).

| Izvještaj o postrojenju 2023 🖬 GIS KAMENOLOM |                        |                                   |   |                |                  |   |          |  |  |  |  |  |
|----------------------------------------------|------------------------|-----------------------------------|---|----------------|------------------|---|----------|--|--|--|--|--|
| REŽIM RADA ENERGENTI PROIZ                   | VODI SIROVINE NAPOMENA |                                   |   |                |                  |   | 🗸 STATUS |  |  |  |  |  |
|                                              |                        |                                   |   |                |                  | 1 | + DODAJ  |  |  |  |  |  |
| Hemijski sastav                              | Naziv sirovine         | Agregatno stanje pri skladištenju | _ | Jedinica mjere | Dnevna potrošnja |   |          |  |  |  |  |  |
| CaC03                                        | krecnjak               | yrsto                             | 2 | tona           | 5                | 1 | 1.0      |  |  |  |  |  |

Sl. 54. Forma za pregled sirovina korištenih u postrojenju

Forma na sl. 54 omogućava dodavanje, pregled i ispravljanje podataka o sirovinama koje su korištene u postrojenju za koje se vrši izvještavanje.

Da bi se dodala nova sirovina, neophodno je kliknuti na dugme u gornjem desnom uglu forme (polje br. 1, sl. 54); klikom na dugme dobija se forma kao na sl. 55.

|   | Izvještaj o   | o postrojenj          | 2023 🖬    | GIS KAMENOL | ом                               |   |                     |                      |                |                  |                        |                       | ?      |
|---|---------------|-----------------------|-----------|-------------|----------------------------------|---|---------------------|----------------------|----------------|------------------|------------------------|-----------------------|--------|
|   | REŽIM RADA    | ENERGENTI             | PROIZVODI | SIROVINE    | NAPOMENA                         |   |                     |                      |                |                  |                        | <ul> <li>✓</li> </ul> | STATUS |
| Γ | Dodavan       | ije sirovine          |           |             |                                  |   |                     |                      |                |                  |                        | 10                    | ×      |
|   | Hemijski s    | astav                 |           | 1           | Naziv sirovine                   | 2 |                     | Agregatno stanje pri | i skladištenju | 3                | Jedinica mjere         | 4                     | •      |
|   |               |                       |           |             | "Naziv sirovine" obavezno polje  |   |                     |                      |                |                  | "Jedinica mjere" obave | zno polje             |        |
|   | Dnevna po     | otrošnja              |           | 5           | Način skladištenja               | 6 | Kapacitet skladišta | a                    | 7              | Prosječna količi | na                     | 8                     |        |
|   | "Dnevna potri | ošnja" obavezno polje |           |             |                                  |   |                     |                      |                |                  | ę                      | <b>)</b> ~ PO         | TVRDI  |
|   | Hemijski sa   | stav                  | Nazi      | v sirovine  | Agregatno stanje pri skladištenj | u | J                   | edinica mjere        | Dnev           | na potrošnja     |                        |                       |        |
|   | CaC03         |                       | kreci     | njak        | ;vrsto                           |   | tc                  | na                   | 5              |                  | 1                      |                       |        |

Sl. 55. Forma za unos podataka o korišćenoj sirovini

Za opis korišćenih sirovina u postrojenju koriste se sljedeći podaci:

- 1. Oznaka sirovine po IUPAC standardu
- 2. Komercijalni naziv sirovine
- 3. Agregatno stanje sirovine
- 4. Jedinica mjere sirovine
- 5. Prosječna dnevna potrošnja
- 6. Način skladištenja
- 7. Maksimalni kapacitet skladišta
- 8. Prosječna količina na skladištu

Obavezna polja za unos su *naziv sirovine*, *jedinica mjere* i dnevna potrošnja (polja označena crvenom bojom na sl. 55). Ako su svi podaci uneseni kako treba, nakon klika na dugme za snimanje podataka (polje br. 9, sl. 55) aplikacija će se vratiti na formu sa sl. 54, ali će broj redova u polju br. 2 (sl. 54) biti uvećan za jedan. Ako se želi odustati od dodavanja sirovine, potrebno je kliknuti na znak X (polje br. 10, sl. 55).

| Izvještaj o | o postrojenj                                 | U 2023 🖬 | GIS KAMENOL | ом |                                   |   |                |  |                  |          |   | 0       |
|-------------|----------------------------------------------|----------|-------------|----|-----------------------------------|---|----------------|--|------------------|----------|---|---------|
| REŽIM RADA  | I RADA ENERGENTI PROIZVODI SIROVINE NAPOMENA |          |             |    |                                   |   |                |  |                  | 🗸 STATUS |   |         |
|             |                                              |          |             |    |                                   |   |                |  |                  |          |   | + DODAJ |
| Hemijski sa | stav                                         | Naz      | iv sirovine |    | Agregatno stanje pri skladištenju |   | Jedinica mjere |  | Dnevna potrošnja |          |   |         |
| CaC03       |                                              | krec     | njak        |    | ;vrsto                            | C | tona           |  | 5                | 3        | 1 |         |
|             |                                              | GIP      | 5           |    | pra[kasto                         | 2 | tona           |  | 1                |          | 1 | • 4     |

Sl. 56. Izgled polja br. 2 nakon dodavanja nove sirovine

Da bi se podaci o unesenoj sirovini ispravili, potrebno je kliknuti na simbol olovke (sl. 56, polje br. 3), nakon čega dobijamo formu kao na sl. 55, sa svim popunjenim poljima čije vrijednosti možemo da mijenjamo.

Da bismo obrisali sirovinu koji smo ranije unijeli, potrebno je da kliknemo na simbol korpe (polje br. 4, sl. 56). Nakon što se klikne na simbol korpe, otvara se nova forma koja traži da potvrdimo brisanje unesene sirovine (sl. 50).

# Emisija u zrak

Za dodavanje podataka o emisijama u zrak neophodno je na podmeniju za izvještavanje kliknuti na opciju za emisije u zrak (sl. 43, polje br. 2); klikom na ovu funkciju podmenija dobija se forma kao na sl. 57.

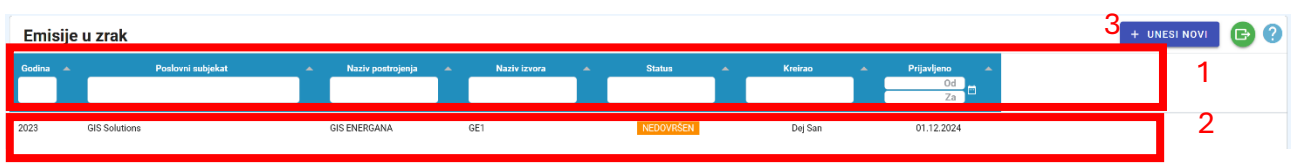

Sl. 57. Početna forma za rad sa emisijama u zrak

Na sl. 57 označena su četiri polja:

- 1. Polje za filtriranje i selekciju podataka
- 2. Lista izvora emisija u zrak za koje su uneseni podaci o emisijama u zrak
- 3. Dugme za dodavanje nove emisije u zrak
- 4. Pokazivač da li su svi neophodni podaci uneseni

Polje br.1 (sl. 57) služi za filtriranje postrojenja sa pripadajućim izvorima emisije za koja su uneseni podaci o emisijama u zrak u izvještajnoj godini (polje br. 2, sl. 57). Kucanjem u bilo kom polju u dijelu za filtriranje podataka automatski se sužava lista postrojenja koja se nalaze na listi u okviru polja br. 2. Moguće je da se filtriranje obavlja unošenjem vrijednosti u više polja dijela za filtriranje kako bi se smanjio broj prikazanih postrojenja u polju br. 2.

Polje br. 4 na istoj slici pokazuje da li su unseni svi neophodni podaci za odgovarajući izvor. Narandžasta boja polja pokazuje da unos podataka nije završen, zelena boja pokazuje da su za odgovarajući izvor uneseni svi neophodni podaci.

Za dodavanje novog izvora emisije potrebno je kliknuti na dugme u gornjem desnom uglu forme (pozicija br. 3, sl. 57).

#### Dodavanje podataka o emisiji u zrak

Klik na dugme (polje br. 3, sl. 57) otvara formu za unos podataka o emisiji u zrak, kao na sl. 58.

| Emisije u zrak                                   |                                           |                           |                     |                |                                               |                                | ?               |
|--------------------------------------------------|-------------------------------------------|---------------------------|---------------------|----------------|-----------------------------------------------|--------------------------------|-----------------|
| Kreiranje novog izvješta                         | ija o emisiji u zrak                      |                           |                     |                |                                               |                                | 16×             |
| Godina<br>2023                                   | Naziv postroje                            | inja<br>i' obavezno polje |                     | 1 ·            | Naziv izvora<br>"Naziv izvora" obavezno polje | 2 -                            |                 |
| Režim rada<br>"Režim rada izvora" obavezno polje | 3 *                                       | Stepen iskorišter         | nja kapaciteta (%)  | 4              | Srednja godišnja temperatura izlaznih         | gasova na mjernom mjestu (oC)  | 5               |
| Srednja godišnja brzina izlaznil                 | h gasova na mjernom mje                   | estu (m/s)                |                     | 6              | Srednji godišnji izlazni protok na jedno      | m mjestu (Nm3/h)               | 7               |
| Ukupan broj radnih sati izvora g                 | godišnje<br>e <sup>°</sup> obavezno polje | 8                         | Broj radnih dana iz | zvora godišnje | 9                                             | Broj radnih sati izvora dnevno | 10              |
| Emisija tokom zimskog perioda                    | a (Dec,Jan, Feb) (%)                      |                           |                     | 11             | Emisija tokom proljetnog perioda (Mar         | ;Apr, Maj) (%)                 | 12              |
| Emisija tokom ljetnog perioda (                  | (Jun,Jul, Avg) (%)                        |                           |                     | 13             | Emisija tokom jesenjeg perioda (Sep,O         | kt, Nov) (%)                   | 14              |
|                                                  |                                           |                           |                     |                |                                               |                                |                 |
|                                                  |                                           |                           |                     |                |                                               |                                |                 |
|                                                  |                                           |                           |                     |                |                                               |                                | 15<br>v potvrdi |

Sl. 58. Unos osnovnih podataka o emisiji u zrak

Na formi na sl. 58 unose se sljedeći podaci:

- 1. Postrojenje za koje se unose podaci o emisijama u zrak
- 2. Izvor koji pripada izabranom postrojenju iz kog se vrši emisija u zrak
- 3. Radni režim izvora
- 4. Procenat iskorištenosti kapaciteta izvora
- 5. Prosječna temperatura gasova na izlazu izvora
- 6. Prosječna brzina gasova na izlazu izvora
- 7. Prosječni protok gasova na izlazu izvora
- 8. Ukupan broj radnih sati u godini
- 9. Ukupan broj radnih dana u godini
- 10. Broj radnih sati u danu
- 11. Procenat od ukupne emisije ostvaren tokom zime
- 12. Procenat od ukupne emisije ostvaren tokom proljeća
- 13. Procenat od ukupne emisije ostvaren tokom ljeta
- 14. Procenat od ukupne emisije ostvaren tokom jeseni

Polja koja su popunjena crvenim tekstom na sl. 58 predstavljaju polja čiji je unos obavezan.

Nakon što se unesu osnovni podaci o emisijama u zrak, potrebno je kliknuti na zeleno dugme (polje br. 15, sl. 58) da bi se podaci sačuvali. Ako se želi odustati od unošenja podataka, potrebno je kliknuti na znak *X* (polje br.16, sl. 58).

Ako je proces unošenja osnovnih podataka o emisiji u zrak uspješno obavljen, korisnik će biti vraćen na formu sa sl. 59, koja je ista kao i sl. 57, jedina razlika je u broju izvora za koje su uneseni podaci.

U slučaju kada se pokuša unos podataka o emisiji u zrak za izvor za koji su već uneseni podaci, u gornjem desnom uglu forme pojavit će se poruka o grešci.

| Emisi  | Emisije u zrak |                   |  |                   |    |              |  |           |  |         |  |                           |
|--------|----------------|-------------------|--|-------------------|----|--------------|--|-----------|--|---------|--|---------------------------|
| Godina | •              | Poslovni subjekat |  | Naziv postrojenja |    | Naziv izvora |  | Status    |  | Kreirao |  | Prijavljeno A<br>Od<br>Za |
| 2023   | GIS Solutions  |                   |  | GIS ENERGANA      | GI | 91           |  | NEDOVRŠEN |  | Dej San |  | 01.12.2024                |
| 2023   | GIS Solutions  |                   |  | GIS ENERGANA      | GI | 2            |  | NEDOVRŠEN |  | Dej San |  | 01.12.2024                |

Sl. 59. Promjena stanja na listi izvora za koje su unijeti podaci o emisiji u zrak

Klikom na red u listi izvora emisija u zrak (sl. 59) dobija se forma kao na sl. 60.

| Emisija u zrak 2023                                                                                        | 🖬 GIS ENERGANA 🛛 🚯 GE1                    | 1                                 |                                         | ()       |
|----------------------------------------------------------------------------------------------------|-------------------------------------------|-----------------------------------|-----------------------------------------|----------|
| REŽIM RADA ENERGENTI                                                                                       | EMISIJE U ZRAK NAPOMENA                   |                                   |                                         | ? STATUS |
| Godina<br>2023<br>Retim rata                                                                               | Naziv poslovnog subjekta<br>GIS Solutions | Naziv postrojenja<br>GIS ENERGANA | Natri tivora emisje<br>GE1              | 2        |
| Kontinualan<br>Srednja godišnja brzina izlaznih gasc<br>20<br>Ukupan broj radnih sati izvora godišn<br>200 | 50 va na mjernom mjestu (m/s)             | 100     50     50     50     11   | ezni protok na jednom mjestu (Nm3/h)    |          |
| Emisija tokom zimskog peri                                                                                 | oda (Dec,Jan, Feb) (%)                    | Emisija tokom                     | n proljetnog perioda (Mar,Apr, Maj) (%) |          |
| Emisija tokom ljetnog perior                                                                               | da (Jun,Jul, Avg) (%)                     | Emisija tokom                     | i jesenjeg perioda (Sep,Okt, Νον) (%)   |          |

Sl. 60. Forma za unos podataka o sastavu emisije u zrak

Na formi na sl. 60 nalaze se tri cjeline:

- 1. Meni na kome se bira set podataka koji želimo da unosimo
- 2. Opći podaci o emisiji koji su uneseni
- 3. Dugme za ispravljanje općih podataka o emisiji

Meni za izbor seta podataka za unos (sl. 60, polje br. 1) može se vidjeti na sl. 61. Moguće su sljedeće opcije:

- 1. Pregled i ispravljanje općih podataka o režimu rada izvora
- 2. Energenti čiji se produkti sagorijevanja ispuštaju u zrak kroz izabrani izvor
- 3. Sastav emisije u zrak
- 4. Napomene

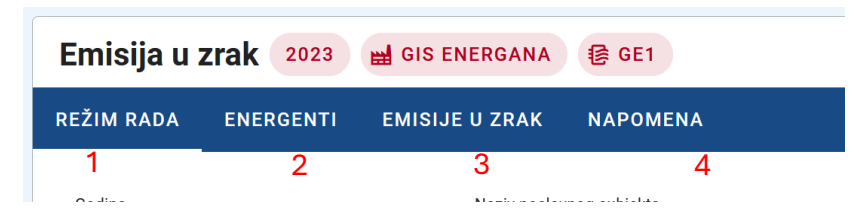

Sl. 61. Meni za izbor seta podataka koji se unosi za emisiju u zrak

#### Energenti

Klikom na polje br. 2 na sl. 61 dobija se forma (sl. 62) za unos podataka o energentima čiji se produkti sagorijevanja ispuštaju kroz selektovani izvor.

Ako je tip izvora energetski (polje br. 2, sl. 35), obavezan je unos podataka o energentima čiji se produkti sagorijevanja ispuštaju kroz izabrani izvor.

| Emisija u zrak 2023  | 🖬 GIS ENERGANA 🛛 🔞 GE1        |                                   |                  |                | 3                 | ?     |
|----------------------|-------------------------------|-----------------------------------|------------------|----------------|-------------------|-------|
| REŽIM RADA ENERGENTI | EMISIJE U ZRAK NAPOMENA       |                                   |                  |                | <mark>? ST</mark> | TATUS |
|                      |                               |                                   |                  |                | 2 + doda          | AJ    |
| Naziv energenta      | Godišnja potrošnja (t ili m3) | Donja toplotna moć goriva (kJ/kg) | Procenat sumpora | Procenat azota | Procenat hlora    |       |
|                      |                               | No data available                 |                  |                | 1                 |       |

Sl. 62. Forma za unošenje i pregled podataka čiji se produkti sagorijevanja ispuštaju kroz izabrani izvor

Na sl. 62 nalaze se tri polja:

- 1. Polje sa listom energenata čiji se produkti sagorijevanja ispuštaju kroz selektovani izvor
- 2. Polje za dodavanje novog energenta
- 3. Pokazivač da li su svi neophodni podaci uneseni

Novi energent se dodaje klikom na polje br. 2 (sl. 62); nakon klika na ekranu se pojavljuje forma kao na sl. 63.

| Emisija u zrak 2023              | 🖬 GIS ENERGANA 🛛 健 GE1        |                 |                        |                         |                   |                  |                    |                            | ?         |
|----------------------------------|-------------------------------|-----------------|------------------------|-------------------------|-------------------|------------------|--------------------|----------------------------|-----------|
| REŽIM RADA ENERGENTI             | EMISIJE U ZRAK NAPOM          | ENA             |                        |                         |                   |                  |                    |                            | ? STATUS  |
| Dodavanje novog ene              | ergenta                       |                 |                        |                         |                   |                  |                    |                            | 12 ×      |
| Naziv energenta                  | 1                             | -               | Godišnja potrošnj      | ia (t ili m3)           | 2                 | Donja toplotna r | moć goriva (kJ/kg) | 3                          | 12        |
| "Naziv energenta" obavezno polje |                               |                 | "Godišnja potrošnja (t | ili m3)" obavezno polje |                   |                  |                    |                            |           |
| Procenat sumpora                 | 4                             |                 | Procenat azota         |                         |                   | 5                | Procenat hlora     |                            | 6         |
| Dodatni sadržaj 1                | 7                             | Dodatak 1 masen | i sadržaj %            | 8                       | Dodatni sadržaj 2 |                  | 9                  | Dodatak 2 maseni sadržaj % | 10        |
|                                  |                               |                 |                        |                         |                   |                  |                    |                            | V POTVRDI |
| Naziv energenta                  | Godišnja potrošnja (t ili m3) |                 | Donja toplotna moć g   | oriva (kJ/kg)           | Proc              | cenat sumpora    | Procena            | t azota Procenat hlora     | 11        |
|                                  |                               |                 |                        | No data                 | available         |                  |                    |                            |           |

Sl. 63. Forma za unos podataka o energentu čiji se produkti sagorijevanja ispuštaju kroz izvor emisije

Polja u kojima se nalazi crveni tekst na sl. 63 obavezna su polja za unos. Podaci koji se skupljaju korištenjem ove forme su:

- 1. Naziv energenta
- 2. Godišnja potrošnja energenta
- 3. Donja toplotna moć energenta
- 4. Procenat sumpora u energentu
- 5. Procenat azota u energentu
- 6. Procenat hroma u energentu
- 7. Naziv dodatne komponente br. 1
- 8. Procenat komponente br. 1 u energentu
- 9. Naziv dodatne komponente br. 2
- 10. Procenat komponente br. 2. u energentu

Klik na zeleno dugme u donjem desnom uglu forme (polje br. 11, sl. 63) snima unesene podatke. Za odustajanje od unosa podataka potrebno je kliknuti na znak X (polje br. 12, sl. 63).

Ponovni unos već jednom unesenog energenta generiše poruku o grešci u gornjem desnom uglu forme.

Nakon snimanja unesenih podataka na ekran se vraća forma kao na sl. 64; za razliku od sl. 62, na listi na sl. 64 broj energenata čiji se produkti sagorijevanja ispuštaju kroz selektovani izvor uvećan je za jedan energent.

| Emisija u zrak 2023  | 😸 GIS ENERGANA 	 🚱 GE1          |                                   |                  |                |                | 0         |
|----------------------|---------------------------------|-----------------------------------|------------------|----------------|----------------|-----------|
| REŽIM RADA ENERGENTI | EMISIJE U ZRAK NAPOMENA         |                                   |                  |                |                | ? STATUS  |
|                      |                                 |                                   |                  |                |                | 3 + DODAJ |
| Naziv energenta      | Godišnja potrošnja (t ili m3) 个 | Donja toplotna moć goriva (kJ/kg) | Procenat sumpora | Procenat azota | Procenat hlora |           |
| Avionski benzin [t]  | 22                              | 77                                | 2.2              | 3.3            | 4.4            | 1 🗸 🔹 2   |

Sl. 64. Forma za unošenje i pregled podataka čiji se produkti sagorijevanja ispuštaju kroz izabrani izvor

Simbol olovke (polje br.1, sl. 64) predstavlja funkciju za ispravljanje podataka o energentu. Klikom na simbol olovke na ekranu se pojavljuje forma kao na sl. 63, na kojoj su sva polja na formi popunjena vrijednostima koje su unesene ranije.

Simbol korpe (polje br. 2, sl. 64) predstavlja funkciju za brisanje podataka o energentu. Nakon klika na simbol korpe unijeti energent se sklanja iz liste energenata.

#### Sastav emisije u zrak

Forma za dodavanje i pregled polutanata koji se emituju u zrak dobija se klikom na meni *EMISIJE U ZRAK* (polje br. 3, sl. 61), nakon čega se otvara forma na sl. 65.

| Emisija u zrak 2023 🖼 GIS ENER              | RGANA 🕼 GE1                                      |                      |                                       |                                 |                      |                                                 | ?        |
|---------------------------------------------|--------------------------------------------------|----------------------|---------------------------------------|---------------------------------|----------------------|-------------------------------------------------|----------|
| REŽIM RADA ENERGENTI EMISIJE U              | ZRAK NAPOMENA                                    |                      |                                       |                                 |                      |                                                 | ✓ STATUS |
|                                             |                                                  |                      |                                       |                                 |                      | 2                                               | + DODAJ  |
| Naziv zagađujuće materije                   | Srednja godišnja emitovana količina (mg/<br>Nm3) | Način<br>određivanja | Emitovana količina (g/<br>h) <b>1</b> | Emitovana količina (kg/<br>god) | Način<br>određivanja | Emitovana količina tokom akcidenta (kg/<br>god) |          |
| 1,1'-METHYLENEBIS(4-ISOCYANATO)-<br>BENZENE | 3.3                                              | Proračun             | 3.3                                   | 233                             | Proračun             |                                                 | × •      |

Sl. 65. Forma za pregled i dodavanje polutanata koji se emituju u zrak

Polje br.1 na sl. 65 predstavlja listu polutanata koji se emituju u zrak iz izabranog izvora.

Novi polutant se dodaje klikom na polje br. 2 (sl. 65); nakon klika na ekranu se pojavljuje forma kao na sl. 66.

| Emisija u zrak 2023 🖬 GIS ENERGANA              | 健 GE1                               |                                   |                              |                                 |                      |                                                 | (                |
|-------------------------------------------------|-------------------------------------|-----------------------------------|------------------------------|---------------------------------|----------------------|-------------------------------------------------|------------------|
| REŽIM RADA ENERGENTI EMISIJE U ZRAK             | NAPOMENA                            |                                   |                              |                                 |                      |                                                 | ✓ STATUS         |
| Dodavanje podataka o emisiji u zral             | c                                   |                                   |                              |                                 |                      |                                                 | <mark>9</mark> × |
| Naziv zagađujuće materije                       | 1                                   |                                   |                              |                                 |                      |                                                 | •                |
| "Naziv zagađujuće materije" obavezno polje      |                                     |                                   |                              |                                 |                      |                                                 |                  |
| Srednja godišnja emitovana količina (mg/Nm3)    | 2                                   |                                   | Nači                         | n određivanja 10                |                      | ·                                               |                  |
| Emitovana količina (g/h)                        | 3                                   | Emitovana količina (kg/go         | d)                           | 4                               |                      |                                                 |                  |
|                                                 |                                     | "Emitovana količina (kg/god)" oba | ivezno polje                 |                                 |                      |                                                 |                  |
| Način određivanja                               | 5 ·                                 | Metoda određivanja                |                              | 6                               |                      |                                                 | •                |
| "Način određivanja" obavezno polje              |                                     | "Metoda određivanja" obavezno p   | olje                         |                                 |                      |                                                 |                  |
| Emitovana količina tokom akcidenta (kg/god)     | 7                                   |                                   |                              |                                 |                      |                                                 |                  |
|                                                 |                                     |                                   |                              |                                 |                      | 8                                               | S v potvrdi      |
| Naziv zagađujuće materije Sredn<br>Nm3)         | ia godišnja emitovana količina (mg/ | Način<br>određivanja              | Emitovana količina (g/<br>h) | Emitovana količina (kg/<br>god) | Način<br>određivanja | Emitovana količina tokom akcidenta (kg/<br>god) |                  |
| 1,1'-METHYLENEBIS(4-ISOCYANATO)-<br>BENZENE 3.3 |                                     | Proračun                          | 3.3                          | 233                             | Proračun             |                                                 | 1                |

Sl. 66. Forma za unos podataka o polutantu koji se emituje u zrak

Polja koja su popunjena crvenim tekstom na sl. 66 predstavljaju polja čiji je unos obavezan.

Na formi na sl. 66 unose se sljedeći podaci:

- 1. Naziv polutanta
- 2. Koncentracije emitovanog polutanta
- 3. Način određivanja

- 4. Godišnja emitovana količina polutanta (g/h)
- 5. Godišnja emitovana količina polutanta (kg/god)
- 6. Način mjerenja
- 7. Metoda mjerenja
- 8. Ukupna emitovana količina polutanta tokom akcidentnih situacija
- 10. Metoda mjerenja

Da bi se uneseni podaci snimili, potrebno je kliknuti na zeleno dugme u donjem desnom uglu forme (polje br. 9, sl. 66). Ako se želi odustati od unosa podataka, potrebno je kliknuti na znak *X* (polje br. 9, sl. 66).

Pokušaj unosa polutanta koji je već unesen generiše poruku o grešci u gornjem desnom uglu forme.

Nakon snimanja unesenih podataka na ekran se vraća forma kao na sl. 65; u listi polutanata na sl. 67 vidi se polutant koji je dodat u prethodnom postupku.

| Emisija u zrak 2023 👔                   | GIS ENERGANA   | <b>€</b> GE1                       |          |                        |                         |          |                                         | 0        |
|-----------------------------------------|----------------|------------------------------------|----------|------------------------|-------------------------|----------|-----------------------------------------|----------|
| REŽIM RADA ENERGENTI                    | EMISIJE U ZRAK | NAPOMENA                           |          |                        |                         |          |                                         | ✓ STATUS |
|                                         |                |                                    |          |                        |                         |          | 3                                       | LADOD +  |
| Naziv zagađujuće materije               | Srednja        | a godišnja emitovana količina (mg/ | Način    | Emitovana količina (g/ | Emitovana količina (kg/ | Način    | Emitovana količina tokom akcidenta (kg/ |          |
| 1,1'-METHYLENEBIS(4-ISOCYANA<br>BENZENE | TO)- 3.3       |                                    | Proračun | 3.3                    | 233                     | Proračun |                                         | 14 =     |
| 1,1-DICHLORO-ETHEN                      | 3              |                                    | Procena  | 3                      | 3                       | Proračun | 3                                       | ∕ ∎2     |

Sl. 67. Forma za pregled polutanata koji se emituju u zrak

Simbol olovke (polje br. 1, sl. 67) predstavlja funkciju za ispravljanje podataka o polutantu. Klikom na simbol na ekranu pojavljuje se forma kao na sl. 63, sa popunjenim poljima na formi.

Simbol korpe (polje br. 2, sl. 67) predstavlja funkciju za brisanje podataka o polutantu. Nakon klika na simbol korpe uneseni polutant se sklanja iz liste polutanata.

## Emisija u vodu

Za dodavanje podataka o emisijama u vodu neophodno je na podmeniju za izvještavanje kliknuti na opciju *EMISIJE U VODU* (sl. 43, polje br. 3); klikom na ovu funkciju podmenija dobija se forma kao na sl. 68.

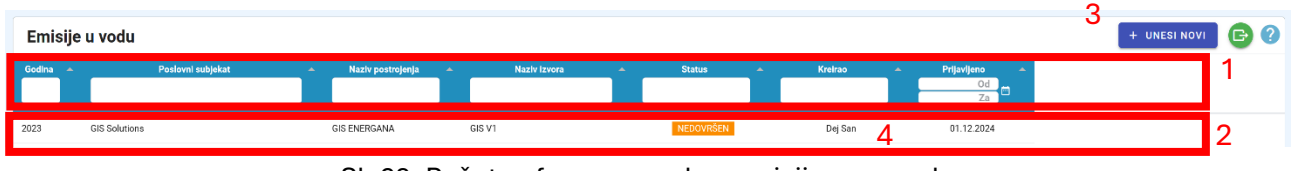

Sl. 68. Početna forma za rad sa emisijama u vodu

Na sl. 68 označena su četiri polja:

- 1. Polje za filtriranje i selekciju podataka
- 2. Lista izvora u vodu za koje su uneseni podaci o emisijama u vodu
- 3. Dugme za dodavanje nove emisije u vodu
- 4. Pokazivač da li su svi neophodni podaci uneseni

Polje br. 1 na sl. 68 omogućava filtriranje postrojenja sa pratećim izvorima emisije koja su vidljiva na listi postrojenja u polju br. 2 na sl. 68. Kucanjem u bilo kom polju u dijelu za filtriranje podataka automatski se sužava lista postrojenja koja se nalaze na listi u okviru polja br. 2. Moguće je da se filtriranje obavlja unošenjem vrijednosti u više polja dijela za filtriranje kako bi se smanjio broj prikazanih postrojenja u polju br. 2.

U polju br. 2 na sl. 68 nalazi se lista izvora emisija u vodu za koje su uneseni podaci o emisijama. Polje br. 4 na istoj slici pokazuje da li su uneseni svi neophodni podaci za odgovarajući izvor. Narandžasta boja polja ukazuje da unos podataka nije završen, zelena boja polja pokazuje da su za izvor uneseni svi neophodni podaci.

Za dodavanje izvora emisije potrebno je kliknuti na dugme u gornjem desnom uglu forme (pozicija br. 3, sl. 68).

#### Dodavanje podataka o emisiji u vodu

Klik na dugme (polje br. 3, sl. 68) otvara formu za unos podataka o emisiji kao na sl. 69.

| Emisije u vodu                                            |                                                         |                                               |                                                               |     | 0              |
|-----------------------------------------------------------|---------------------------------------------------------|-----------------------------------------------|---------------------------------------------------------------|-----|----------------|
| Kreiranje novog izvještaja o e                            | misiji u vodu                                           |                                               |                                                               |     | 7 ×            |
| Godina<br>2023                                            | Naziv postrojenja<br>'Naziv postrojenja' obavezno polje | 1 ·                                           | Izvor emisije u vodu<br>"Izvor emisije u vodu" obavezno polje | 2 . |                |
| Režim rada ispusta<br>'Režim rada ispusta" obavezno polje | 3 *                                                     |                                               |                                                               |     |                |
| Vremenski period ispuštanja (dan/god)                     | 4                                                       | Ukupna količina ispuštene otpadne vo          | de (m3/god)                                                   | 5   |                |
| "Vremenski period ispuštanja (dan/god)" obavezn           | to polje                                                | "Ukupna količina ispuštene otpadne vode (m3/g | od)" obavezno polje                                           |     |                |
|                                                           |                                                         |                                               |                                                               |     |                |
|                                                           |                                                         |                                               |                                                               |     |                |
|                                                           |                                                         |                                               |                                                               |     |                |
|                                                           |                                                         |                                               |                                                               |     |                |
|                                                           |                                                         |                                               |                                                               |     |                |
|                                                           |                                                         |                                               |                                                               |     | G              |
|                                                           |                                                         |                                               |                                                               |     | ♥<br>♥ POTVRDI |

Sl. 69. Unos osnovnih podataka o emisiji u vodu

Na formi na sl. 69 unose se sljedeći podaci:

- 1. Postrojenje za koje se unose podaci o emisijama u vodu
- 2. Izvor koji pripada izabranom postrojenju iz kog se vrši emisija u vodu
- 3. Radni režim izvora
- 4. Broj dana u godini u kojima je izvor aktivan
- 5. Ukupna količina tečnosti ispuštena tokom godine

Polja koja su popunjena crvenim tekstom na sl. 69 predstavljaju polja čiji je unos obavezan.

Nakon što se unesu osnovni podaci o emisiji u vodu, potrebno je kliknuti na zeleno dugme (polje br. 6, sl. 69) da bi se podaci sačuvali; za odustajanje od unošenja podataka potrebno je kliknuti na znak X (polje br. 7, sl. 69).

Ako je proces unošenja osnovnih podataka o emisiji u vodu uspješno obavljen, korisnik će biti vraćen na formu sa sl. 70, na kojoj se u listi izvora vidi izvor koji je dodat u prethodnom postupku.

U slučaju kada se pokuša unos izvora koji je već unesen, u gornjem desnom uglu forme pojavit će se poruka o grešci.

| Emisij   | je u vodu         |                     |              |           |           |                           |  |
|----------|-------------------|---------------------|--------------|-----------|-----------|---------------------------|--|
| Godina - | Poslovni subjekat | A Naziv postrojenja | Naziv izvora | ▲ Status  | ▲ Kreirao | Prijavljeno d<br>Od<br>Za |  |
| 2023     | GIS Solutions     | GIS ENERGANA        | GIS V1       | NEDOVRŠEN | Dej San   | 01.12.2024                |  |
| 2023     | GIS Solutions     | GIS ENERGANA        | gv2          | NEDOVRŠEN | Dej San   | 01.12.2024                |  |

Sl. 70. Promjena stanja na listi izvora za koje su uneseni podaci o emisiji u vodu

Pošto su podaci tek uneseni, pokazivač da li su svi neophodni podaci uneseni je narandžaste boje.

Da bi se proces unosa podataka za izvor završio, neophodno je unijeti podatke o analizi otpadne vode koja se ispušta, kao i analize recipijenta prije izvora i nakon izvora emisije.

Proces unosa podataka o sastavu emisije počinje klikom na red koji se odnosi na izvor (sl. 70) za koji želimo da unesemo podatke iz analiza emisije i analize stanja recipijenta.

| Emisija u vodu 202                                  | 23 🔛 GIS ENERGANA 🔥 GV2                                                                  | 1                                                                                          |                              | 0        |
|-----------------------------------------------------|------------------------------------------------------------------------------------------|--------------------------------------------------------------------------------------------|------------------------------|----------|
| REŽIM RADA ANALIZA (                                | OTPADNE VODE ANALIZA RECIPIJENTA NAPOMENA                                                |                                                                                            |                              | ? STATUS |
| Godins<br>2023<br>Režim rada ispusta<br>Kontinualan | Nacry postovnog subjekta<br>GIS Solutions<br>Vremenski period ispuštanja (dan/god)<br>44 | Naziv postojenja<br>GIS ENERGANA<br>Ukupna količina ispuštene otpadne vode (m3/god)<br>333 | Naziv Uxvia emilaje<br>gv2 2 |          |
| 🖌 AŽURIRANJE 3                                      | }                                                                                        |                                                                                            |                              |          |

Sl. 71. Forma za unos podataka o sastavu emisije u vodu

Na formi na sl. 71 nalaze se tri cjeline:

- 1. Meni na kome se bira set podataka koji želimo da unosimo
- 2. Opći podaci o emisiji koji su uneseni
- 3. Dugme za ispravljanje općih podataka o emisiji

Meni za izbor seta podataka koji detaljno opisuju pojedine segmente emisije u vodu može se vidjeti na sl. 72.

| Emisija u vodu 2023 🖼 GIS ENERGANA 🔹 GV2                            |                                           |                     |          |  |  |  |
|---------------------------------------------------------------------|-------------------------------------------|---------------------|----------|--|--|--|
| REŽIM RADA                                                          | ANALIZA OTPADNE VODE                      | ANALIZA RECIPIJENTA | NAPOMENA |  |  |  |
| 1                                                                   | 2                                         | 3                   | 4        |  |  |  |
| Godina<br><b>2023</b>                                               | Naziv poslovnog subjekta<br>GIS Solutions |                     |          |  |  |  |
| Sl. 72. Meni za izbor seta podataka koji se unosi za emisiju u vode |                                           |                     |          |  |  |  |

Moguće je izabrati sljedeće opcije:

- 1. Pregled i ispravljanje općih podataka o režimu rada izvora
- 2. Analiza emisije u vodu
- 3. Analiza recipijenta
- 4. Napomene

#### Emisija u vodu

Da bi se dobila forma za unos podataka o sastavu emisije u vodu (sl. 73), potrebno je kliknuti na polje br. 2 (sl. 72).

| Емисија у в      | Емисија у воду 2023 🖬 РРОДИКСИЈА 🄞 IVO1 |                                        |                             |                   |                                            |  |  |  |  |  |
|------------------|-----------------------------------------|----------------------------------------|-----------------------------|-------------------|--------------------------------------------|--|--|--|--|--|
| РЕЖИМ РАДА       | АНАЛИЗА ОТПАДНЕ ВО                      | ОДЕ АНАЛИЗА РЕЦИПИЈЕНТА                | НАПОМЕНА                    |                   | ? статус                                   |  |  |  |  |  |
|                  |                                         |                                        |                             |                   | + ДОДАЈ                                    |  |  |  |  |  |
| Назив загађују   | /ће материје Средн                      | ња годишња емитована количина (mg/l)   | Емитована количина (кg/god) | Начин одређивања  | Емисија у акцидентним ситуацијама (kg/год) |  |  |  |  |  |
|                  |                                         |                                        | No data available           |                   |                                            |  |  |  |  |  |
| Emisija u voo    | u 2023 🖼 GIS ENERGAN                    | NA & GV2                               |                             |                   | 0                                          |  |  |  |  |  |
| REŽIM RADA A     | NALIZA OTPADNE VODE AN                  | NALIZA RECIPIJENTA NAPOMENA            |                             |                   | ? STATUS                                   |  |  |  |  |  |
|                  |                                         |                                        |                             |                   | 2 + DODAJ                                  |  |  |  |  |  |
| Naziv zagađujuće | e materije Sredr                        | nja godišnja emitovana količina (mg/l) | Emitovana količina (kg/god) | Način određivanja | Emisija u akcidentnim situacijama (kg/god) |  |  |  |  |  |
|                  |                                         |                                        | No data available           | 1                 |                                            |  |  |  |  |  |

Sl. 73. Forma za unošenje i pregled sastava emisije u vodu

Na sl. 73 nalaze se tri polja:

- 1. Polje sa listom polutanata koji se emituju
- 2. Polje za dodavanje novog polutanta
- 3. Pokazivač da li su svi neophodni podaci uneseni

Za izabrani izvor emisije nije unesen nijedan polutant (polje br. 1, sl. 73). Pokazivač da li su uneseni neophodni podaci (polje br. 3, sl. 73) narandžaste je boje i pokazuje da nije završen unos podataka za selektovani izvor emisije. Da bi pokazivač promijenio boju u zelenu, potrebno je unijeti bar jedan polutant.

Novi polutant se dodaje klikom na polje br. 2 (sl. 73); nakon klika na ekranu se pojavljuje forma kao na sl. 74.

| Emisija u vodu 2023 🖬 gis energana 🕐 gv2     |                                    |           |             |                                                             |                                            |                             |  |
|----------------------------------------------|------------------------------------|-----------|-------------|-------------------------------------------------------------|--------------------------------------------|-----------------------------|--|
| EŽIM RADA ANALIZA OTPADNE VODE ANALIZA R     | ECIPIJENTA NAPOMENA                |           |             |                                                             |                                            | ? STATUS                    |  |
| Dodavanje analize otpadne vode               |                                    |           |             |                                                             |                                            | <mark>9</mark> ×            |  |
| Naziv zagađujuće materije                    |                                    | 1         | -           | Srednja godišnja emitovana količina (mg/l)                  | 2                                          |                             |  |
| "Naziv zagađujuće materije" obavezno polje   |                                    |           |             | "Srednja godišnja emitovana količina (mg/l)" obavezno polje |                                            |                             |  |
| Emitovana količina (kg/god) 3                | Način određivanja                  | 4         | •           | Metoda određivanja                                          | 5                                          | •                           |  |
| "Emitovana količina (kg/god)" obavezno polje | "Način određivanja" obavezno polje |           |             | "Metoda određivanja" obavezno polje                         |                                            |                             |  |
| Emisija u akcidentnim situacijama (kg/god)   | 6                                  |           |             |                                                             |                                            |                             |  |
|                                              |                                    |           |             |                                                             |                                            | <mark>8</mark><br>✓ POTVRDI |  |
| Naziv zagađujuće materije Srednja godišnj    | a emitovana količina (mg/l)        | Emitovana | količina (k | (kg/god) Način određivanja                                  | Emisija u akcidentnim situacijama (kg/god) |                             |  |
|                                              |                                    | 7         | No data (   | available                                                   |                                            |                             |  |

Sl. 74. Forma za unos podataka o sastavu emisije u vodu

Polja u kojima se nalazi crveni tekst na sl. 74 obavezna su polja za unos.

Podaci koji se skupljaju korištenjem ove forme su:

- 1. Naziv polutanta
- 2. Prosječna koncentracija polutanta
- 3. Ispuštena količina polutanta tokom godine
- 4. Način određivanja
- 5. Metoda određivanja
- 6. Količina emitovanog polutanta u akcidentnoj situaciji

Polje br. 7 na sl. 74 sadrži listu polutanata koji se mogu naći u otpadnoj vodi koja se ispušta u vodu.

Da bi se snimili uneseni podaci, potrebno je kliknuti na zeleno dugme u donjem desnom uglu forme (polje br. 8, sl. 74); za odustajanje od unosa podataka o polutantu potrebno je kliknuti na znak X (polje br. 9, sl. 74).

Nakon unosa polutanta koji je dio emisije u vodu, u polju br. 7 na sl. 74 nalazi se red sa novounesenim polutantom. Pokazivač koji pokazuje da li su svi podaci unijeti (polje br. 3, sl.75) promijenio je boju iz narandžaste u zelenu jer je unesen jedan polutant, što je uslov da bi pokazivač promijenio boju.

| Emisija u vodu 2023 🖬 GIS ENERGANA 🔞 GV2 |                                            |                             |                   |                                            |          |  |  |
|------------------------------------------|--------------------------------------------|-----------------------------|-------------------|--------------------------------------------|----------|--|--|
| REŽIM RADA ANALIZA OTPAD                 | NE VODE ANALIZA RECIPIJENTA NAPOMENA       |                             |                   |                                            | ✓ STATUS |  |  |
|                                          |                                            |                             |                   |                                            | + DODAJ  |  |  |
| Naziv zagađujuće materije                | Srednja godišnja emitovana količina (mg/l) | Emitovana količina (kg/god) | Način određivanja | Emisija u akcidentnim situacijama (kg/god) |          |  |  |
| ALDRIN                                   | 3                                          | 3                           | Merenje           |                                            | 1∕ ∎2    |  |  |

Sl. 75. Forma za pregled sastava emisije u vodu nakon unesenog polutanta

Simbol olovke (polje br. 1, sl.75) predstavlja funkciju za ispravljanje podataka o polutantu. Klikom na simbol na ekranu pojavljuje se forma kao na sl. 74; sva polja su popunjena vrijednostima koje su unesene ranije.

Simbol korpe (polje br. 2, sl. 75) predstavlja funkciju za brisanje podataka o polutantu. Nakon klika na simbol korpe uneseni polutant se sklanja iz liste polutanata koji su dio emisije u vodu.

#### Analiza recipijenta

Da bi se unijeli podaci o analizi recipijenta prije i poslije izvora emisije u vodu, potrebno je kliknuti na meni *ANALIZA RECIPIJENTA* (polje br. 3, sl. 72), nakon čega se dobija forma kao na sl. 76.

| Emisija u vodu (2023) 🖼 GIS ENERGANA) 🄞 GV2       | 3 🔮                                                      |                                                            |                   |
|---------------------------------------------------|----------------------------------------------------------|------------------------------------------------------------|-------------------|
| REŽIM RADA ANALIZA OTPADNE VODE ANALIZA RECIPIJEN | ITA NAPOMENA                                             |                                                            | ✓ STATUS          |
|                                                   |                                                          |                                                            | 2 + DODAJ         |
| Naziv zagađujuće materije Jedinica mjere          | Količina zagađujuće materije prije ispusta otpadnih voda | Količina zagađujuće materije poslije ispusta otpadnih voda | Način određivanja |
|                                                   | No data available                                        | 1                                                          |                   |
|                                                   |                                                          |                                                            |                   |

Sl. 76. Forma za pregled analiza recipijenta emisije

Na sl. 76 nalaze se tri polja:

- 1. Polje sa listom polutanata koji se nalaze u recipijentu
- 2. Polje za dodavanje novog polutanta
- 3. Pokazivač da li su svi neophodni podaci uneseni

Za izabrani izvor emisije nije unesen nijedan podatak o analizi recipijenta prije i poslije izvora emisije (polje br. 1, sl. 76). Pokazivač da li su uneseni neophodni podaci (polje br. 3, sl. 76) narandžaste je boje, što pokazuje da neophodni podaci nisu uneseni. Da bi pokazivač promijenio boju, potrebno je unijeti bar jedan polutant.

Novi polutant se dodaje klikom na polje br. 2 (sl. 76); nakon klika na ekranu se pojavljuje forma kao na sl. 77.

| Emisija u vodu 2023 🖼 GIS ENERGANA 👍 GV2                                  |                                                |                      |                                                    |                         |                   |         | ?      |
|---------------------------------------------------------------------------|------------------------------------------------|----------------------|----------------------------------------------------|-------------------------|-------------------|---------|--------|
| REŽIM RADA ANALIZA OTPADNE VODE ANALIZA RECIP                             | PIJENTA NAPOMENA                               |                      |                                                    |                         |                   |         | STATUS |
| Dodavanje analize recipijenta                                             |                                                |                      |                                                    |                         |                   | 9       | ×      |
| Naziv zagađujuće materije                                                 | 1                                              | •                    | Jedinica mjere                                     | 2                       |                   |         | •      |
| "Naziv zagađujuće materije" obavezno polje                                |                                                |                      | "Jedinica mjere" obavezno polje                    |                         |                   |         |        |
| Količina zagađujuće materije prije ispusta otpadnih voda                  | 3                                              | Količina zagađuji    | uće materije poslije ispusta otpadnih vod          | la <b>4</b>             |                   |         |        |
| "Količina zagađujuće materije prije ispusta otpadnih voda" obavezno polje |                                                | "Količina zagađujuće | materije poslije ispusta otpadnih voda* obavezno p | olje                    |                   |         |        |
| Način određivanja 5 -                                                     | Metoda određivanja                             |                      |                                                    | 6                       |                   |         | •      |
| "Način određivanja" obavezno polje                                        | "Metoda određivanja" obavezno polje            |                      |                                                    |                         |                   | 8 🗸 рот | IVRDI  |
| Naziv zagađujuće materije Jedinica mjere                                  | Količina zagađujuće materije prije ispusta otp | adnih voda 个         | Količina zagađujuće materije poslije               | e ispusta otpadnih voda | Način određivanja |         |        |
| ALDRIN NB/I                                                               | 3                                              |                      | 3                                                  |                         | Merenje           | 1       |        |

Sl. 77. Forma za unos podataka preuzetih iz analize recipijenta prije i poslije izvora emisije

Polja u kojima se nalazi crveni tekst na sl. 77 obavezna su polja za unos.

Podaci koji se unose u formu sa sl. 77 su:

- 1. Naziv polutanta
- 2. Jedinica mjere
- 3. Koncentracija polutanta prije izvora emisije
- 4. Koncentracija polutanta poslije izvora emisije
- 5. Način mjerenja
- 6. Metoda mjerenja

Polje br.6 (sl. 77) ima vrijednost samo kada je način za način određivanja izabrano mjerenje ili proračun.

Da bi se snimili uneseni podaci, potrebno je kliknuti na zeleno dugme u donjem desnom uglu forme (polje br. 8, sl. 77). Ako se želi odustati od unosa podataka o polutantu, potrebno je kliknuti na znak *X* (polje br. 9, sl. 77).

| Emisija u vodu 2023 🖬 GIS ENERGANA 👍 GV2 |                  |                                                          |                                                            |                   |          |  |  |
|------------------------------------------|------------------|----------------------------------------------------------|------------------------------------------------------------|-------------------|----------|--|--|
| REŽIM RADA ANALIZA OTPADNE               | VODE ANALIZA REC |                                                          |                                                            |                   | ✓ STATUS |  |  |
|                                          |                  |                                                          |                                                            |                   | + DODAJ  |  |  |
| Naziv zagađujuće materije                | Jedinica mjere   | Količina zagađujuće materije prije ispusta otpadnih voda | Količina zagađujuće materije poslije ispusta otpadnih voda | Način određivanja |          |  |  |
| ALDRIN                                   | NB/I             | 3                                                        | ³ 4                                                        | Merenje           | 1⁄ ∎2    |  |  |

Sl. 78. Forma za unos/pregled podataka o sastavu recipijenta

Nakon unosa polutanta koji se nalazi u recipijentu, u polju br. 4 (sl. 78) nalazi se red sa novounesenim polutantom. Pokazivač koji pokazuje da li su svi podaci uneseni (polje br. 3, sl. 78) promijenio je boju iz narandžaste u zelenu jer je unesen bar jedan polutant.

Simbol olovke (polje br. 1, sl. 78) predstavlja funkciju za ispravljanje podataka o polutantu. Klikom na simbol na ekranu se pojavljuje forma kao na sl. 77; na otvorenoj formi sva polja su popunjena vrijednostima koje su unesene ranije.

Simbol za korpu (polje br. 2, sl. 78) predstavlja funkciju za brisanje podataka o polutantu. Nakon klika na simbol korpe uneseni polutant se sklanja iz liste polutanata koji se nalaze u recipijentu otpadne vode.

## Emisija u zemljište

Za dodavanje podataka o emisijama u zemljište neophodno je na podmeniju za izvještavanje kliknuti na opciju za emisije u zemljište (sl. 43, polje br. 4); klikom na ovu funkciju podmenija dobija se forma kao na sl. 79.

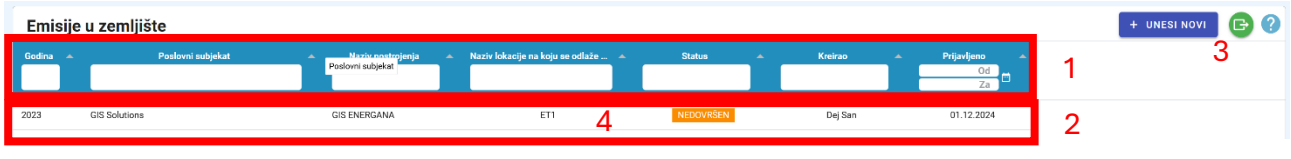

Sl. 79. Forma za pregled emisija u zemljište

Na sl. 79 označena su četiri polja:

- 1. Polje za filtriranje i selekciju podataka
- 2. Lista izvora u zemljište za koje su uneseni podaci o emisijama u zemljište
- 3. Dugme za dodavanje nove emisije u zemljište
- 4. Pokazivač da li su svi neophodni podaci uneseni

Polje br. 1 (sl. 79) služi za filtriranje postrojenja koja su vidljiva na listi postrojenja (polje br. 2, sl. 79). Kucanjem u bilo kom polju u dijelu za filtriranje podataka automatski se sužava lista postrojenja koja se nalaze na listi u okviru polja br. 2. Moguće je da se filtriranje obavlja unošenjem vrijednosti u više polja dijela za filtriranje kako bi se smanjio broj prikazanih postrojenja u polju br. 2.

U polju br. 2 na sl. 79 nalazi se lista izvora emisija u zemljište za koje su uneseni podaci o emisijama. Polje br. 4 na istoj slici pokazuje da li su uneseni svi neophodni podaci za odgovarajući izvor. Polje narandžaste boje pokazuje da unos podataka nije završen, dok polje zelene boje pokazuje da su za taj izvor uneseni svi neophodni podaci.

Za dodavanje općih podataka za određeni izvor emisije potrebno je kliknuti na dugme u gornjem desnom uglu forme (pozicija br. 3, sl.79).

#### Emisije u zemljište

Klik na dugme (polje br. 3, sl. 79) otvara formu za unos podataka o emisiji, kao na sl. 80.

| Emisije u zemljište                                         |                                                                                            |     | 0                |
|-------------------------------------------------------------|--------------------------------------------------------------------------------------------|-----|------------------|
| Kreiranje novog izvještaja o e                              | misiji u zemljište                                                                         |     | <mark>9</mark> × |
| Godina<br>2023                                              | Naziv postrojenja 1 • Naziv lokacije na koju se odlaže otpad                               | 2 * |                  |
|                                                             | "Naziv postrojenja" obavezno polje "Naziv lokacije na koju se odlaže otpad" obavezno polje |     |                  |
| Vrsta otpada koja se odlaže                                 | 3 - Kataloški broj otpada                                                                  | 4 - |                  |
| "Vrsta otpada koja se odlaže" obavezno polje                | "Kataloški broj olpada" obavezno polje                                                     |     |                  |
| Godišnja količina odloženog otpada u                        | toku izvještajne godine (t/god) 5 Ukupna količina odloženog otpada (t/god)                 |     |                  |
| "Godišnja količina odloženog otpada u toku izvje            | štajne godine (t/godi)' obavezno polje                                                     |     |                  |
|                                                             | 7                                                                                          |     |                  |
| Operacija odlaganja<br>"Operacija odlaganja" obavezno polje |                                                                                            |     |                  |
|                                                             |                                                                                            |     |                  |
|                                                             |                                                                                            |     |                  |
|                                                             |                                                                                            |     |                  |
|                                                             |                                                                                            |     |                  |
|                                                             |                                                                                            |     |                  |
|                                                             |                                                                                            |     |                  |
|                                                             |                                                                                            |     | 8                |
|                                                             |                                                                                            |     | V POTVRDI        |

Sl. 80. Unos osnovnih podataka o emisiji u zemljište

Na formi na sl. 80 unose se sljedeći podaci:

- 1. Postrojenje za koje se unose podaci o emisijama u zemljište
- 2. Izvor koji pripada izabranom postrojenju iz kog se vrši emisija u zemljište
- 3. Vrsta otpada
- 4. Indeksni broj otpada
- 5. Godišnja količina otpada koji se emituje
- 6. Ukupna odložena količina otpada
- 7. Način odlaganja otpada

Polja koja su popunjena crvenim tekstom na slici predstavljaju polja čiji je unos obavezan.

Indeksni broj otpada se unosi tako što se započne kucanje indeksnog broja, a program na osnovu onoga što je otkucano nudi indeksne brojeve za izbor (sl. 81).

|      | Kataloški broj otpada<br>20                                | 1    | 8 • |
|------|------------------------------------------------------------|------|-----|
|      | <b>20 01 01</b><br>papir i karton                          |      |     |
|      | <b>20 01 02</b><br>staklo                                  | 2    |     |
| - /4 | <b>20 01 08</b><br>biorazgradivi kuhinjski i otpad iz rest | rana |     |

Sl. 81. Izbor indeksnog broja otpada

Nakon što se unesu osnovni podaci o emisiji u zemljište, potrebno je kliknuti na zeleno dugme (polje br. 8, sl. 80) da bi se podaci sačuvali.

Ako se želi odustati od unošenja podataka, potrebno je kliknuti na znak 9 (polje br. 9, sl. 80).

Ako je proces unošenja osnovnih podataka o emisiji u zemljište uspješno obavljen, korisnik će biti vraćen na formu sa sl. 82, koja je identična kao i sl. 79, jedina razlika je u broju izvora za koje su uneseni podaci.

| Emisije  | u zemljište       | + UNESI NOVI 🕞 ?      |                                    |           |         |                                                    |  |
|----------|-------------------|-----------------------|------------------------------------|-----------|---------|----------------------------------------------------|--|
| Godina 🔺 | Poslovni subjekat | 🔺 Naziv postrojenja 🔺 | Naziv lokacije na koju se odlaže 🔺 | Status 🔺  | Kreirao | <ul> <li>Prijavljeno</li> <li>Od<br/>Za</li> </ul> |  |
| 2023     | GIS Solutions     | GIS ENERGANA          | ET1                                | NEDOVRŠEN | Dej San | 01.12.2024                                         |  |

Sl. 82. Promjena stanja na listi izvora za koje su uneseni podaci o emisiji u zemljište

Pošto proces unošenja podataka nije završen, pokazivač da li su svi neophodni podaci uneseni je narandžaste boje.

Da bi se proces unosa podataka za izvor završio, neophodno je unijeti podatke o polutantima koji se nalaze u otpadu.

Da bi se započeo proces unosa podataka o sastavu emisije, neophodno je kliknuti na red koji se odnosi na izvor za koji želimo da unesemo podatke o sastavu emisije.

Ako se emisija u zemljište sastoji od više različitih indeksnih brojeva otpada, onda se proces ponavlja onoliko puta koliko ima indeksnih brojeva za tu emisiju.

Ako korisnik pokuša dva puta da unese podatke sa istim indeksnim brojem, onda se prilikom snimanja u gornjem desnom uglu forme pojavljuje poruka o grešci.

Klikom na red koji sadrži podatke o emisiji u zemljište (sl. 82) dobija se forma kao na sl. 83.

| Emisije u zemljište                                                                                   | 2023 🔛 GIS ENERGANA                        | A ET1 1                                                                                            |                                  |                                 | 0        |
|----------------------------------------------------------------------------------------------------|--------------------------------------------|----------------------------------------------------------------------------------------------------|----------------------------------|---------------------------------|----------|
| REŽIM RADA EMISIJE U                                                                                  | ZEMLJIŠTE NAPOMENA                         |                                                                                                    |                                  |                                 | ? STATUS |
| Godina<br>2023<br>Vrsta otpada koja se odlaže<br>Industrijski<br>Godižnja količina odloženog otr<br>1 | Naziv poslovnog subjekta<br>GIS Solutions  | Kataloški broj otpada<br>20 01 01 - papir i karton<br>Ukupna kolčina odloženog otpada (trgod)<br>2 | laziv potrojenja<br>SIS ENERGANA | Nativitziona emisje<br>ET1<br>2 |          |
| Operacija odlaganja<br>D2 - Izlaganje otpada proc<br>AŻURIRANJE                                       | esima na zemljištu ili u zemljištu (r<br>} | pr. biodegradacija tečnog otpada ili muljeva                                                       | u zemījištu)                     |                                 |          |

Sl. 83. Forma za unos podataka o sastavu emisije u zemljište

Na formi na sl. 83 nalaze se tri cjeline:

- 1. Meni na kome se bira set podataka koji želimo da unosimo
- 2. Opći podaci o emisiji koji su uneseni
- 3. Dugme za ispravljanje općih podataka o emisiji

Meni za izbor seta podataka za unos (sl. 83, polje br. 1) može se vidjeti na sl. 84. Moguće je izabrati sljedeće opcije:

- 1. Pregled i ispravljanje općih podataka o emisiji
- 2. Sastav emisije
- 3. Napomene

| Emisije u : | zemljište 2023      | 👷 GIS ENERGANA 🔺 ET1                      |
|-------------|---------------------|-------------------------------------------|
| REŽIM RADA  | EMISIJE U ZEMLJIŠTE | NAPOMENA                                  |
| 1           | 2                   | 3                                         |
| Godina 2023 |                     | Naziv poslovnog subjekta<br>GIS Solutions |

Sl. 84. Meni za izbor seta podataka koji se unosi za emisiju u zemljište

Klikom na polje br. 2 na sl. 84 dobija se forma za pregled podataka o sastavu emisije u zemljište.

| Emisije u zemljište 2023 🟾     | GIS ENERGANA 🔺 ET1                                      |                                                 |                   | 3 🔮                |
|--------------------------------|---------------------------------------------------------|-------------------------------------------------|-------------------|--------------------|
| REŽIM RADA EMISIJE U ZEMLJIŠTE | NAPOMENA                                                |                                                 |                   | ? STATUS           |
|                                |                                                         |                                                 |                   | 2 + DODAJ          |
| Naziv zagađujuće materije      | Koncentracija zagađujuće materije u otpadu (mg/kg s.m.) | Količina polutanata u odloženom otpadu (kg/god) | Način određivanja | Metoda određivanja |
|                                |                                                         | No data available                               |                   |                    |

Sl. 85. Forma za pregled sastava emisije u zemljište

Na sl. 85 nalaze se tri polja:

- 1. Polje sa listom polutanata koji se nalaze u emisiji
- 2. Polje za dodavanje novog polutanta
- 3. Pokazivač da li su svi neophodni podaci uneseni

Za izabrani izvor emisije nije unesen nijedan polutant (polje br.1, sl. 85). Pokazivač da li su uneseni neophodni podaci (polje br. 3, sl. 85) narandžaste je boje jer nije unesen nijedan polutant. Da bi pokazivač promijenio boju, potrebno je unijeti bar jedan polutant. Novi polutant se dodaje klikom na polje br. 2 (sl. 85); nakon klika na ekranu se pojavljuje forma kao na sl. 86.

| Emisije u zemljište 2023 🖼 GIS ENERGANA 🔺                                | ET1                                 |                                                                  |                   | 0                  |
|--------------------------------------------------------------------------|-------------------------------------|------------------------------------------------------------------|-------------------|--------------------|
| REŻIM RADA EMISIJE U ZEMLJIŠTE NAPOMENA                                  |                                     |                                                                  |                   | ? STATUS           |
| Dodavanje emisije u zemljište                                            |                                     |                                                                  |                   | 7 ×                |
| Naziv zagađujuće materije                                                | 1                                   | •                                                                |                   |                    |
| "Naziv zagađujuće materije" obavezno polje                               |                                     |                                                                  |                   |                    |
| Koncentracija zagađujuće materije u otpadu (mg/kg s.m.)                  | 2                                   | Količina polutanata u odloženom otpadu (kg/god)                  | 3                 |                    |
| "Koncentracija zagađujuće materije u otpadu (mg/kg s.m.)" obavezno polje |                                     | "Količina polutanata u odloženom otpadu (kg/god)" obavezno polje |                   |                    |
| Način određivanja 4 -                                                    | Metoda određivanja                  |                                                                  | 5                 | •                  |
| "Način određivanja" obavezno polje                                       | "Metoda određivanja" obavezno polje |                                                                  |                   | 6 🗸 POTVRDI        |
| Naziv zagađujuće materije Koncentracija zagađuju                         | uće materije u otpadu (mg/kg s.m.)  | Količina polutanata u odloženom otpadu (kg/god)                  | Način određivanja | Metoda određivanja |
|                                                                          |                                     | No data available                                                |                   |                    |

Sl. 86. Forma za unos podataka o sastavu emisije u zemljište

Polja u kojima se nalazi crveni tekst na sl. 86 obavezna su polja za unos. Podaci koji se skupljaju korištenjem ove forme su:

- 1. Naziv polutanta
- 2. Koncentracija polutanta
- 3. Količina polutanta u ukupnoj emisiji tokom godine
- 4. Način određivanja polutanta
- 5. Metoda određivanja

Da bi se uneseni podaci snimili, potrebno je kliknuti na zeleno dugme u donjem desnom uglu forme (polje br. 6, sl. 86). Ako se želi odustati od unosa podataka, potrebno je kliknuti na znak X (polje br. 7, sl. 86).

Ako se pokuša unijeti polutant koji je već unesen, dobit će se poruka o grešci u gornjem desnom uglu forme.

Nakon snimanja unesenih podataka na ekran se vraća forma kao na sl. 87; za razliku od sl. 85, na listi polutanata koji su dio emisije u zemljište vidi se prethodno uneseni polutant (sl. 87).

Nakon što je unesen jedan polutant, pokazivač koji ukazuje da li su uneseni obavezni podaci promijenio je boju u zeleno (sl. 87).

| Emisije u zemljišt           | te 2023 🖬 GIS ENERGANA 🔺 ET1                               |                                                    |            |                      | (2)                                                                                                    |
|------------------------------|------------------------------------------------------------|----------------------------------------------------|------------|----------------------|----------------------------------------------------------------------------------------------------|
| REŽIM RADA EMISIJE           | U ZEMLJIŠTE NAPOMENA                                       |                                                    |            |                      | V STATUS                                                                                                    |
|                              |                                                            |                                                    |            |                      | + DODAJ                                                                                                    |
| Naziv zagađujuće<br>materije | Koncentracija zagađujuće materije u<br>otpadu (mg/kg s.m.) | Količina polutanata u odloženom<br>otpadu (kg/god) | $\uparrow$ | Način<br>određivanja | Metoda određivanja                                                                                                    |
| ALACHLOR                     | 3                                                          | 3                                                  |            | Proračun             | NRB - Obavezujuća nacionalna ili regionalna metodologija merenja ili proračuna propisana pravnim aktom koji se 1 🖍 📲 2 |

Sl. 87. Forma za pregled emisije u zemljište nakon unesenog polutanta

Simbol olovke (polje br.1, sl. 87) predstavlja funkciju za ispravljanje podataka o polutantu. Klikom na simbol na ekranu se pojavljuje forma kao na sl. 86, s tim da su sva polja popunjena vrijednostima koje su unesene ranije.

Simbol korpe (polje br. 2, sl. 87) predstavlja funkciju za brisanje podataka o polutantu. Nakon klika na simbol korpe uneseni polutant se sklanja iz liste polutanata koji su dio emisije u zemljište.

# Generisanje otpada

Za dodavanje podataka o generisanom otpadu neophodno je na podmeniju za izvještavanje kliknuti na opciju za generisanje otpada (sl. 43, polje br. 5); klikom na ovu funkciju podmenija dobija se forma kao na sl. 88.

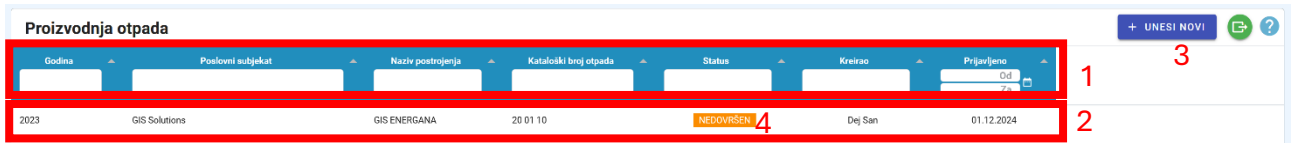

Sl. 88. Forma za pregled generisanog otpada u izvještajnoj godini

Na sl. 88 označena su četiri polja:

- 1. Polje za filtriranje i selekciju podataka
- 2. Lista otpada koje postrojenje generiše u izvještajnoj godini
- 3. Dugme za dodavanje novog otpada
- 4. Pokazivač da li su svi neophodni podaci uneseni

Polje br. 1 (sl. 88) služi za filtriranje postrojenja koja su vidljiva na listi postrojenja (polje br. 2, sl. 88). Unosom u bilo koje polje u dijelu za filtriranje podataka automatski se sužava lista postrojenja koja se nalaze na listi u okviru polja br. 2. Moguće je da se filtriranje obavlja unošenjem vrijednosti u više polja dijela za filtriranje kako bi se smanjio broj prikazanih postrojenja u polju br. 2.

U polju br. 2 (sl. 88) nalazi se i lista različitih vrsta otpada koji je nastao u postrojenju tokom izvještajne godine. Polje br. 4 na istoj slici pokazuje da li su uneseni svi neophodni podaci za odgovarajući indeksni broj otpada. Polje narandžaste boje pokazuje da unos podataka nije završen, dok polje zelene boje pokazuje da su za taj izvor uneseni svi neophodni podaci.

Za dodavanje nove vrste otpada potrebno je kliknuti na dugme u gornjem desnom uglu forme (pozicija br. 3, sl. 88).

#### Dodavanje otpada

Klik na dugme (polje br. 3, sl. 88) otvara formu za unos podataka o generisanom otpadu kao na sl. 89.

| Proizvodnja otpada            |                    |                        |                        |                        |                   |        |     |           | (               | ? |
|-------------------------------|--------------------|------------------------|------------------------|------------------------|-------------------|--------|-----|-----------|-----------------|---|
| Kreiranje novog izvještaja o  | proizvodnji ot     | tpada                  |                        |                        |                   |        |     |           | 11×             |   |
| Godina                        | Naziv postroji     | onia                   | 4 .                    | Kataločki broj otr     | odo               | 2      |     |           |                 |   |
| 2023                          | Naziv positoji     | enja                   |                        | Kataloski bioj ot      | Jaua              |        |     |           | •               |   |
|                               | "Naziv postrojenji | a" obavezno polje      |                        | "Kataloški broj otpada | i' obavezno polje |        |     |           |                 |   |
| Vrsta otpada                  | 3 -                | Karakter otpada        | 4                      | •                      | Opis              | 5      |     |           |                 |   |
| "Vrsta otpada" obavezno polje |                    | "Karakter otpada" obav | ezno polje             |                        |                   |        |     |           |                 |   |
| Kategorija otpada Q lista     | 6                  | *                      | Fizičko stanje otp     | ada                    |                   | 7      | •   |           |                 |   |
|                               |                    |                        | "Fizičko stanje otpada | ° obavezno polje       |                   |        |     |           |                 |   |
| Broj izvještaja o ispitivanju | 8                  |                        |                        | Datum izvještaja       |                   | 9      | ÷   |           |                 |   |
|                               |                    |                        |                        |                        |                   |        |     |           | 10              |   |
|                               |                    |                        |                        |                        |                   |        |     |           | 10<br>V POTVRDI |   |
|                               | S                  | Sl. 89. Uno            | s osnovi               | nih poda               | taka o            | generi | san | om otpadu |                 |   |

Na formi na sl. 89 unose se sljedeći podaci:

- 1. Postrojenje za koje se unose podaci o generisanom otpadu
- 2. Indeksni broj otpada za koji se unose podaci
- 3. Vrsta otpada
- 4. Karakter otpada
- 5. Opis otpada
- 6. Q-lista otpada
- 7. Fizičko stanje otpada
- 8. Broj izvještaja o ispitivanju otpada
- 9. Datum izdavanja izvještaja o ispitivanju otpada

Polja na sl. 89 koja su popunjena crvenim tekstom predstavljaju polja čiji je unos obavezan.

Indeksni broj otpada se unosi tako što se započne kucanje indeksnog broja, a program na osnovu onoga što je otkucano nudi indeksne brojeve za izbor (sl. 81).

Nakon što se unesu osnovni podaci o otpadu, potrebno je kliknuti na zeleno dugme (polje br. 10, sl. 89) da bi se podaci sačuvali.

Ako se želi odustati od unošenja podataka, potrebno je kliknuti na znak X (polje br. 11, sl. 89).

Ako je proces unošenja osnovnih podataka o otpadu uspješno obavljen, korisnik će biti vraćen na formu sa sl. 90, koja je identična kao i sl. 88, jedina razlika je u broju vrsta otpada.

| Proizvodnja otpada + u |                   |                       |                       |           |         |                      |  |  |  |  |
|------------------------|-------------------|-----------------------|-----------------------|-----------|---------|----------------------|--|--|--|--|
| Godina                 | Poslovni subjekat | 🔺 Naziv postrojenja 🍝 | Kataloški broj otpada | Status    | Kreirao | Prijavljeno Od<br>Za |  |  |  |  |
| 2023                   | GIS Solutions     | GIS ENERGANA          | 20 01 10              | NEDOVRŠEN | Dej San | 01.12.2024           |  |  |  |  |
| 2023                   | GIS Solutions     | GIS ENERGANA          | 12 01 04              | NEDOVRŠEN | Dej San | 01.12.2024           |  |  |  |  |

Sl. 90. Promjena stanja na listi generisanog otpada

Pošto su uneseni samo osnovni podaci o generisanom otpadu, pokazivač da li su svi neophodni podaci uneseni narandžaste je boje.

Korisnik može više puta da unese podatke za otpad sa istim indeksnim brojem u slučajevima kada isti otpad preuzimaju različiti operateri. Broj unosa za otpad sa istim indeksnim brojem mora da bude jednak broju različitih operatera koji su preuzeli taj otpad.

| Proizvodnja otp                 | ada 2023 🖼 gis energana                           | 1                                 |                                   | 0        |
|---------------------------------|---------------------------------------------------|-----------------------------------|-----------------------------------|----------|
| OSNOVNI PODACI K                | OLIČINA UPRAVLJANJE NAPOMENA                      |                                   |                                   | ? status |
| Godina<br>2023                  | Naziv poslovnog subjekta<br>GIS Solutions         | Naziv postrojenja<br>GIS ENERGANA | Kataloški broj otpada<br>12 01 04 |          |
| Vrsta otpada<br>Industrijski    | Karakter otpada<br>Inertan                        | Opis otpada                       |                                   | 2        |
| Kategorija otpada Q lista<br>Q1 | Fizičko stanje otpada<br>Čvrsta materija - komadi | Broj izvještaja o ispitivanju     | Datum izvještaja                  | ]        |
| 🖍 AŽURIRANJE                    | 3                                                 |                                   |                                   |          |

Klikom na red koji sadrži podatke o generisanom otpadu dobija se forma kao na sl. 91.

Sl. 91. Forma za unos podataka o generisanom otpadu

Na formi na sl. 91 nalaze se tri cjeline:

- 1. Meni na kome se bira set podataka koji želimo da unosimo
- 2. Opći podaci o otpadu
- 3. Dugme za ispravljanje općih podataka o otpadu

Meni za izbor seta podataka za unos (sl. 91, polje br. 1) može se vidjeti na sl. 92.

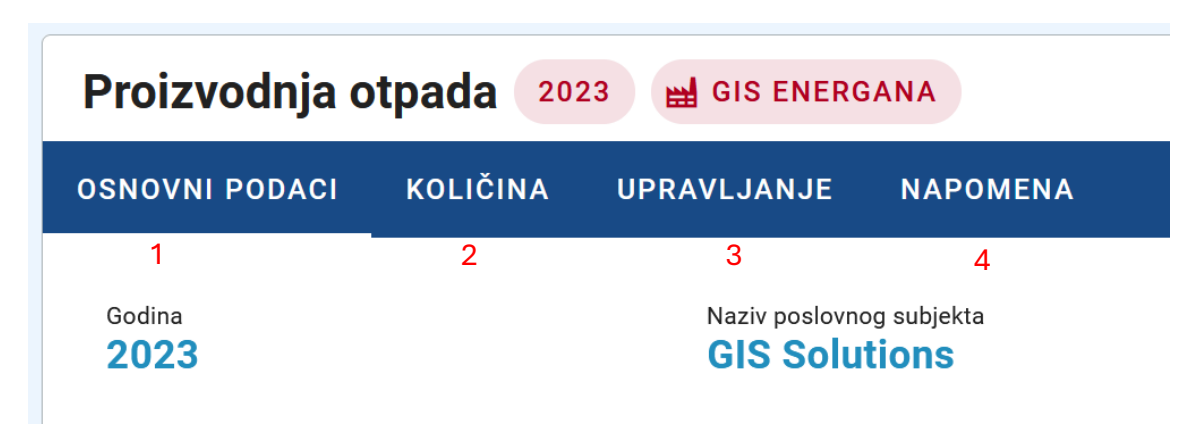

Sl. 92. Meni za izbor seta podataka koji se unosi za generisani otpad

Moguće je izabrati sljedeće opcije:

- 1. Pregled i ispravljanje općih podataka o sastavu otpada
- 2. Količine otpada
- 3. Upravljanje otpadom
- 4. Napomena

Klikom na polje br. 2 (sl. 92) dobija se forma za pregled podataka o količinama otpada tokom izvještajne godine.

| Proizvodnja otpada 2023 🗧 GIS ENERGANA                 |   |                                                  |   |   |          |  |  |  |  |
|--------------------------------------------------------|---|--------------------------------------------------|---|---|----------|--|--|--|--|
| OSNOVNI PODACI KOLIČINA UPRAVLJANJE NAPOMENA           |   |                                                  |   |   | ? STATUS |  |  |  |  |
| Količina proizvedenog otpada u izvještajnoj godini (t) | 1 | Način određivanja količina otpada                | 2 | * |          |  |  |  |  |
| Stanje privremenog skladišta na dan 1. januar          | 3 | Stanje privremenog skladišta na dan 31. decembar | 4 |   |          |  |  |  |  |
| 🖌 ažuriranje 5                                         |   |                                                  |   |   |          |  |  |  |  |

Sl. 93. Forma za pregled podataka o količini generisanog otpada

Na sl. 93 nalazi se pet polja:

- 1. Količina otpada generisana tokom godine
- 2. Način utvrđivanja količine
- 3. Količina otpada na privremenom skladištenju u postrojenju 1. januara
- 4. Količina otpada na privremenom skladištenju u postrojenju 31. Decembra
- 5. Dugme za ispravljanje podataka o količini otpada

Zbir količine otpada na privremenom skladištu na početku izvještajne godine, generisane količine otpada tokom izvještajne godine i predate količine otpada tokom izvještajne godine mora da bude jednaka količini otpada koja se nalazi na privremenom skladištu na kraju izvještajne godine.

Da bi se unijeli podaci o količini generisanog otpada i o količinama otpada na privremenom skladištenju unutar postrojenja potrebno je kliknuti na polje br. 5 (sl. 93).

| Proizvodnja otpada 2023 🖬 GIS ENERGANA                                  | 0                                                                 |           |
|-------------------------------------------------------------------------|-------------------------------------------------------------------|-----------|
| OSNOVNI PODACI KOLIČINA UPRAVLJANJE NAPOMENA                            |                                                                   | ? STATUS  |
| Ažuriranje izvještaja o proizvodnji otpada                              |                                                                   | ×         |
| Količina proizvedenog otpada u izvještajnoj godini (t)                  | Način određivanja količina otpada                                 |           |
| "Količina proizvedenog otpada u izvještajnoj godini (t)* obavezno polje | "Način određivanja količina otpada" obavezno polje                |           |
| Stanje privremenog skladišta na dan 1. januar                           | Stanje privremenog skladišta na dan 31. decembar                  |           |
| "Stanje privremenog skladišta na dan 1. januar" obavezno polje          | "Stanje privremenog skladišta na dan 31. decembar" obavezno polje |           |
|                                                                         |                                                                   | V POTVRDI |

Sl. 94. Forma za unos/ispravljanje podataka o količinama otpada

Forma na sl. 94 identična je formi na sl. 93; jedina razlika je što u donjem desnom uglu forme postoje dugme za snimanje unesenih podataka.

Klikom na polje br. 3 (sl. 92) dobija se forma na kojoj se unose podaci o tome šta se dešava sa otpadom nakon što se otpad preda ovlaštenom operateru. Ovlašteni operater je dužan da vlasnika postrojenja obavijesti o:

- 1. Količini otpada koju je preuzeo za odlaganje
- 2. Količini otpada koja je deponovana
- 3. Količini otpada koja je predata na reciklažu
- 4. Količini otpada koja je izvezena u drugu državu

Za svaku od faza upravljanja otpadom mora da se zna ime skladišta i broj izdate dozvole za to skladište.

Za unosa podataka o kretanju otpada potrebno je kliknuti na polje br. 3 (sl. 92), nakon čega se dobija forma kao na sl. 95.

| Proizvodnja otpada 2023 🖬 GIS ENERGANA              |         |                     |   |                |                      |   |         |  |  |  |
|-----------------------------------------------------|---------|---------------------|---|----------------|----------------------|---|---------|--|--|--|
| OSNOVNI PODACI KOLIČINA UPRAVLJANJE NAPOMENA ? STAT |         |                     |   |                |                      |   |         |  |  |  |
|                                                     |         |                     |   |                |                      | 1 | + DODA. |  |  |  |
| Naziv postrojenja                                   | Telefon | Količina otpada (t) | 2 | D ili R oznaka | Faza kretanja otpada |   |         |  |  |  |

Sl. 95. Forma za praćenje kretanja otpada

Da bi se dodale faze u kretanju otpada, neophodno je kliknuti na plavo dugme (polje br. 1, sl. 95), nakon čega se otvara mali meni kao na sl. 96, sa koga se bira jedna od četiri faze kretanja otpada.

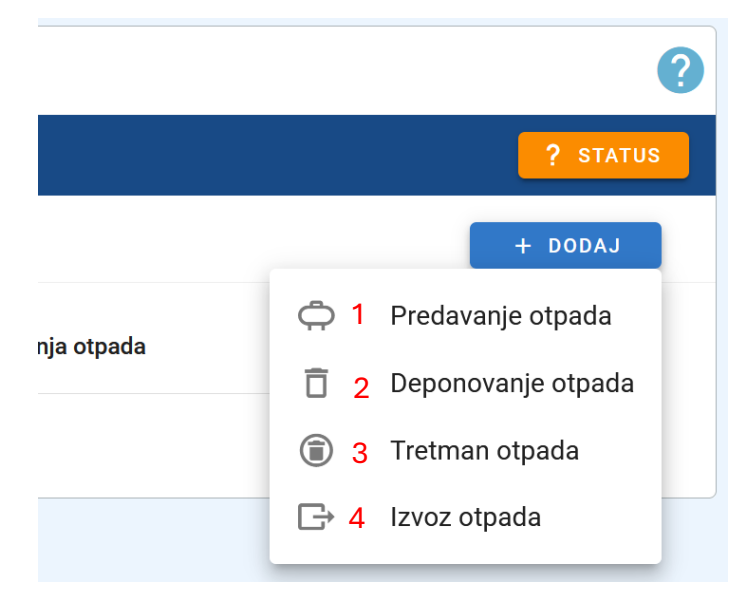

Sl. 96. Meni za unos podataka o fazama kretanja otpada

Prvi korak u procesu kretanja otpada je predaja otpada operateru; unos podataka započinje klikom na polje br. 1 (sl. 96), nakon čega se otvara forma sa sl. 97.

| Proizvodnja otpada 2023 🖬 GIS ENE           | ERGANA     |                          |                          |                |                      |   | 0                           |
|---------------------------------------------|------------|--------------------------|--------------------------|----------------|----------------------|---|-----------------------------|
| OSNOVNI PODACI KOLIČINA UPRAVLJANJE         | E NAPOMENA |                          |                          |                |                      |   | ? STATUS                    |
| Predavanje otpada                           |            |                          |                          |                |                      |   | <mark>6</mark> ×            |
| Naziv postrojenja za skladištenje otpada    | 1          |                          | Telefon                  | 2              |                      |   |                             |
| "Naziv postrojenja" obavezno polje          |            |                          | "Telefon " obavezno polj | •              |                      |   |                             |
| Količina otpada predata na skladištenje (t) | 3          | D ili R oznaka           |                          | 4 .            |                      |   |                             |
| "Količina otpada (1)" obsvezno polje        |            | "D ili R oznaka" obavezn | no polje                 |                |                      |   | <mark>5</mark><br>✓ POTVRDI |
| Naziv postrojenja                           | Telefon    | Količina otpada (t)      |                          | D ili R oznaka | Faza kretanja otpada |   |                             |
| Operater 1                                  | 123456     | 11                       |                          | D14            | C Predavanje otpada  | 1 | 1 - C                       |

Sl. 97. Predaja otpada operateru za odlaganje

Na formi sa sl. 97 nalaze se polja:

- 1. Naziv skladišta gdje se preuzeti otpad odlaže
- 2. Telefon skladišta gde se preuzeti otpad odlaže
- 3. Količina predatog otpada u tonama
- 4. Klasifikacija otpada u skladu sa D-listom ili R-listom

Polja na sl. 97 koja su popunjena crvenim tekstom predstavljaju polja čiji je unos obavezan.

Nakon što se unesu osnovni podaci o predaji otpada na skladištenje, potrebno je kliknuti na zeleno dugme (polje br. 5, sl. 97) da bi se podaci sačuvali; za odustajanje od unošenja podataka potrebno je kliknuti na znak X (polje br. 6, sl. 97).

Ako je unošenje podataka o predaji otpada na skladištenje uspješno obavljeno, korisnik će biti vraćen na formu sa sl. 98, na kojoj se vidi da su uneseni podaci o prvom koraku u procesu kretanja otpada.

| Proizvodnja otpada 2023 🖬 GIS ENERGANA |          |                      |                     |                |                      |   |          |  |  |
|----------------------------------------|----------|----------------------|---------------------|----------------|----------------------|---|----------|--|--|
| OSNOVNI PODACI                         | KOLIČINA | UPRAVLJANJE NAPOMENA |                     |                |                      |   | ? STATUS |  |  |
|                                        |          |                      |                     |                |                      |   | + DODAJ  |  |  |
| Naziv postrojenji                      | 3        | Telefon              | Količina otpada (t) | D ili R oznaka | Faza kretanja otpada |   |          |  |  |
| Operater 1                             |          | 123456               | 11                  | D14            | C Predavanje otpada  | 1 | 10 C     |  |  |
| Skladište 1                            |          | 12345                | 11                  | D14            | Predavanje otpada    | 1 |          |  |  |

Sl. 98. Pregled toka kretanja otpada sa podacima o preuzetom otpadu

Podatke o naredna tri koraka u procesu kretanja otpada operater zadužen za preuzimanje otpada mora da dostavi vlasniku postrojenja.

Da bi se unio podatak o količini otpada koja je trajno deponovana, potrebno je kliknuti na polje br. 2 (sl. 96), nakon čega se otvara forma kao na sl. 99.

| Proizvodnja otpada 2023 📾 GIS ENERGANA   |                                                                      |                       |                     |                |                      |   | 0        |  |
|------------------------------------------|----------------------------------------------------------------------|-----------------------|---------------------|----------------|----------------------|---|----------|--|
| OSNOVNI PODACI KOLIČINA UPRAVLJ.         | ANJE NAPOMENA                                                        |                       |                     |                |                      |   | ? STATUS |  |
| Dodavanje podataka o deponova            | Dodavanje podataka o deponovanju otpada                              |                       |                     |                |                      |   |          |  |
| Naziv postrojenja gdje se odlaže otpad   |                                                                      | 1                     | Telefon             | 2              |                      |   |          |  |
| "Naziv postrojenja" obavezno polje       |                                                                      |                       | "Telefon ' obavezno | polje          |                      |   |          |  |
| Količina otpada predata na odlaganje (t) |                                                                      | 3 D lista             |                     | 4 -            |                      |   |          |  |
| "Koliĉina otpada (t)" obavezno polje     | "Količina otpada (i)" obavezno polje "D ili R oznaka" obavezno polje |                       |                     |                |                      |   |          |  |
| Naziv postrojenja                        | Telefon                                                              | Količina otpada (t) 个 |                     | D ili R oznaka | Faza kretanja otpada |   |          |  |
| Operater 1                               | 123456                                                               | 11                    |                     | D14            | Predavanje otpada    | 1 |          |  |
| Skladište 1                              | 12345                                                                | 11                    |                     | D14            | 🗘 Predavanje otpada  | 1 |          |  |

Sl. 99. Forma za unos podataka o deponovanom otpadu

Na formi sa sl. 99 nalaze se polja:

- 1. Naziv skladišta gdje se preuzeti otpad deponuje
- 2. Telefon skladišta gde se preuzeti otpad odlaže
- 3. Količina predatog otpada koji je deponovan
- 4. Klasifikacija otpada u skladu sa D-listom

Polja na sl. 99 koja su popunjena crvenim tekstom predstavljaju polja čiji je unos obavezan.

Nakon što se unesu osnovni podaci o deponovanju otpada, potrebno je kliknuti na zeleno dugme (polje br. 5, sl. 99) da bi se podaci sačuvali. Za odustajanje od unošenja podataka potrebno je kliknuti na znak X (polje br. 6, sl. 99).

Ako je unošenje podataka o deponovanju otpada uspješno obavljeno, korisnik će biti vraćen na formu sa sl. 100, na kojoj se vidi da su uneseni podaci o drugom koraku u procesu kretanja otpada.

| Proizvodnja otpada 2023 🖬 GIS ENERGANA 🔇 |          |                     |                |                      |     |          |  |
|------------------------------------------|----------|---------------------|----------------|----------------------|-----|----------|--|
| OSNOVNI PODACI KOLIČINA UPRAVLJANJE      | NAPOMENA |                     |                |                      |     | ? STATUS |  |
|                                          |          |                     |                |                      | - 1 | + DODAJ  |  |
| Naziv postrojenja                        | Telefon  | Količina otpada (t) | D ili R oznaka | Faza kretanja otpada |     |          |  |
| Operater 1                               | 123456   | 11                  | D14            | 🗘 Predavanje otpada  | 1   | 1.0      |  |
| Skladište 1                              | 12345    | 11                  | D14            | 🗘 Predavanje otpada  | 1   |          |  |
| Skladište za deponovanje                 | 12345676 | 11                  | D13            | Deponovanje otpada   | 1   | •        |  |

Sl. 100. Forma za unos/pregled podataka o toku otpada sa unesenim podacima o predatom i deponovanom otpadu

Da bi se unijeli podaci o recikliranoj količini otpada, potrebno je kliknuti na polje br. 3 (sl. 96), nakon čega se dobija forma kao na sl. 101.

| Proizvodnja otpada 2023 🖬 GIS ENERGANA                      |  |                           |      |  |  |
|-------------------------------------------------------------|--|---------------------------|------|--|--|
| DSNOVNI PODACI KOLIČINA UPRAVLJANJE NAPOMENA                |  |                           | 2    |  |  |
| Dodavanje podataka o tretmanu otpada                        |  |                           |      |  |  |
| Naziv postrojenja gdje se obavlja tretman otpada            |  | Telefon                   |      |  |  |
| "Naziv postrojenja" obavezno polje                          |  | "Telefon ' obavezno polje | _    |  |  |
| Količina otpada predata na tretman (t) R lista              |  | · ·                       |      |  |  |
| "Količina otpada (t)" obavezno polje "D ili R oznaka" obave |  | no polje                  |      |  |  |
|                                                             |  |                           | ✓ P0 |  |  |

Sl. 101. Forma za unos podataka o recikliranoj količini predatog otpada

Podaci koji se unose na ovoj formi identični su podacima koji se unose na formama za predaju i deponovanje otpada. Razlika u odnosu na deponovani otpad je da se otpad klasifikuje R-listom.

Za unos podataka o količini otpada koja je izvezena neophodno je kliknuti na polje br. 4 (sl. 96), nakon čega se dobija forma kao na sl. 102.

| Proizvodnja otpada 2023 🖼 GIS ENERGANA                                     |                              |                               |                                              |                                 |   |   | (                |
|----------------------------------------------------------------------------|------------------------------|-------------------------------|----------------------------------------------|---------------------------------|---|---|------------------|
| OSNOVNI PODACI KOLIČINA UPRAVLJANJE NAPO                                   | MENA                         |                               |                                              |                                 |   |   | ? status         |
| Dodavanje podataka o izvozu otpada                                         |                              |                               |                                              |                                 |   |   | <mark>9</mark> × |
| Zemlja izvoza 1 🔹                                                          | Količina izvezenog ot        | tpada (t)                     | 2                                            | D ili R oznaka                  | 3 | - |                  |
| "Zemlja izvoza" obavezno polje                                             | "Količina otpada (t)* obavez | ezno polje                    |                                              | "D ili R oznaka" obavezno polje |   |   |                  |
| Naziv postrojenja gdje se otpad izvozi                                     | 4                            | А                             | dresa postrojenja gdje se otpad izv          | ozi                             | 5 |   |                  |
| "Naziv postrojenja" obavezno polje                                         |                              | "A                            | dresa postrojenja gdje se otpad izvozi" obav | ezno polje                      |   |   |                  |
| Mjesto u kojem se nalazi postrojenje gdje se otpad izvozi                  | 6                            | Poštanski broj postroje       | enja gdje se otpad izvozi                    | 7                               |   |   |                  |
| "Mjesto u kojem se nalazi postrojenje gdje se otpad izvozi" obavezno polje |                              | "Poštanski broj postrojenja g | gdje se otpad izvozi" obavezno polje         |                                 |   |   | S POTVRDI        |

Sl. 102. Forma za unos podataka o otpadu koji je izvezen

Na formi sa sl. 102 nalaze se polja:

- 1. Zemlja u koju je otpad izvezen
- 2. Količina izvezenog otpada
- 3. Klasifikacija otpada u skladu sa D-listom ili R-listom
- 4. Naziv skladišta u koje će otpad biti deponovan
- 5. Adresa skladišta
- 6. Mjesto u kome se nalazi skladište
- 7. Poštanski broj skladišta

Polja na sl. 102 koja su popunjena crvenim tekstom predstavljaju polja čiji je unos obavezan.

Nakon što se unesu osnovni podaci o izvozu otpada, potrebno je kliknuti na zeleno dugme (polje br. 8, sl. 102) da bi se podaci sačuvali. Za odustajanje od unošenja podataka potrebno je kliknuti na znak X (polje br. 9, sl. 102).

Ako je unošenje podataka o izvozu otpada uspješno obavljeno, korisnik će biti vraćen na formu sa sl. 103, na kojoj se vidi da su uneseni podaci o četvrtom koraku u procesu kretanja otpada.

| Proizvodnja otpada 2023 🖬 GIS ENERGANA |                 |          |                     |                |                      |    |          |  |
|----------------------------------------|-----------------|----------|---------------------|----------------|----------------------|----|----------|--|
| OSNOVNI PODACI KOLIČ                   | INA UPRAVLJANJE | NAPOMENA |                     |                |                      |    | ? STATUS |  |
|                                        |                 |          |                     |                |                      |    | + DODAJ  |  |
| Naziv postrojenja                      |                 | Telefon  | Količina otpada (t) | D ili R oznaka | Faza kretanja otpada |    |          |  |
| Skladište 1                            |                 | 12345    | 11                  | D14            | 🛱 Predavanje otpada  | 14 | * 2      |  |
| Skladište za deponovanje               |                 | 12345676 | 11                  | D13            | Deponovanje otpada   | 1  | T        |  |
| Skladište ya tretman                   |                 | 5432311  | 11                  | R1             | Tretman otpada       | 1  |          |  |

Sl. 103. Pregled toka otpada koji ima sve četiri faze kretanja

Klikom na simbol olovke (polje br. 1, sl. 103) predstavlja funkciju za ispravljanje podataka o pojedinačnoj fazi kretanja otpada. Klikom na simbol korpe (polje br. 2, sl.103) brišu se svi podaci o unesenoj fazi kretanja otpada.

Na sl. 104 prikazana je forma sa podacima o generisanoj količini otpada i stanju na privremenom skladištu u postrojenju.

| Proizvodnja otpada 2023 📾 GIS ENERGANA                       | 0                                                      |          |
|--------------------------------------------------------------|--------------------------------------------------------|----------|
| OSNOVNI PODACI KOLIČINA UPRAVLJANJE NAPOMENA                 |                                                        | ✓ STATUS |
| Kolikina proizvedenog otpada u izvještajnoj godini (t)<br>20 | Način određivanja količina otpada<br>Merenje           |          |
| Stanje privremenog skladišta na dan 1. januar<br>100         | Stanje privremenog skladišta na dan 31. decembar<br>87 |          |
| A2URIRANJE                                                   |                                                        |          |

Sl. 104. Pregled količina generisanog i privremeno odloženog otpada u postrojenju

Podaci koji se nalaze na ove dvije forme moraju da se podudaraju, odnosno količina predatog otpada koja se računa iz forme na sl. 104 mora da bude jednaka količini predatog otpada i zbiru količina deponovanog, recikliranog i izvezenog otpada.